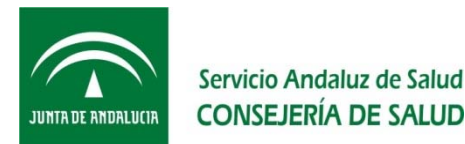

# Presentación de los méritos y requisitos OEP 2013-15

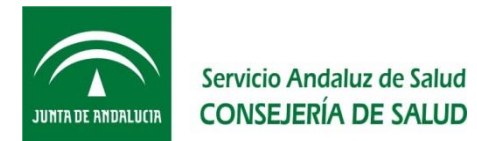

# Antes de empezar...

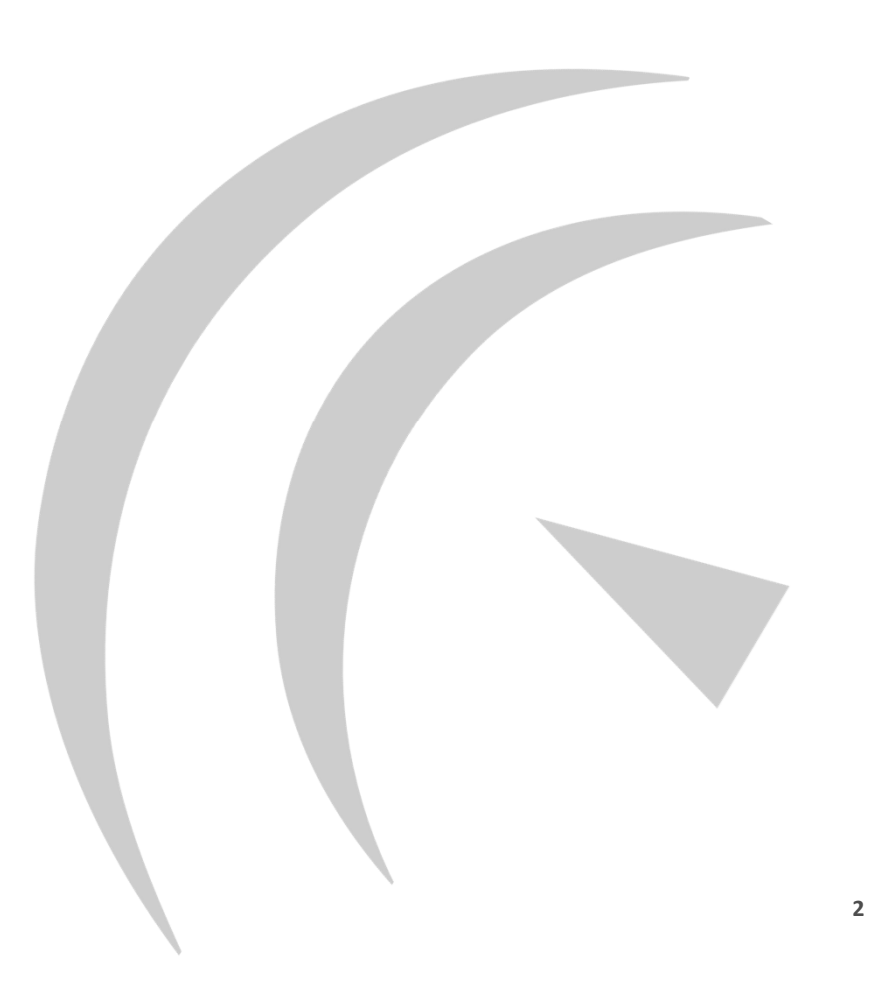

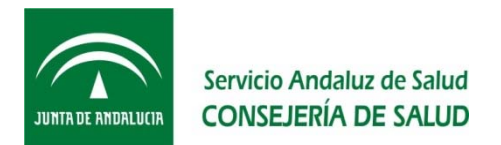

- ¿Quiénes tienen que presentar la documentación acreditativa de requisitos y méritos de la OEP 2013-15?
  - Solo las personas a las que se les requiere (consultar listados en web SAS), y durante el plazo que se establece.
- Si fuera necesario hacer más requerimientos, ¿cuándo se harían?
  - Tal y como establecen las Resoluciones de 23 de febrero de 2017, de la DGP: 6, 13, 20 y 27 de junio de 2017 en la web del Servicio Andaluz de Salud.
  - Si persistiera la necesidad de realizar nuevos requerimientos, se informará de este extremo en el requerimiento que se realice el día 27 de junio de 2017 en la web del SAS

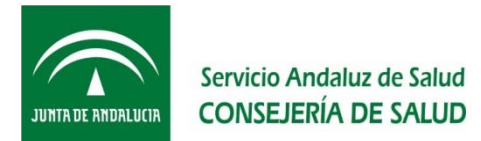

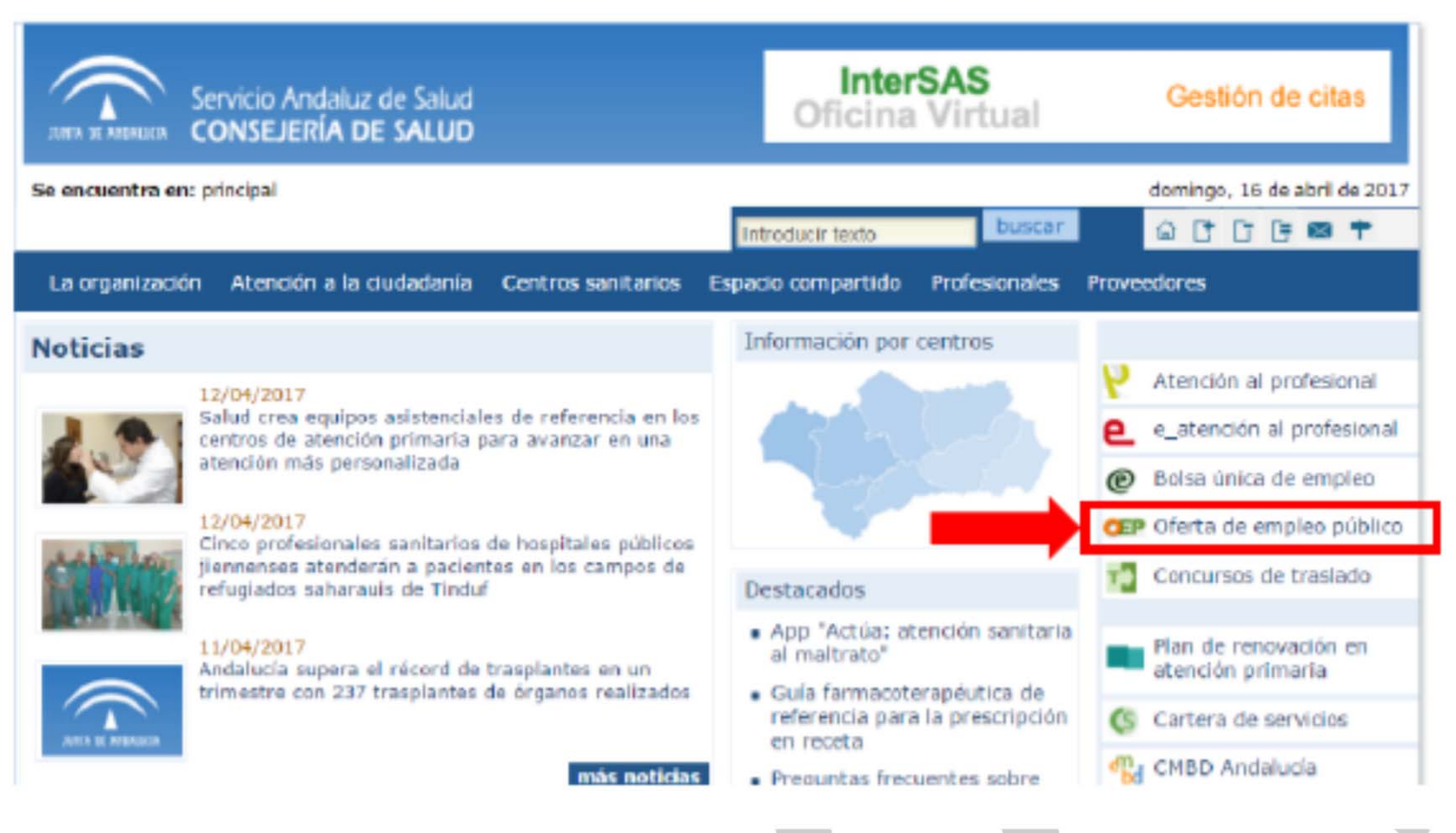

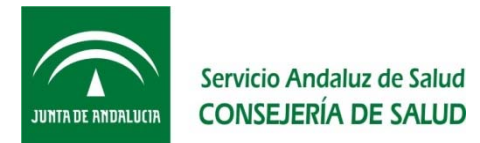

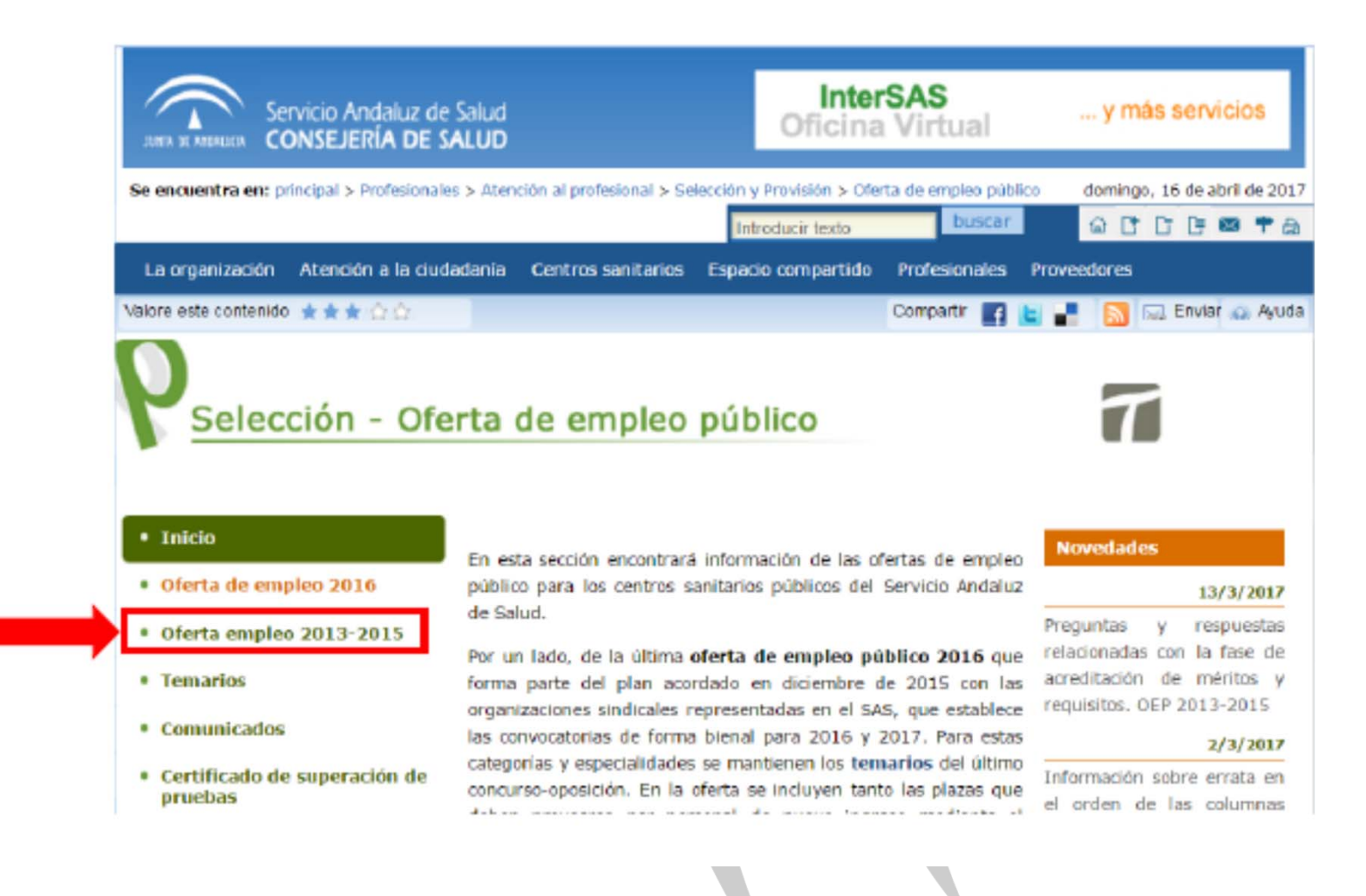

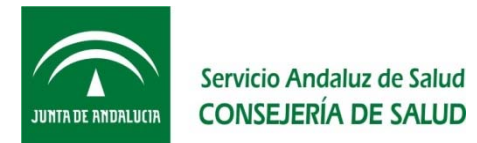

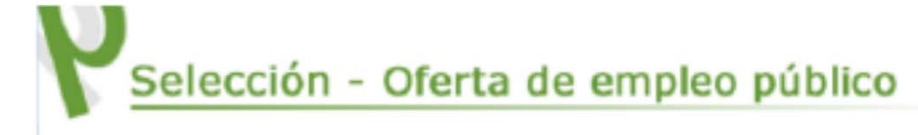

Inicio

#### Oferta de empleo 2016

#### Oferta empleo 2013-2015

- Puntuación mínima fase oposición
- Acreditación de requisitos
- Preguntas y respuestas
- Cuadro de evolución
- Consulta por categoria y especialidad

#### Consulta por DNI

- Temarios
- Comunicados
- Certificado de superación de

### Normativa OEP 2013-2015

- Resolución de 7 de julio de 2016, de la Dirección General de Profesionales del Servicio Andaluz de Salud, por la que se dictan instrucciones para la utilización de medios electrónicos en las sesiones de los tribunales calificadores de las pruebas selectivas convocadas conjuntamente para el desarrollo de las Ofertas de Empleo Público del Servicio Andaluz de Salud correspondientes a los años 2013, 2014 y 2015 y en las correspondientes a la Oferta de Empleo Público para el año 2016.
- Decreto 96/2015, de 3 de marzo, por el que se aprueba la Oferta de Empleo Público para el año 2015 de los Centros Sanitarios del Servicio Andaluz de Salud
  - Decreto 170/2014, de 9 de diciembre, por el que se aprueba la oferta de empleo público para el año 2014 de los Centros Sanitarios del Servicio Andaluz de Salud
  - Decreto 235/2013, de 10 de diciembre, por el que se aprueba la oferta de empleo público para el año 2013 de los centros Sanitarios del Servicio Andaluz de Salud

#### Convocatorias

Consultar listado

### Información

Plazas por categorías oferta de empleo público 2013, 2014 y 2015

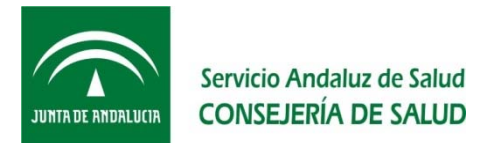

|                                                                                                    |                                                                                                    | Introducir texto   | buscar         | 60              | C G I            | 3 <b>†</b> a |
|----------------------------------------------------------------------------------------------------|----------------------------------------------------------------------------------------------------|--------------------|----------------|-----------------|------------------|--------------|
| a organización Atención a la ciudada                                                                       | ania Centros sanitarios                                                                                                    | Espacio compartido | Profesionales  | Proveedores     |                  |              |
|                                                                                                    |                                                                                                    |                    |                |                 |                  |              |
| Selección - Ofer                                                                                           | ta de empleo                                                                                                    | público            |                |                 |                  |              |
|                                                                                                    |                                                                                                    |                    |                |                 |                  |              |
| BUT I I HAD                                                                                                | a las distintas fasos                                                                                                    |                    | an aug partici |                 |                  |              |
| onsulta por DNI del estado d                                                                               | e las distintas lases                                                                                                    | y categorias en l  | as que partici | pa              |                  |              |
| onsulta por DNI del estado d                                                                               | ie las disclittas fases                                                                                                    | y categorias en l  | as que partici | pa              |                  |              |
| Si desea consultar su adm                                                                                  | isión, escriba aquí su l                                                                                                    | Documento:         | Ind            | icar            |                  |              |
| Si desea consultar su adm<br>Seleccione tipo de consulta:                                                  | isión, escriba aquí su l<br>Seleccione consulta                                                                                                    | Documento:         | Ind<br>DN      | icar<br>I/NIE/F | <sup>5</sup> asa | porte        |
| Si desea consultar su adm<br>Seleccione tipo de consulta:<br>Elemplos:                                     | Islón, escriba aquí su l<br>Seleccione consulta<br>Seleccione consulta<br>Admisión pruebas                                                                      | Documento:         | Ind<br>DN      | icar<br>I/NIE/F | Pasa             | porte        |
| Si desea consultar su adm<br>Seleccione tipo de consulta:<br>Ejemplos:<br>DNI: 00000000L                   | Islón, escriba aquí su l<br>Seleccione consulta<br>Seleccione consulta<br>Admisión pruebas<br>Concesión adaptación<br>Aula examen                               | Documento:         | Ind<br>DN      | icar<br>I/NIE/F | Dasa             | porte        |
| Si desea consultar su adm<br>Seleccione tipo de consulta:<br>Ejempios:<br>DNI: 00000000L<br>NEE: X0000000L | Islón, escriba aquí su l<br>Seleccione consulta<br>Seleccione consulta<br>Admisión pruebas<br>Concesión adaptación<br>Aula examen<br>Requerimiento documentació | Documento:         | Ind<br>DN      | icar<br>I/NIE/F | Pasa             | porte        |
| Si desea consultar su adm<br>Seleccione tipo de consulta:<br>Ejemplos:<br>DNI: 00000000L<br>NIE: X0000000L | Isión, escriba aquí su l<br>Seleccione consulta<br>Seleccione consulta<br>Admisión pruebas<br>Concesión adaptación<br>Aula examen<br>Requermiento documentació  | Documento:         | Ind<br>DN      | icar<br>I/NIE/F | Dasa             | porte        |

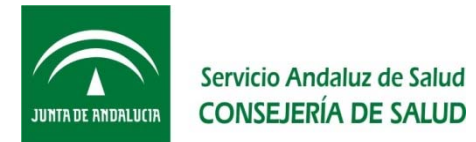

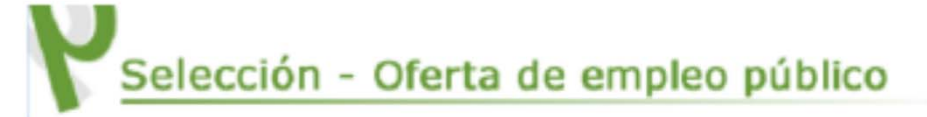

Inicio

#### Oferta de empleo 2016

### Oferta empleo 2013-2015

 Puntuación mínima fase oposición

#### Acreditación de requisitos

Preguntas y respuestas

#### Cuadro de evolución

 Consulta por categoria y especialidad

#### Consulta por DNI

- Temarios
- Comunicados

## Certificado de superación de

### Normativa OEP 2013-2015

- Resolución de 7 de julio de 2016, de la Dirección General de Profesionales del Servicio Andaluz de Salud, por la que se dictan instrucciones para la utilización de medios electrónicos en las sesiones de los tribunales calificadores de las pruebas selectivas convocadas conjuntamente para el desarrollo de las Ofertas de Empleo Público del Servicio Andaluz de Salud correspondientes a los años 2013, 2014 y 2015 y en las correspondientes a la Oferta de Empleo Público para el año 2016.
- Decreto 96/2015, de 3 de marzo, por el que se aprueba la Oferta de Empleo Público para el año 2015 de los Centros Sanitarios del Servicio Andaluz de Salud
  - Decreto 170/2014, de 9 de diciembre, por el que se aprueba la oferta de empleo público para el año 2014 de los Centros Sanitarios del Servicio Andaluz de Salud
  - Decreto 235/2013, de 10 de diciembre, por el que se aprueba la oferta de empleo público para el año 2013 de los centros Sanitarios del Servicio Andaluz de Salud

#### Convocatorias

Consultar listado

### Información

Plazas por categorías oferta de empleo público 2013, 2014 y 2015

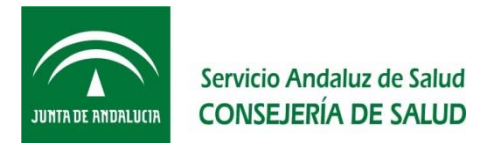

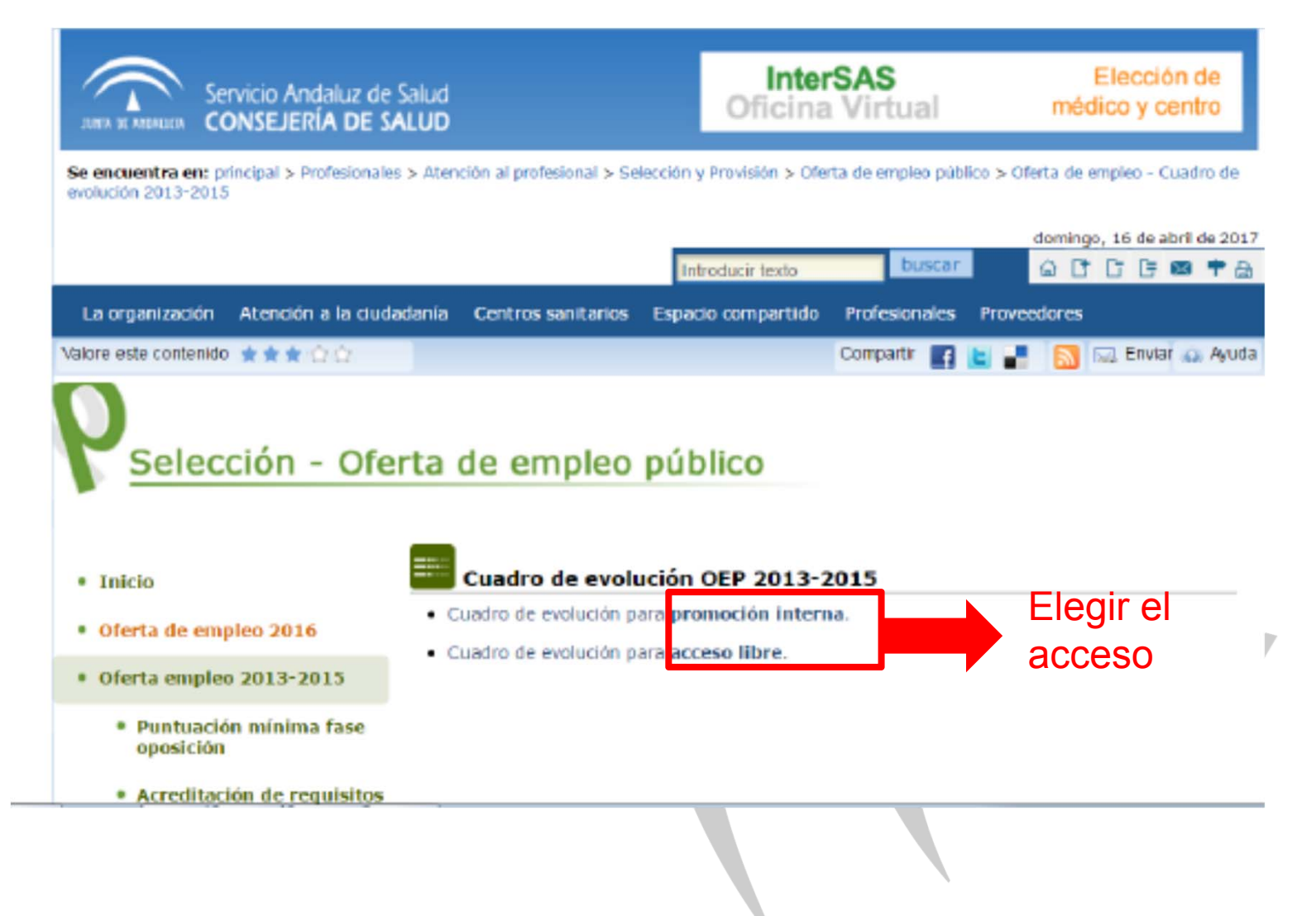

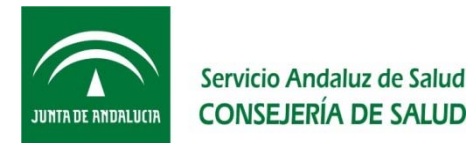

|                                           |                                                    |          | ٠   |      |      |    |    |    |     |     |
|-------------------------------------------|----------------------------------------------------|----------|-----|------|------|----|----|----|-----|-----|
| Matrón / a                                |                                                    |          |     |      |      |    | ٠  |    |     |     |
|                                           | Personal Estatutario Sanitarie - Técnice           | 5        |     |      |      |    |    |    |     | Elc |
|                                           | Categoria                                          | FL       | F 2 | F3   | F4   | F5 | F6 | F7 | FB  |     |
| Auxiliar enfermenia                       |                                                    |          |     | •    | •    | •  |    | •  |     | 7   |
| echicoya especialista - Laboraterio       |                                                    | •        | •   |      | •    | ٠  | ٠  | •  | •   | cat |
| Técnico/a especialista - Amotomia Pat     | ológica                                            |          |     |      |      |    | •  | •  |     |     |
| Técnico/a especialista - Radiodiagnós     | rtico                                              |          |     |      | •    | ٠  | ٠  |    |     |     |
| Técnico/a especialista - Radioterapia     |                                                    |          |     |      |      | ٠  | ٠  |    |     |     |
| Técnico/a en Parmacia                     |                                                    |          |     |      |      | ٠  |    |    |     |     |
|                                           | Personal Estatutorio de Gestión y Servicios - Lic  | enciades |     |      |      |    |    |    |     |     |
|                                           | Categoria                                          | 11       |     | 13   | 14   | 15 | 10 | 17 | 78  |     |
| Tecnico/a de Funcion Administrativa,      | Administración General                             |          |     |      |      |    |    |    |     |     |
|                                           | Calegoria                                          | PI       |     | Les. | 1.0  | 15 |    |    | 1.0 |     |
| Ingeniero/a Técnico/a                     |                                                    |          |     |      |      |    |    |    |     |     |
| lécnico/a Medie-Gestión Función Adr       | ninistrativa, Administración General               |          |     |      |      |    |    |    |     |     |
| Trabatador/a Social                       |                                                    |          |     |      |      |    |    |    |     |     |
|                                           | Personal Estatutario de Gestión y Servicios - T    | écnicos  |     |      |      |    |    |    |     |     |
|                                           | Categoría                                          | 21       |     | 13   | 14   | 15 | 76 | 87 | 18  |     |
| Administrativo/a                          |                                                    |          | ٠   | ٠    |      | ٠  | ٠  | ٠  |     |     |
| Auxiliar Administrativo/a                 |                                                    |          |     |      |      |    |    |    |     |     |
| Celador/a conductor/a                     |                                                    |          |     |      |      |    |    |    |     |     |
| Cocinero/a                                |                                                    |          |     |      |      |    |    |    |     |     |
| Técnico/a Superior en Alojamiento         |                                                    |          |     |      |      |    |    |    |     |     |
|                                           | Personal Estatutario de Gestión y Servicios - Otre | Personal |     |      |      |    |    |    |     |     |
|                                           | Categoria                                          | F1       | F2  | F3   | - F4 | FS | F6 | F7 | F8  |     |
| Celador/a                                 |                                                    |          |     |      |      |    | ٠  |    |     |     |
| Limpiador/a                               |                                                    |          |     | ٠    |      | ٠  | ٠  |    |     |     |
|                                           |                                                    |          |     |      | ٠    | ٠  | ٠  | ٠  | ٠   |     |
| Personal lasendería y planchado           |                                                    |          |     |      |      |    |    |    |     |     |
| Personal laxandería y planchado<br>Pinche |                                                    |          |     |      |      |    |    |    | •   |     |

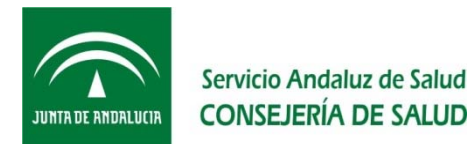

### Selección - Oferta de empleo público

| Oferta de Empleo Público. Acceso libre - Auniliar Enfermenia                                                              |              |                   |
|----------------------------------------------------------------------------------------------------|--------------|-------------------|
| Consultar Temario                                                                                                    |              |                   |
| Consultar Resolución que aprueba el temario (PDF - 680 KB)                                                                | B014 == 161  | Fecha:20/00/2054  |
| Corrección de errores de la Recolución que aprueba el temario (POF - 689 KB)                                              | BO3A #P 169  | Fecha:01/09/2014  |
| envecatoria concurse oposición. Accese libre (PDF - 138 KB)                                                               | 803A #P 73   | Pechar17/04/201   |
| Consultar Baremo actualizado<br>Comercián de entreas de la Desolución de la comercidaria consumo energición (DDE - 38 KB) | 0.014 -0.142 | Sechar26(07)305   |
| Comercian de entrese de la Deceleria de la consectación concerno especialment (PDF - 30 KD)                               | 0.014 +0 200 | Fachar 21(10(201) |
| starts contracted on admitting                                                                                            | Board 1- Ask |                   |
| Resolution de 38/07/2015 nue annuba al listado envisional (2016 - 54 KB)                                                  | 8014 -2130   | Bachar04/08/2011  |
| Conterción de empres de la Resolución que annuela el listade nuvérienal (006 - d2.8 KR)                                   | 8014 #2179   | Fachar14/09/2011  |
| Segunda corrección de errores de la Resolución que aprueba el listado provisional (PDF - 43,2<br>KB)                      | B034 == 191  | Pecha:30/09/2015  |
| Tercera corrección de errores de la Resolución que aprueba el listado provisional (PDP - 43,7<br>KB)                      | 8034 #9 196  | Fechar07/10/201   |
| istado provisional de adaptaciones de tiempo y/o medios                                                                   |              |                   |
| Resolución de 17/12/2015 que aprueba el listado provisional (PDF - 45 KB)                                                 | B03A #º 248  | Fechal24/12/2015  |
| stado definitivo de admitidos                                                                                             |              |                   |
| Recolución de 21/12/2015 que aprueba el listado definitivo de admitidos (PDF - 50 KB)                                     | B03A #P 250  | Fecha:29/12/2019  |
| Corrección de errores de la Resolución que aprueba el listado definitivo (PDP - 39 KB)                                    | 803A = 9 9   | Pecha:13/01/2019  |
| Segunda corrección de errores de la Resolución que aprueba el listado definitivo (PDF - 61<br>KB)                         | B018 #º 17   | Fechar27/01/201   |
| ombramiento de perconal asesce para Tribunales Calificadores (PDF - 210 KB)                                               | RESOLUCIÓN   | Fecha:20/12/2015  |
| istado definitivo de adaptaciones de tiempo y/o medios                                                                    |              |                   |
| Resolución de 22/01/2016 que aprueba el listado definitivo (PDP - 42 KB)                                                  | B03A #9 17   | Pecha:27/01/2016  |
| uademillo de Examen (30/01/2018) (909 - 571 88)                                                                           |              |                   |
| lantilla de respuestas (30/01/2016) (PDF - 177 KB)                                                                        |              |                   |
| lantilla de respuestas definitiva (20/05/2016) (PDF - 177 KB)                                                             |              |                   |
| orreccion de errores de Plantilla de respuestas definitiva (23/05/2016) (PDF - 21 KB)                                     |              |                   |
| Resolución de 8/06/2016 que resuelve peticiones aplazamiento pruebas (PDF - 90 KB)                                        | B034 rº 113  | Pecha:13/06/2014  |
| Istado de aspirantes que superan la fase eposición                                                                        |              |                   |
| Resolución de 26/07/2016 que aprueba el listado de aspirantes que superan la fase oposición<br>(PDE - 50 KB)              | B038 #9 146  | Fecha:01/08/2014  |
| istado reguerimiento docume fración                                                                                       |              |                   |
| Resolución de 23/02/2017 por la que se publica Autobaremo y listado de requerimiento de<br>documentación (PDE - 50 KB)    | B034 #P 41   | Pechar02/03/2013  |

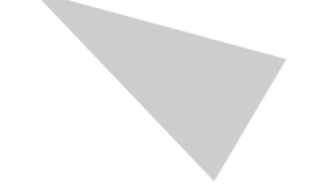

Volver al apartado anterior

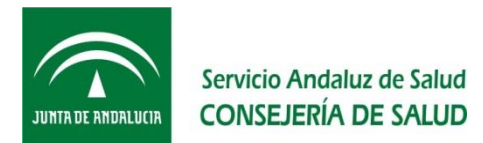

| Servicio Andaluz de Salud<br>CONSEJERÍA DE SALUD                                           | InterSAS<br>Servicios para la ciudadanía                           |
|--------------------------------------------------------------------------------------------|--------------------------------------------------------------------|
| So oncuestra osc principal > Prefectorales > Associtie al prefectoral > Solucción $\gamma$ | Provisión > Oferta de empleo pública damilego, 14 de abril de 2017 |
| le la la la la la la la la la la la la la                                                  | buscar @ C C C @ T &                                               |
| La organización Atención a la ciudadania Centros sanitarios Espaci                         | cia compartida Profesionales Proveedares                           |

### Selección - Oferta de empleo público

| statut            | r requer initiento i |        | ikantaci          | on va  | AILIA   | A ENF  | C REALE A |        |        |      |   | <br> |       |
|-------------------|----------------------|--------|-------------------|--------|---------|--------|-----------|--------|--------|------|---|------|-------|
| ny many<br>mporto | Apellidas, Norelara  | 8400 H | Open. +<br>Autobi | •      |         | Aut.   | Aut.      | Aut.   | A.A.   | •    |   |      | Dar   |
| +57W              |                      | L      | 179,175           | 79,175 | 100.000 | 40,000 | 6,000     | 34,000 | 20.000 |      | - |      | 411   |
| 189               |                      | L.     | 178,785           | 24,283 | 100,000 | 40,000 | 4,000     | 34,000 | 30,000 |      |   |      | (1)   |
| 4450              |                      | L,     | 173,335           | 73,835 | 99,900  | 40,000 | 5,900     | 34,000 | 20,000 |      | - |      | (1)   |
| 1446              |                      | μ.     | 172,721           | 74,071 | 96,660  | 40,000 | 4,660     | 34,000 | 20,000 |      | - |      | (1)   |
| -520              |                      | L      | 172,498           | 73,338 | 99,160  | 40.000 | 5,1.60    | 34,000 | 20,000 |      |   |      | CI    |
| -752              |                      | ι.     | 171,808           | 73,796 | 98,103  | 38,103 | 4,000     | 34,000 | 30,000 |      |   |      | (1)   |
| 191.9             |                      | 1. C   | 171,722           | 73,722 | 18,000  | 38,000 | 4,000     | 34,000 | 30,000 |      |   |      | - (1) |
| +5-U              |                      | L.     | 171,412           | 71,512 | 99,070  | +0,000 | 5,870     | 34,000 | 20,000 |      |   |      | (1)   |
| 4457              |                      | L.     | 171,062           | 72,395 | 98.555  | 40.000 | 4,685     | 34,000 | 20.000 |      |   |      | CII   |
| 10.0              |                      | L      | 170,253           | 70,253 | 100.000 | 40.000 | 6,000     | 34,990 | 21,000 |      |   |      | (1)   |
| -785              |                      |        | 170,180           | 70,781 | 10,310  | 40,000 | 3,389     | 34,000 | 30,000 |      |   |      | (1)   |
| 1452              |                      | L      | 168,901           | 65,801 | 100,000 | 40,000 | 6,000     | 34,000 | 30,000 |      |   |      | (1)   |
| HAVE .            |                      |        | 148.003           | 44.652 | 100.000 | 40.000 | 6.000     | 34,000 | 30.000 | <br> |   |      |       |

El listado puede ordenarse por puntuación Fase Oposición + Autobaremo

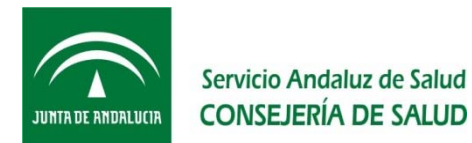

| *****80#  | L  | 164,674 | 63,874  | 96,000  | 40,000 | 4,000 | 34,000 | 20,000 | *  |      | -    |   | <b>{1</b> } |
|-----------|----|---------|---------|---------|--------|-------|--------|--------|----|------|------|---|-------------|
| *****004  | L  | 161.838 | 69,585  | 92,250  | 32,250 | 6.000 | 34,000 | 20,000 |    |      |      |   | (1)         |
| *****258  | L  | 165,813 | 43,133  | 18,680  | 40,000 | 4,680 | 34,000 | 30,000 |    |      |      |   | (1)         |
| *****777  | L  | 161,796 | 61,385  | 98,110  | 40,000 | 4,410 | 34,000 | 30,000 |    |      | -    |   | <b>(</b> 1) |
| *****15L  | ∟  | 166,785 | 62,095  | 99,590  | 39,698 | 6,000 | 34,000 | 20,000 |    |      | -    |   | (1)         |
| *****438  | L  | 16L,777 | 65,977  | 95,000  | 40,000 | 1,800 | 34,000 | 20,000 |    |      |      |   | (1)         |
| 050*****  | L  | 161,723 | 95,579  | 94,944  | 40,000 | 0.844 | 34,000 | 29,000 |    |      | 1    |   | (1)         |
| *****85.5 | L. | 165,708 | 41,953  | 99,750  | 40,005 | 8,750 | 34,000 | 30,000 |    |      |      |   | (1)         |
| *****128  | L  | 164,632 | 67,622  | 91,000  | 40,000 | 6,000 | 34,000 | 30,000 |    | •    | -    | • | (i)         |
| *****454  | 1  | 161.565 | 65,065  | 96.500  | 36.500 | 6.000 | 34,080 | 20,000 |    | - 14 | 1.00 |   | <b>(</b> 1) |
| ****587   | L. | 161.564 | 03,120  | 58,444  | 40.000 | 4,401 | 34,000 | 20.000 |    |      | 7.00 | - | (1)         |
| *****472  | L  | 161,498 | 67,405  | \$4,090 | 40,000 | 0.090 | 34,000 | 20.000 | .* |      | -    |   | <b>(1)</b>  |
| *****257  | L  | 161,462 | 66,874  | 94,588  | 40,000 | 6,000 | 28,585 | 20,000 |    |      | 2.00 |   | (1)         |
| *****133  | L  | 185,380 | 62, 308 | 99,203  | 40,000 | 8,281 | -      | 30,000 |    |      | -    |   | (1)         |

[1] [2] [3] [4] [5] [6] [7] [0] [9] [10] [11] [12] [13] [14] [15] [16] [17] [18 [19]

[28] [24] [22] [23] [24] [25] [<u>26]</u> [27] [30] [29] [40] [41] [42] [43] [44] [45] [44] [45] [44] [49] [40] [40] [40] [50] [51] [51] [52] [53] [54] [55] [56] [57] [58] [59] [60] [64] [62] [63] [64] [65] [66] [67] [68] [60] [70] [71] [72] [73] [74] [75] [76] [77] [70] [70] [00] [01] [02] [03] [84] [85] [86] [87] [88] [89] [98] [91] [92] [93] [94] [95] [96] [97] [98] [99] [100] [101] [102] Li Turno libre | LD: Recerva discapacidad turno libre

(\*) Documentación asreditativa: (\*) Na se le requiere documentación a fecha de consuita (\*) Plazo para aportar documentación soraditativa del 18/4/2017 al 0/5/2017

Volver

Al situarse sobre la página muestra el intervalo de puntuación de cada una

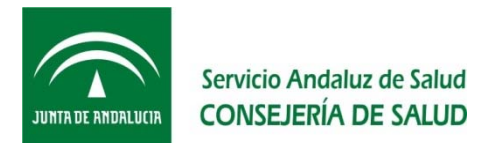

| Servicio Andaluz de Salud<br>CONSEJERÍA DE SALUD                                  | InterSA<br>Servicios para la           | <b>S</b><br>ciudadanía       |
|-----------------------------------------------------------------------------------|----------------------------------------|------------------------------|
| So encuentra ora principal > Profesionales > Asencilie al profesional > Selección | y Provisión > Oferta de empleo público | damingo, 16 de abril de 2017 |
|                                                                                   | httpdeck faxto                         |                              |
| La organización Atención a la ciudadania Centros sanitarios Espo                  | cio compartido Profesionales Proves    | ido mie                      |

## Selección - Oferta de empleo público

|          |                 |    |         |         | and and a second |         |       |        |         |   |       |      |      |           |     | Tombién puede ordenero |
|----------|-----------------|----|---------|---------|------------------|---------|-------|--------|---------|---|-------|------|------|-----------|-----|------------------------|
| -        | Applides Nombus |    |         |         |                  | A.15.   | 40    | 445    | Aut.    |   | •     |      |      |           | Dat | Tampien puede ordenars |
| unaporte |                 |    |         |         |                  | -       | Acada | Parms: | BCTINE. |   | PHOT. | ACBO | Form | activity. |     |                        |
| ****738  |                 | L  |         | 58,362  | 1.00             | -       | -     |        | -       |   | -     |      |      |           |     | por Apellidos y Nombre |
| ****276  |                 | ι. |         | 52,505  |                  | -       |       |        | -       |   | -     | -    |      |           |     |                        |
| ***3/T   |                 | L  |         | 47,973  |                  | -       | -     |        | -       |   | -     | -    |      |           |     |                        |
| ***450   |                 | LD |         | 58,964  |                  | -       |       |        |         |   |       | -    |      |           |     |                        |
| рот      |                 | L. | 01.654  | 61,244  | 20,610           | 6,990   | 1,400 | 17.710 | 0,000   | - | -     |      |      |           |     |                        |
| *** 321  |                 | LD |         | 49,634  | -                | -       | -     |        | -       |   | -     | -    |      |           | -   |                        |
| 110000   |                 | L  | 117,046 | 53,796  | 63,250           | 23,250  | 6,000 | 31,000 | 0,000   |   |       | -    |      |           |     |                        |
| O 138+14 |                 | L  | 94,313  | \$2,112 | 41,200           | 6,400   | 0,900 | 31,000 | 0,000   |   | -     | -    |      | 1         |     |                        |
| ***#3.5  |                 | Ŀ. | 111,623 | 11,627  | 33,996           | 8,550   | 0,428 | 24,280 | 0,788   |   | -     | -    |      |           |     |                        |
| ****419  |                 | L  | 111,292 | 54,545  | 56,740           | 21,347  | 1,000 | 31,000 | 0,000   | - | -     | -    |      |           |     |                        |
| ***01.5  |                 | L  | 123,679 | 47,679  | 76,000           | 21,000  | 1,000 | 31,000 | 20,000  |   | -     | -    |      |           |     |                        |
| 56N      |                 | L  |         | 60,290  |                  | -       | -     |        | -       | - | -     | -    | -    | -         |     |                        |
| ****028  |                 | LD | 122,745 | 49,345  | 73,400           | 13,490  | 6,000 | 34,000 | 20.000  |   | -     | -    |      |           |     |                        |
| DBL      |                 | L  | 131.302 | \$2.752 | 98,330           | 40,000  | 4,550 | 34,000 | 20,000  |   | -     | -    |      |           | (1) |                        |
|          |                 | L. | 121,264 | 10,241  | 45,023           | 38, 268 | 0,000 | 21,411 | 3,105   |   | -     | -    |      |           |     |                        |

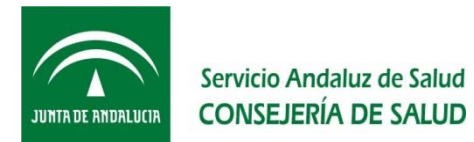

|   | ******                                  |                                                  |            | ,            | 17,015            |                       |              |          | 1        | 1         | 1                         |       |        | -       |        | 1.1                       |      |      |              |      |       |      |                      |      |
|---|-----------------------------------------|--------------------------------------------------|------------|--------------|-------------------|-----------------------|--------------|----------|----------|-----------|---------------------------|-------|--------|---------|--------|---------------------------|------|------|--------------|------|-------|------|----------------------|------|
|   | ·····57A                                |                                                  | - K.       |              | \$3,736           |                       |              |          |          |           |                           |       |        |         |        | 1.1                       |      |      |              |      |       |      |                      |      |
|   | 110 10 10 10 10 10 10 10 10 10 10 10 10 |                                                  | - K.       |              | 50,188            |                       |              |          |          |           |                           |       |        |         |        | $\mathbf{r} = \mathbf{r}$ |      |      |              |      |       |      |                      |      |
|   | *****558                                |                                                  | - A.       | 1.30,384     | 46,827            | 91,557                | 38, 150      | 2,000    | 31,457   | 30,000    |                           |       |        |         |        | 1 1                       |      |      |              |      |       |      |                      |      |
|   | *****445                                |                                                  | 5          |              | 54,219            |                       |              |          |          |           |                           |       |        |         |        | 1                         |      |      |              |      |       |      |                      |      |
|   |                                         |                                                  |            |              | -                 |                       |              |          |          |           |                           |       |        |         |        |                           |      |      |              |      |       |      |                      |      |
|   |                                         |                                                  |            |              |                   |                       |              |          |          |           |                           |       |        |         |        |                           |      |      |              |      |       |      |                      |      |
|   |                                         |                                                  | . h.       | 111.703      | 40,752            | 64,730                | 38, 150      | 0,000    | 34,000   | 0,000     |                           |       |        |         |        |                           |      |      |              |      |       |      |                      |      |
|   | ********                                |                                                  | 1.6        | ,            | 48,726            |                       |              |          |          | -         |                           |       |        |         |        | × •                       |      |      |              |      |       |      |                      |      |
|   | ******                                  |                                                  | Т.         | 100,851      | 54,365            | 46, 251               | 4,528        | 0,050    | 31,600   | 11,975    |                           |       |        |         |        |                           |      |      |              |      |       |      |                      |      |
|   | *****247                                |                                                  |            |              | 10,105            |                       |              |          |          |           |                           |       |        |         |        |                           |      |      |              |      |       |      |                      |      |
|   |                                         |                                                  |            |              |                   |                       |              |          |          |           |                           |       |        |         |        |                           |      |      |              |      |       |      |                      |      |
|   | 1111/100                                |                                                  | 1 · · ·    | 141,496      | 20,000            | 43,400                | 42,099       | 4,000    | 31,000   | 3,400     |                           |       |        |         |        |                           |      |      |              |      |       |      |                      |      |
|   | *****335                                |                                                  | - K.       | 133,794      | \$3,391           | 49,500                | 8,800        | 4,000    | 31,600   | 30,000    | *                         |       |        |         |        | 1 1                       | l l' |      |              |      |       |      |                      |      |
|   | *****§2.N                               |                                                  | - k.       | 76,479       | 54,857            | 25,423                | 5, 177       | 0,000    | \$3,270  | 7,515     |                           | -     |        |         |        |                           |      |      | - <b>.</b> . |      |       |      |                      |      |
|   | *****530                                |                                                  | 8 L.       | 121,619      | 48,239            | 74,800                | 40,000       | 0,000    |          | 0,805     |                           |       |        |         |        |                           |      | AI S | situ         | arse | e so  | obre | la p                 | agır |
|   | [1] [2] [3                              | V] [4] [5] [6] [7] [8]                           | [0] [10    | [ [11] [1    | 2] [12]           | [14] [                | 12] [16]     | [17] [1  | 8 [19]   |           |                           |       |        |         |        |                           |      |      | 1            |      | 1.1.4 | 1    | - I - <sup>1</sup> - |      |
|   | (20) [21]                               | [22] [23] [34] [25]                              | [26] [37   | ] [30] [3    | (0) (48)          | [41] ]                | 42] [43]     | [44] [4  | al Inel  | [47] [46  | () [49] ()<br>() [mail () | 50) ( | 58] [5 | 2] [53  | [[54]  | [35] [3                   | 61   | mu   | est          | ra e | ei in | terv | aio c                | le   |
|   | fax1 fam1                               | [sa] [es] [es] [es]                              | feat feat  | inoj (es) (e | a; (a7,<br>1 (as) | 1 [98] [<br>[93] [93] | enel (real i | (44) [04 | 1 (05) ( | [74] [75  | Total (1.6                | ni la | nal (1 | al fast | [ [ee] | fant te                   |      | A    | - II: A      |      | NIa   |      | a da                 |      |
|   |                                         | faul test b                                      | out Fail   | LIT          | urse libi         | re   LD .             | Reserva      | discapa  | idad tu  | nan libre | feat fee                  | ed to | out L. | 1.000   |        |                           |      | Ap   | enic         | JOS, | INC   | ICHI | eae                  | e ca |
|   |                                         |                                                  |            |              |                   |                       |              |          |          |           |                           |       |        |         |        |                           |      |      |              |      |       |      |                      |      |
|   | (*) Doour                               | rentación acreditativa:<br>le requiere documenta | ción a fec | sha de sor   | 15vita            |                       |              |          |          |           |                           |       |        |         |        |                           |      | Ulla | 3            |      |       |      |                      |      |
|   | (1) Plazo                               | para aportar documen                             | tabilin eo | raditativa   | del 18/4          | U2017 e               | 0/5/201      | 7        |          |           |                           |       |        |         |        |                           |      |      |              |      |       |      |                      |      |
|   | _                                       |                                                  |            |              |                   |                       |              |          |          |           |                           |       |        |         |        |                           | -    |      |              |      |       |      |                      |      |
|   |                                         |                                                  |            |              |                   |                       |              |          |          |           |                           |       |        |         | - •0   | Volve                     | art. |      |              |      |       |      |                      |      |
| 1 |                                         |                                                  |            |              |                   |                       |              |          |          |           |                           |       |        |         |        |                           |      |      |              |      |       |      |                      |      |
|   |                                         |                                                  |            |              |                   |                       |              |          |          |           |                           |       |        |         |        |                           |      |      |              |      |       |      |                      |      |
|   |                                         |                                                  |            |              |                   |                       |              |          |          |           |                           |       |        |         |        |                           |      |      |              |      |       |      |                      |      |
|   |                                         |                                                  |            |              |                   |                       |              |          |          |           |                           |       |        |         |        |                           |      |      |              |      |       |      |                      |      |
|   |                                         |                                                  |            |              |                   |                       |              |          |          |           |                           |       |        |         |        |                           |      |      |              |      |       |      |                      |      |
|   |                                         |                                                  |            |              |                   |                       |              |          |          |           |                           |       |        |         |        |                           |      |      |              |      |       |      |                      |      |
|   |                                         |                                                  |            |              |                   |                       |              |          |          |           |                           |       |        |         |        |                           |      |      |              |      |       |      |                      |      |

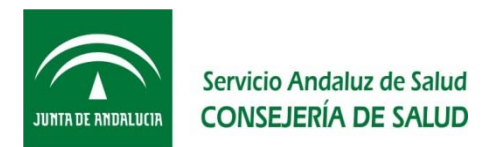

# • ¿Cómo se presenta la DOCUMENTACIÓN?

 Accediendo a la Ventanilla Electrónica de la persona Candidata (VEC), que explicaremos a continuación, independientemente de la vía elegida para la presentación (ofimática o telemática), accesible a través de la web del SAS.

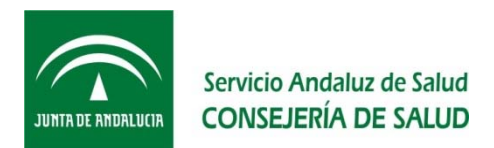

- La Ventanilla Electrónica de la persona
  Candidata (VEC) es un sitio en Internet desde el que puedes realizar trámites relacionados con los Procesos Selectivos del SAS de forma electrónica.
- Es la aplicación informática para el registro y acreditación de los requisitos alegados y méritos alegados y autobaremados a la que hacen referencia las Resoluciones de 23 de febrero de 2017, de la DGP, por la que se publica la lista de personas opositoras a las que se le requiere la documentación acreditativa de requisitos y méritos.

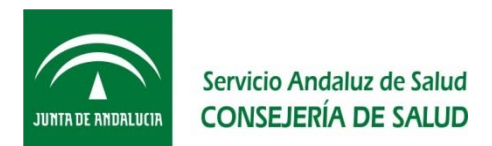

- Una vez subida la documentación a la VEC ¿Cómo se presenta la SOLICITUD?
  - Si se opta por la <u>vía de presentación telemática</u>, al finalizar el registro y acreditación de los méritos y requisitos en la VEC se genera una solicitud que incluye toda la información de la documentación aportada a la misma, que se puede firmar y registrar dentro del plazo establecido de forma electrónica con el Certificado Digital.
  - Si se opta por la <u>vía de presentación **ofimática**</u>, al finalizar el registro y acreditación de los méritos y requisitos en la VEC se genera una solicitud que incluye toda la información de la documentación aportada a la misma que debe imprimir, firmar y acudir para su presentación a un Registro Oficial dentro del plazo establecido.

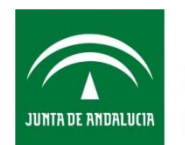

# IDEAS CLAVE:

- Independientemente de la forma de presentación elegida (telemática u ofimática), todas las personas requeridas deben escanear y subir a la VEC la documentación acreditativa de los requisitos y méritos.
- Toda la documentación acreditativa debe subirse (escaneada) a la VEC, no en soporte papel.

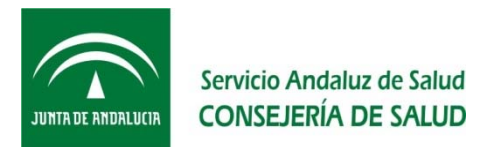

- ¿Qué documentación acreditativa se debe presentar?
  - En las Resoluciones de la DGP de fecha 23 de febrero de 2017 (BOJA núm. 41, de 2 de marzo) se detalla para cada requisito y tipo de mérito la documentación que debe aportarse.
  - Se explica tanto documentación acreditativa de requisitos como de méritos.

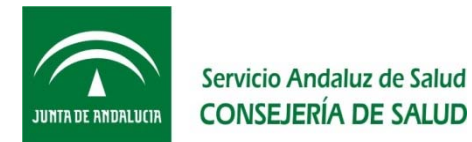

# Para consultar las Resoluciones de la DGP de fecha 23 de febrero de 2017 (BOJA núm. 41, de 2 de marzo), en el cuadro de evolución

### Selección - Oferta de empleo público

| Oferta de Empleo Público. Acceso libre - Aurikar Enfermenia                                                            |             |                   |
|----------------------------------------------------------------------------------------------------|-------------|-------------------|
| Consultar Temario                                                                                                    |             |                   |
| Consultar Resolución que aprueba el temario (PDF - 689 KB)                                                             | B014 = 161  | Facha:20/00/2014  |
| Correction de errores de la Resolución que aprueba el temario (POF - 680 KB)                                           | BO34 #9169  | Facha:01/09/2014  |
| Convocatoria concurso oposición. Acceso libre (PDF - 138 KB)                                                           | B03A = 9.73 | Pechar17/04/2015  |
| Consultar Baremo actualizado                                                                                           |             |                   |
| Corrección de errores de la Resolución de la convocatoria concurso oposición (PDF - 39 KB)                             | B018 #º 142 | Fecha:26/07/2016  |
| Corrección de errores de la Resolución de la convocatoria concurso oposición (PDF - 39 KB)                             | B03A #P 209 | Facha:31/10/2016  |
| Listado provisional de admitidos                                                                                       |             |                   |
| Resolución de 28/07/2013 que aprueba el listado provisional (PDF - 54 KB)                                              | 803A #P 190 | Pechar04/08/2015  |
| Corrección de errores de la Resolución que aprueba ol listado provisional (POF - 42.8 KB)                              | 8034 #9179  | Fachar14/09/2015  |
| Segunda corrección de errores de la Resolución que aprueba el listado provisional (PDF - 43,2<br>KR)                   | BO3A #P 151 | Pechac30/09/2015  |
| Tercera corrección de errores de la Resolución que aprueba el fistado previsional (PDP - 43,7<br>KB)                   | B034 #9 196 | Fechar07/10/2015  |
| Listado provisional de adaptaciones de tiempo y/o medico                                                               |             |                   |
| Resolución de 17/12/2015 que aprueba el listado provisional (PDF - 45 KB)                                              | 803A #º 248 | Fechai/24/12/2015 |
| Lixtado definitivo de admitidos                                                                                        |             |                   |
| Recolución de 21/12/2015 que aprueba el listado definitivo de admitidos (PDF - 50 KB)                                  | B01A #9 250 | Facha:29/12/2015  |
| Corrección de errores de la Resolución que aprueba el listado definitivo (PDP - 39 KB)                                 | 803A x* 9   | Pecha:13/01/2016  |
| Segunda corrección de errores de la Resolución que aprueba el listado definitivo (PDF - 61<br>KB)                      | 903A #9 17  | Fechar27/01/2016  |
| Nombramiento de personal asesor para Tribunales Calificadores (PDF - 210 KB)                                           | RESOLUCIÓN  | Fecha:28/12/2015  |
| Listado definitivo de adaptaciones de tiempo y/o medios                                                                |             |                   |
| Resolución de 22/01/2016 que aproeba el listado definitivo (PDF - 42 KB)                                               | B03A #P17   | Fecha: 27/01/2016 |
| Coademillo de Examen (30/01/2018) (PDF - 571 KB)                                                                       |             |                   |
| Plantilla de respuestas (30/01/2016) (PDF - 177 KB)                                                                    |             |                   |
| Plantilla de respuestas definitiva (20/05/2016) (PDF - 177 KB)                                                         |             |                   |
| Correccion de errores de Plantilla de respuestas definitiva (23/05/2016) (PDF - 21 KB)                                 |             |                   |
| Resolución de 5/05/2016 que resuelve peticiones aplazamiento pruebas (PDF - 90 KB)                                     | BO34 #P 113 | Pecha:13/05/2016  |
| Listado de aspirantes que superan la fase oposición                                                                    |             |                   |
| Resolución de 26/07/2016 que aprueba el listado de aspirantes que superan la fase oposición<br>(PDF - 50 KB)           | BO3A #9 146 | Fecha:05/00/2016  |
| Listado requerimiento documentación                                                                                    |             |                   |
| Resolución de 23/02/2017 por la que se publica Autobaremo y listado de requerimiento de<br>documentación (POF - 50 KB) | 8034 #9 41  | Pechar02/03/2017  |

IMPORTANTE: Debe consultarse para cada convocatoria, su Resolución

Volver al apartado anterior

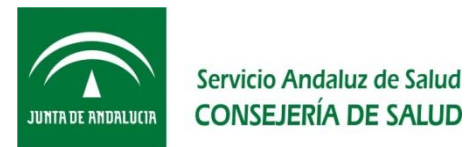

## Un ejemplo...

3.2. Formación Académica. Los méritos incluidos en este apartado se acreditarán con la presentacion de la siguiente documentación:

a) Certificación del Expediente Académico debidamente firmada expedida por la autoridad competente del Centro, del Ministerio competente en materia de Educación, o de la respectiva Universidad, que deje constancia de cada uno de los méritos invocados por la persona aspirante -calificación obtenida en cada asignatura y el número total de asignaturas incluidas en los estudios correspondientes- y fecha en la que fueron causados.

b) Títulos de Doctor/a, expedido por la respectiva Universidad, debidamente firmado, que deje constancia de cada uno de los méritos invocados por el aspirante y fecha en la que fueron causados.

c) Certificación de la superación de los periodos de docencia e investigación del Doctorado, en la que se deje constancia expresa de que la persona aspirante realizó todos los cursos de doctorado, con indicación del programa y créditos obtenidos.

d) Títulos de Master Universitario Oficial (Espacio Europeo de Educación Superior, EEES).

Título o certificación oficial de la Universidad en la que conste haber sido superada por la persona aspirante la formación conducente a la obtención del referido título, fechas de realización y el número de horas o créditos ECT asignados a dicha actividad formativa.

En el supuesto de titulaciones obtenidas fuera de España, dentro de la Unión Europea (UE), traducción literal del contenido del documento realizado por traductor/a jurado y credencial de reconocimiento de la titulación expedida por el Ministerio competente en materia de Educación español.

En ambos supuestos podrá requerirse a la persona aspirante la aportación del programa formativo en los supuestos en los que no quede suficientemente acreditada la relación de su contenido con el programa de materias que rige las pruebas selectivas de la correspondiente categoría/especialidad o con las herramientas necesarias para el desempeño del puesto de trabajo.

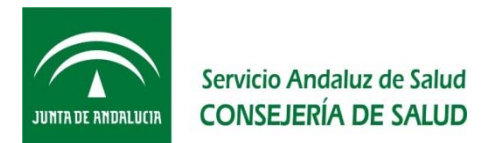

# ¿Dónde se puede consultar el Baremo actualizado?

– En la página web del SAS.

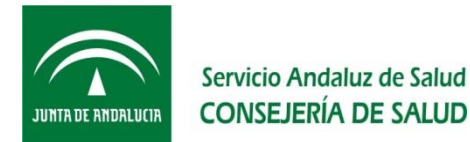

Para consultar las Resoluciones de la DGP de fecha 23 de febrero de 2017 (BOJA núm. 41, de 2 de marzo), en el cuadro de evolución

### Selección - Oferta de empleo público

|   | Oferta de Empleo Público. Acceso libre - Auriliar Enfermenia                                                           |              |                  |
|---|----------------------------------------------------------------------------------------------------|--------------|------------------|
|   | Consultar Temario                                                                                                    |              |                  |
|   | Consultar Resolución que aprueba el temario (PDF - 680 KB)                                                             | B014 = 9 161 | Facha:20/00/2014 |
|   | Corrección de errores de la Resolución que aprueba el temario (POF - 689 KB)                                           | BO34 #P 169  | Facha:01/09/2014 |
| _ | Conceptionia company acception. Access libre (PDF - 138 KB)                                                            | B03A = 9.73  | Pechar17/04/2013 |
|   | Censultar Baremo actualizado                                                                                           |              |                  |
|   | Contraction de verderes de la mensionalin de la convocatoria concurso oposición (PDF - 39 KB)                          | B038 #º 142  | Fecha:26/07/2016 |
|   | Corrección de errores de la Resolución de la convocatoria concurso oposición (PDF - 30 KB)                             | B034 #P 209  | Fecha:21/10/2016 |
|   | Listado provisional de admitidos                                                                                       |              |                  |
|   | Resolución de 28/07/2015 que aprueba el listado provisional (PDF - 54 KB)                                              | 803A #P 190  | Pechar04/08/2015 |
|   | Corrección de errores de la Resolución que aprueba el listado provisional (PDF - 42.8 KB)                              | 8034 #9 179  | Fachar14/09/2015 |
|   | Segunda corrección de errores de la Resolución que aprueba el listado provisional (PDF - 43,2<br>KB)                   | B034 #P 151  | Necha:30/09/2013 |
|   | Tercera corrección de errores de la Resolución que aprueba el listado provisional (PDF ~ 43,7<br>KB)                   | B034 #0 196  | Fechar07/10/2015 |
|   | Listado provisional de adaptaciones de tiempo y/o medios                                                               |              |                  |
|   | Resolución de 17/12/2015 que aprueba el listado provisional (PDF - 45 KB)                                              | B03A #P 248  | Fecha:24/12/2015 |
|   | Listado definitivo de admitidos                                                                                        |              |                  |
|   | Recolución de 21/12/2015 que aprueba el listado definitivo de admitidos (PDF - 50 KE)                                  | B03A #º 250  | Facha:29/12/2015 |
|   | Corrección de errores de la Resolución que aprueba el listado definitivo (PDP - 39 KB)                                 | 803A x* 9    | Pechar15/01/2016 |
|   | Segunda corrección de errores de la Resolución que aprueba el listado definitivo (PDF - 61<br>KB)                      | 903A #9 17   | Fechar27/01/2016 |
|   | Nombramiento de personal asesor para Tribunales Calificadores (PDF - 310 KB)                                           | RESOLUCIÓN   | Fecha:20/12/2015 |
|   | Lictado definitivo de adaptaciones de tiempo y/o medios                                                                |              |                  |
|   | Resolución de 22/01/2016 que aproeba el listado definitivo (PDF - 42 KB)                                               | B03A #P 17   | Pecha:27/01/2016 |
|   | Coademillo de Examen (30/01/2016) (PDF - 571 KB)                                                                       |              |                  |
|   | Plantilla de respuestas (30/01/2016) (PDF - 177 KB)                                                                    |              |                  |
|   | Plantilla de respuestas definitiva (20/05/2016) (PDF - 177 KB)                                                         |              |                  |
|   | Correccion de errores de Plantilla de respuestas definitiva (23/05/2016) (PDF - 21 KB)                                 |              |                  |
|   | Resolución de 5/05/2010 que resuelve peticiones aplazamiento pruebas (PDF - 90 KS)                                     | BOJA #P 113  | Pechac13/06/2016 |
|   | Listado de aspirantes que superan la fase oposición                                                                    |              |                  |
|   | Resolución de 26/07/2016 que aprueba el listado de aspirantes que superan la fase oposición<br>(PDF - 50 KB)           | 8034 sº 146  | Fecha:01/00/2016 |
|   | Listado reguerimiento documentación                                                                                    |              |                  |
|   | Resolución de 23/02/2017 por la que se publica Autobaremo y listado de requerimiento de<br>documentación (PDF - 50 KB) | 8034. #9 41  | Pechan02/03/2017 |

Volver al apartado anterior

IMPORTANTE: Debe consultarse para cada convocatoria, su Resolución

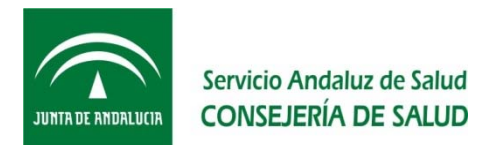

## Un ejemplo...

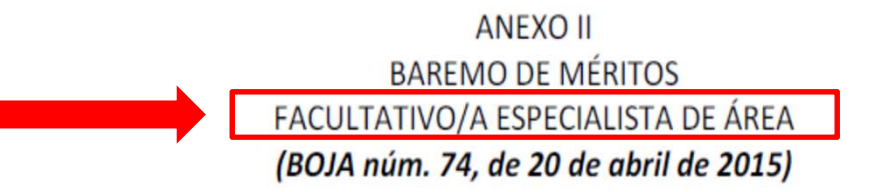

1. Experiencia profesional (máximo 40 puntos).

1.1. Por cada mes completo de servicios prestados, en la misma especialidad, en centros sanitarios públicos del Sistema Nacional de Salud, del Sistema Sanitario Público de Andalucía o de cualquier centro sanitario público de los países miembros de la Unión Europea, gestionados por administración pública sanitaria, agencia administrativa, agencia pública empresarial o cualesquiera otra entidad de naturaleza o titularidad pública admitida en derecho: 0,30 puntos.

Adicionalmente, por cada mes completo de servicios que haya sido prestado con competencia profesional acreditada por órgano competente de la administración sanitaria, tomando como referencia la fecha de publicación de la convocatoria:

1.1.a) Por el nivel avanzado o equivalente: 0,15 puntos (hasta un máximo de 3,6 puntos).1.1.b) Por el nivel experto o equivalente: 0,225 puntos (hasta un máximo de 5,4 puntos).1.1.c) Por el nivel excelente o equivalente: 0,30 puntos (hasta un máximo de 7,2 puntos).

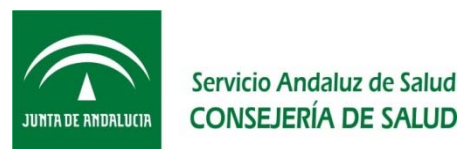

- ¿Hay qué firmar bajo el texto "es copia del original" los documentos antes de escanearlos y subirlos a la VEC?
  - No, se debe subir a la VEC los documentos originales, sin ningún tipo de alteración. En la VEC se suscribirá de forma electrónica (con Usuario/clave o Certificado digital) cada documento, según se explica más adelante.
- ¿Necesito Certificado Digital para aportar la documentación?
  - No, puedes acceder a la VEC mediante Usuario/Clave, según explicamos más adelante, y suscribir electrónicamente cada documento mediante ese mismo Usuario/Clave.
  - Solo para presentar la solicitud de aporte de documentación de forma telemática necesitarás Certificado digital.

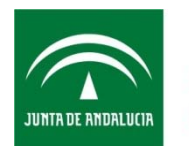

# **IDEAS CLAVE**:

- La documentación acreditativa que se debe aportar viene detallada en las Resoluciones de 23 de febrero de 2007 (BOJA núm. 41, de 2 de marzo).
- Se debe subir a la VEC los documentos originales, sin ningún tipo de alteración.
- En la VEC se suscribe (responsabilizándose de su veracidad) de forma electrónica los documentos aportados.
- Los documentos se suscriben con Certificado digital o Usuario/clave.

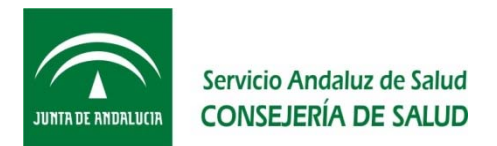

- Si la persona requerida no dispone de algún documento acreditativo , ¿qué hace?
  - Requerirlo al organismo correspondiente por escrito y a través de registro oficial. Si no recibiera a tiempo la documentación, deberá subir a la VEC el documento que acredite que lo ha solicitado haciendo constar esta situación en la aplicación informática (marcando la opción correspondiente según se explica más adelante).
- Si la persona requerida no se quedó con copia del Autobaremo presentado, ¿dónde puede consultarlo?
  - En la VEC podrá ver la puntuación por cada subapartado (rama) del baremo, según se explica más adelante.

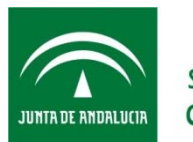

# **IDEAS CLAVE**:

- Si no se dispone de algún documento acreditativo:
  - Debe **solicitarse** por escrito y a través de Registro oficial al organismo correspondiente.
  - Debe escanearse la solicitud y subirse a la VEC.
  - Debe indicarse en la VEC que lo que se sube es la solicitud, no el documento acreditativo.
- Los datos del Autobaremo se pueden consultar en la VEC.

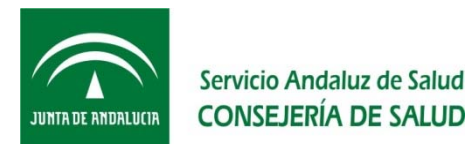

# La VENTANILLA ELECTRÓNICA DE LA PERSONA CANDIDATA (VEC)

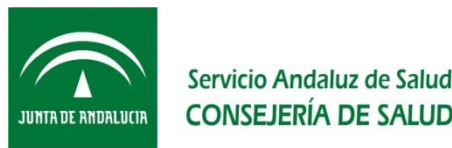

# INTRODUCCIÓN:

La Consejería de Salud pone a disposición de los y las profesionales del Servicio Andaluz de Salud (SAS) y los y las candidatas, la Ventanilla Electrónica de la persona Candidata, en adelante la VEC, con el fin de gestionar digitalmente su Currículum en los distintos Procesos Selectivos.

A través de la VEC, el SAS, ofrece la posibilidad de realizar los trámites en los diferentes Procesos mediante soporte electrónico.

## **INTERESA SABER**

Para acceder a la Ventanilla Electrónica de la persona Candidata (VEC) necesitas tener conexión a Internet.

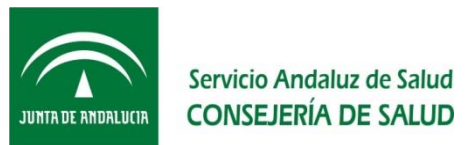

## ¿QUÉ ES REGISTRO UNIFICADO DE MÉRITOS?

El Registro Unificado de Méritos es una utilidad que forma parte de la VEC que te va a permitir, a través de la pestaña "Mis Méritos":

- Dar de alta la información para cada Mérito, de una manera uniforme una única vez
  - En el alta de dicha información serás guiado sobre qué datos tienes que aportar para cada Tipo de Mérito y tendrás disponibles valores para asociar a los mismos, por ejemplo: el centro de obtención del Mérito
- Aportar la documentación acreditativa del Mérito una única vez
- Suscribir la documentación acreditativa aportada, responsabilizándote de su veracidad, de forma electrónica una única vez
- Que todos tus Méritos estén disponibles para todos los trámites que se realicen a través de la VEC

Servicio Andaluz de Salud

### CONSEJERÍA DE SALIP ¿QUE NECESITO PARA REALIZAR TRÁMITES A TRAVÉS DE LA VEC?

- Para poder realizar trámites en la VEC es necesario que tengas un ordenador con unos determinados requisitos técnicos, así como disponer de Internet y, opcionalmente (deseable), de un Certificado Digital.
- Requisitos Técnicos
  - Sistema Operativo:
    - Windows, version 7 o superior
  - Navegador Web:
    - Google Chrome, en su última versión disponible
    - Internet Explorer 11
    - Firefox, en su última versión disponible
  - Plugin Java:
    - Configuración del navegador
    - Tener instalados los certificados digitales personales expedidos por la FNMT-RCM de los usuarios que vayan a utilizar la Administración Electrónica.
    - Tener activada la opción de Javascript.
    - Para Internet Explorer, tener activada la opción de ejecutar controles ActiveX firmados.

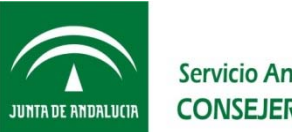

# IMPORTANTE

- La configuración óptima para utilizar la VEC es:
- Navegador Google Chrome
- Resolución de pantalla
  1280x1024

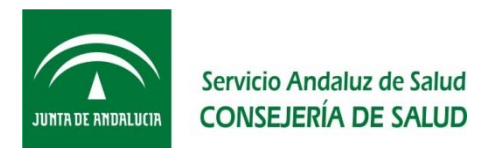

## El Certificado Electrónico

La VEC utiliza, para la validación de certificados la plataforma @firma de la Junta de Andalucía. Ésta admite certificados digitales emitidos por entidades acreditadas para la prestación de servicios de certificación que son reconocidas por la Junta de Andalucía.

No obstante, por simplificar, a partir de ahora nos referiremos siempre al Certificado Digital.

## PARA SABER MÁS

•Para consultar todas las entidades de certificación compatibles con la VEC:

https://ws024.juntadeandalucia.es/ae/adminelec/e-

coop/prestadoresservicios

JUNTA DE ANDALUCIA

ervicio Andaluz de Salud

# ¿Es obligatorio disponer de Certificado Digital?

No es obligatorio disponer de Certificado Digital ya que la VEC permite tanto la identificación como el alta de Méritos mediante Usuario y Clave.

Sin embargo, sí será necesario si quieres realizar los trámites relacionados con los Procesos Selectivos telemáticamente.

El Certificado Digital es un conjunto de datos que se incorpora a tu navegador y a partir del cual es posible identificarse en Internet y realizar gestiones de todo tipo desde casa. El certificado protege los datos que facilitas cada vez que realizas algún trámite on-line, preservando el secreto de tus comunicaciones. Está disponible tanto para personas físicas como para empresas o asociaciones. Puedes obtener tu Certificado Digital en la página web de la Fábrica Nacional de Moneda y Timbre.
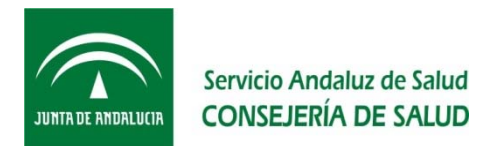

# ¿Es obligatorio disponer de Certificado Digital?

Usar Certificado Digital es una garantía de seguridad y confidencialidad que permite:

- Identificarnos en la VEC.
- Firmar documentación a anexar a un trámite administrativo.
- Firmar y presentar telemáticamente un trámite administrativo.

# PARA SABER MÁS

• Para obtener tu Certificado Digital: <u>http://www.fnmt.es/ceres</u>

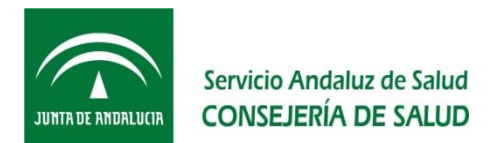

# ¿QUÉ TE OFRECE LA VEC?

La VEC pone a tu disposición como persona Candidata toda la funcionalidad necesaria para realizar con garantías la entrega de sus méritos en la OPE 2013-2015.

¿Cómo accedo a la VEC?

A través de la página web del SAS.

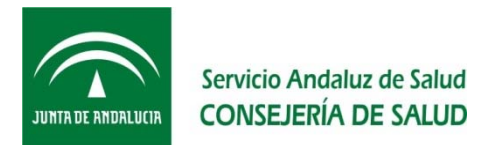

¿Cómo se accede a la Ventanilla electrónica de la persona Candidata (VEC)?

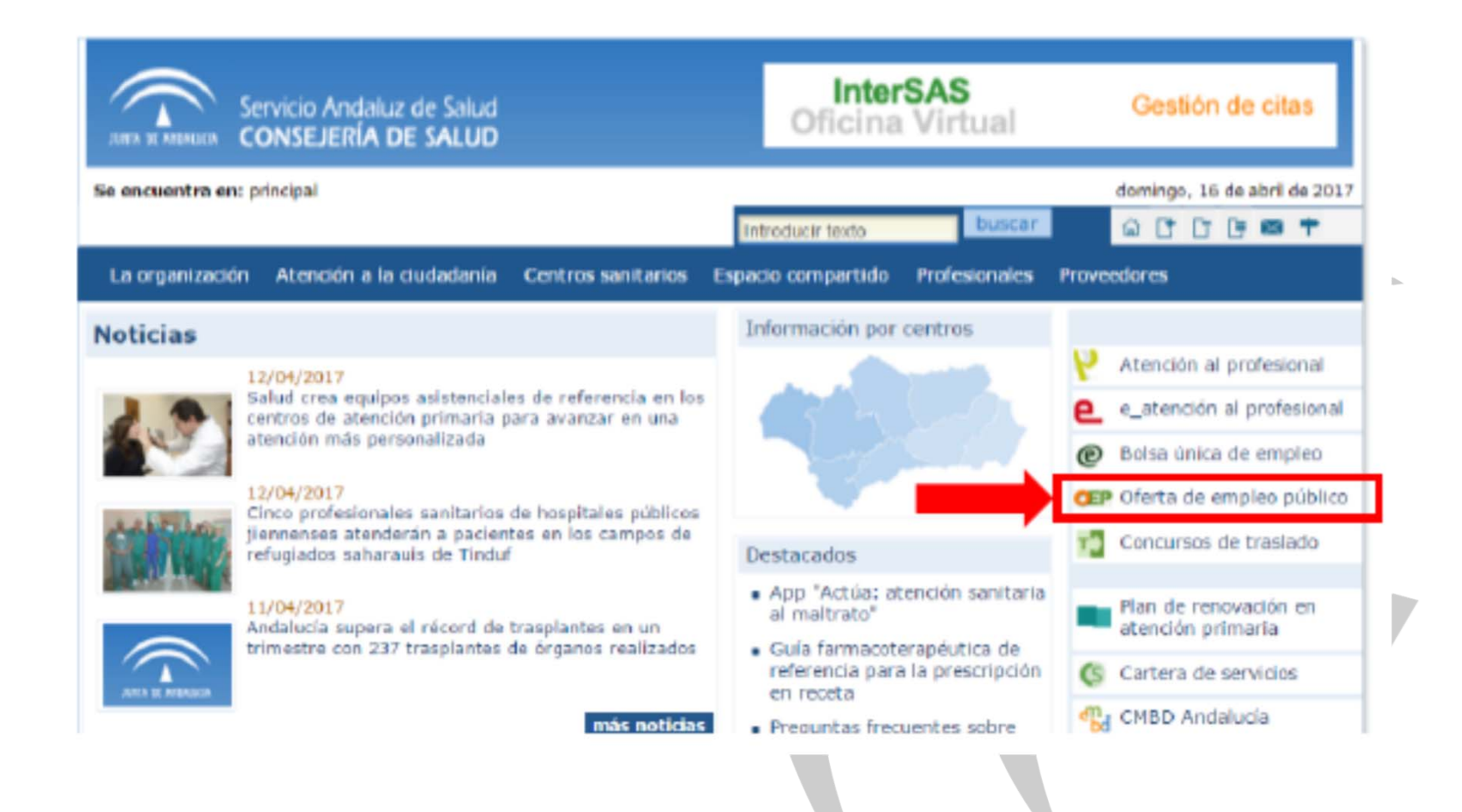

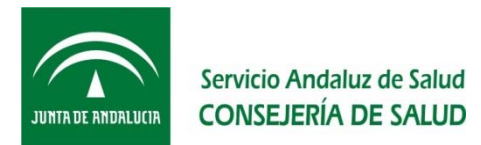

# ¿Cómo se accede a la Ventanilla electrónica de la persona Candidata (VEC)?

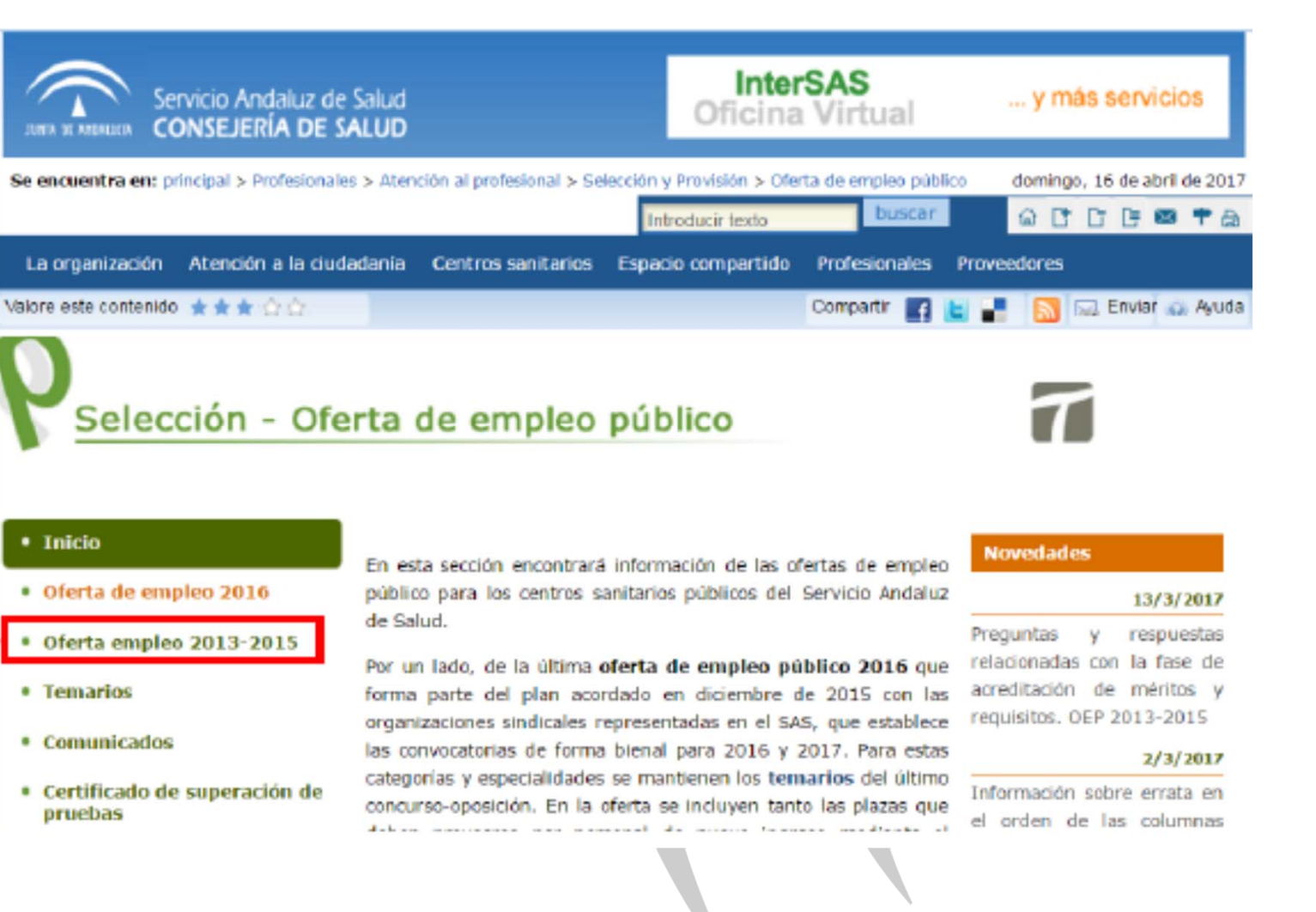

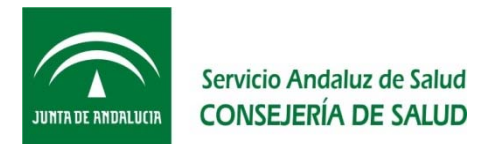

¿Cómo se accede a la Ventanilla electrónica de la persona Candidata (VEC)?

# Selección - Oferta de empleo público

Inicio

#### Normativa OEP 2013-2015

Oferta de empleo 2016

#### Oferta empleo 2013-2015

- Puntuación mínima fase oposición
- Acreditación de requisitos
- Preguntas y respuestas
- Cuadro de evolución
- Consulta por categoría y especialidad

- Resolución de 7 de julio de 2016, de la Dirección General de Profesionales del Servicio Andaluz de Salud, por la que se dictan instrucciones para la utilización de medios electrónicos en las sesiones de los tribunales calificadores de las pruebas selectivas convocadas conjuntamente para el desarrollo de las Ofertas de Empleo Público del Servicio Andaluz de Salud correspondientes a los años 2013, 2014 y 2015 y en las correspondientes a la Oferta de Empleo Público para el año 2016.
- Decreto 96/2015, de 3 de marzo, por el que se aprueba la Oferta de Empleo Público para el año 2015 de los Centros Sanitarios del Servicio Andaluz de Salud
- Decreto 170/2014, de 9 de diciembre, por el que se aprueba la oferta de empleo público para el año 2014 de los Centros Sanitarios del Servicio Andaluz de Salud
- Decreto 235/2013, de 10 de diciembre, por el que se aprueba la oferta de empleo público para el año 2013 de los centros Sanitarios del Servicio Andaluz de Salud

Inc.

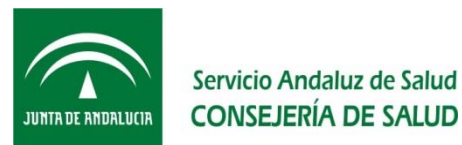

Existen 3 opciones de acceso:

- Si tengo usuario en eAtención. Dirígete a la página de acceso de eAtención: <u>https://ws027.juntadeandalucia.es/profesionales/eatencion/</u> Una vez identificado, pulsa sobre el enlace de acceso a la VEC.
- 2. Si no tengo usuario de eAtención pero tengo Certificado Digital Puedes darte de alta en eAtención. Para ello dirigete a la página de acceso de eAtención:

https://ws027.juntadeandalucia.es/profesionales/eatencion/ y realiza el proceso de alta.

Una vez dado de alta e identificado, pulsa sobre el enlace de acceso a la VEC.

**3.** Si no tengo ni usuario de eAtención ni Certificado Digital. Tienes que dirigirte a la página de habilitada para la gestión del Proceso Selectivo, en este caso al apartado de "Acreditación de requisitos" de la "Oferta empleo 2013-2015":

http://www.juntadeandalucia.es/servicioandaluzdesalud/principal/docume ntosacc.asp?pagina=pr\_ofertape2013\_acreditacion

Y pulsar sobre el enlace habilitado para acceder a la VEC

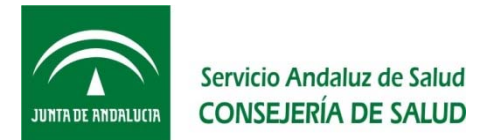

| JINTA DE MIDAILEM Servicio Andaluz de Salud<br>CONSEJERÍA DE SALUD | <b>CV</b> digital_                                                          |
|--------------------------------------------------------------------|-----------------------------------------------------------------------------|
|                                                                    | Acceso a la herramienta                                                     |
|                                                                    | Usuario:<br>Contraseña:<br>Acceder con<br>certificado<br>Loceder<br>Acceder |
|                                                                    |                                                                             |
|                                                                    | Servicio Andaluz de Salud. Consejería de Salud. Junta de Andalucía.         |
|                                                                    |                                                                             |

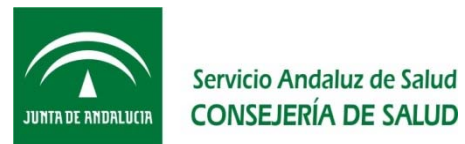

Las credenciales son las mismas con las que accedieron para realizar el Autobaremo:

- El Usuario es el documento de identidad con el que figura inscrito en el proceso selectivo.
- La Clave:
  - En el caso de que la solicitud la hiciera de forma ofimática: El nº de solicitud (Axxxxxx)
  - En el caso de que la solicitud se hiciera de forma telemática: Los último 8 dígitos del número de registro @ries

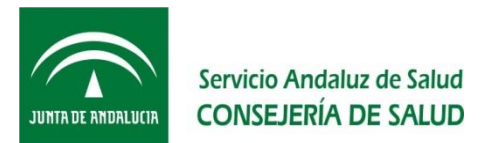

### Localizar nº solicitud

Via Ofimática (papel):

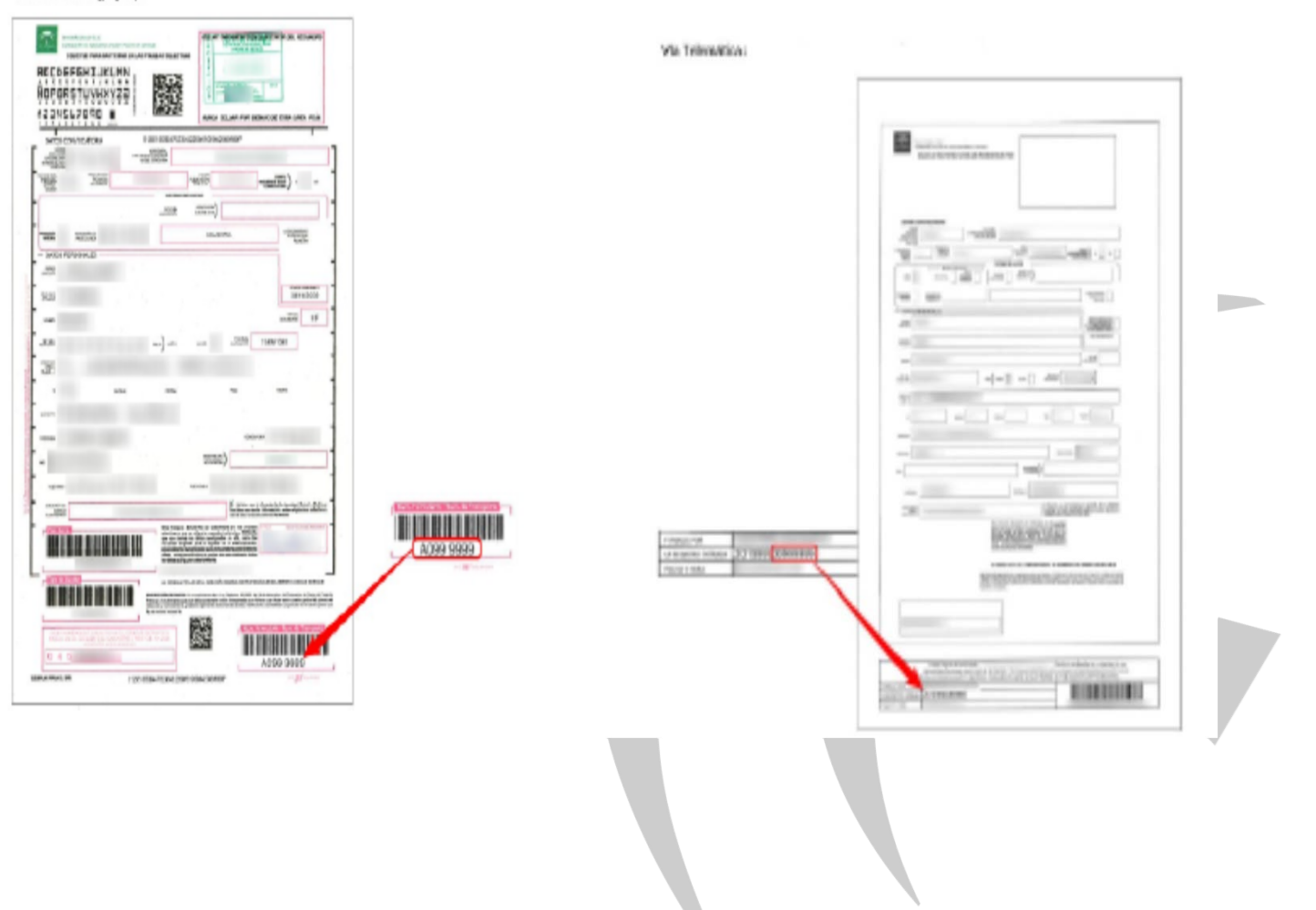

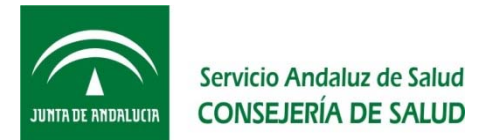

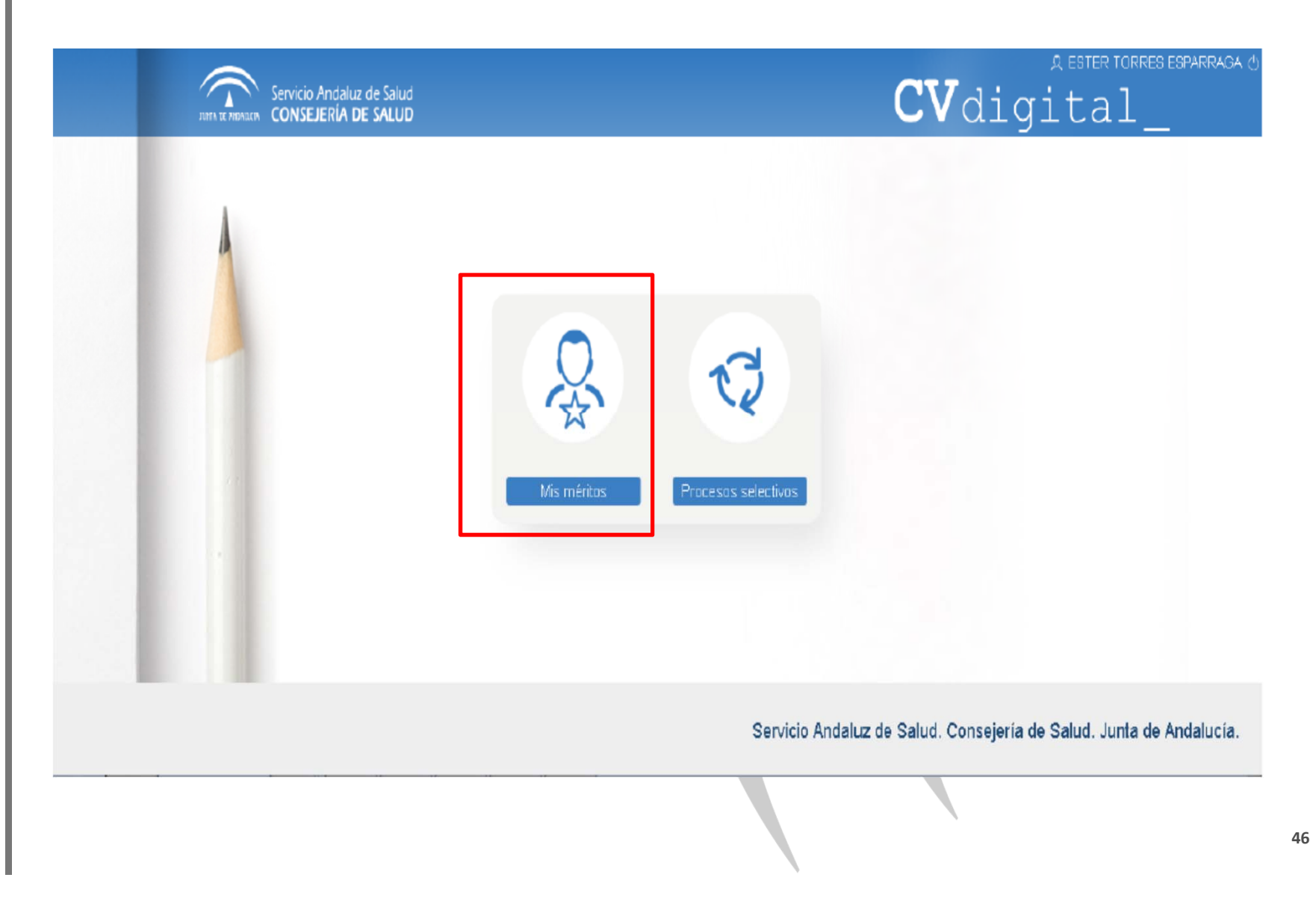

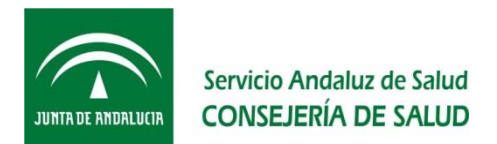

# ¿Qué es "Mis Méritos"?

"Mis Méritos" es el apartado de la VEC en el que puedo dar de alta, modificar y/o consultar mis méritos.

Una vez dados de alta aquí, podrás usar estos méritos en todos los procesos selectivos en los que participes.

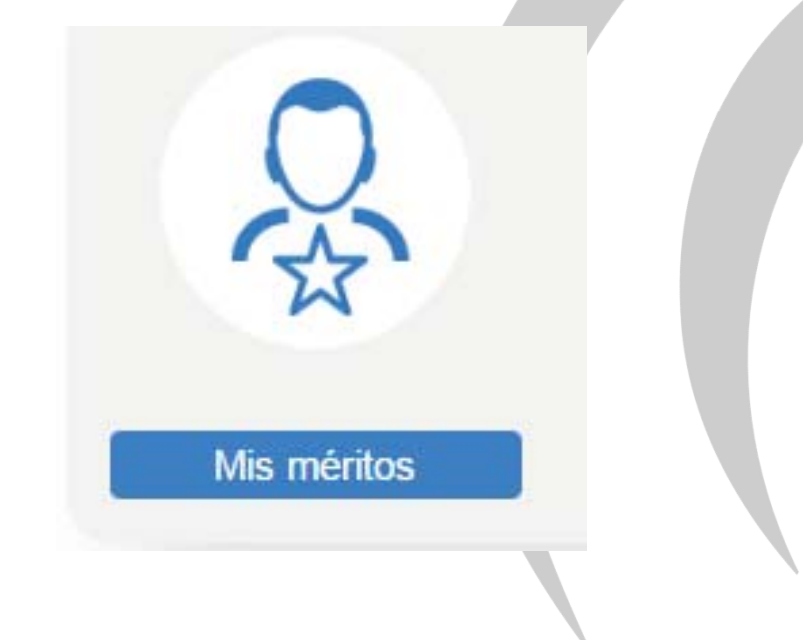

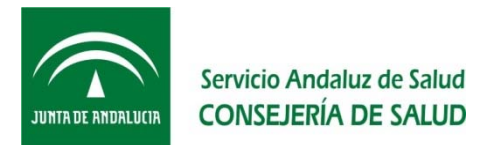

Para dar de alta un nuevo Mérito en la VEC tienes que:

• Acceder al apartado "Mis Méritos"

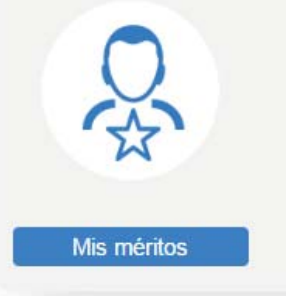

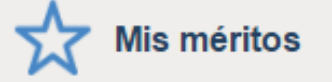

Todos los Méritos Catálogo de Tipos de Méritos > Formación Especializada en Ciencias de la Salud ✓Formación Académica/Doctorado/Master **Oficial/Títulos Propios** >Formación Académica Títulos Propios Master Oficial Doctorado >Formación Continuada >Formación Impartida >Actividad Investigadora y de Divulgación > Premios >Experiencia > Otros Méritos Otros Reguisitos Acreditación

En el menú lateral debes seleccionar en el "Catálogo de Tipos de Méritos", el Tipo de Mérito que quieres dar de alta (recuerda que en función del tipo de mérito tendrás que informar unos Valores Específicos u otros)

Conforme navegues en el árbol de Tipos de Méritos verás marcado en tono azul la selección que estás haciendo.

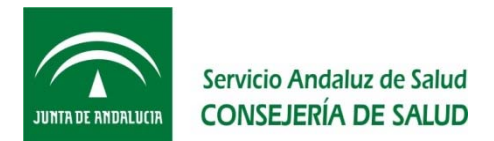

En la ventana del Tipo de Mérito que has seleccionado tienes que pulsar en "Crear Nuevo Mérito"

Crear Nuevo Mérito

Por ejemplo, si seleccionas el Tipo de Mérito "Formación Académica"

| Mis méritos                              | Procesos Selectivos       |                                |            |              |  |
|------------------------------------------|---------------------------|--------------------------------|------------|--------------|--|
|                                          |                           | Е                              | 'ormación  | Académica    |  |
| En Borrador                              | No incluidos en Proceso   | Incluidos en Proceso           | De Oficio  |              |  |
| Descripción del Mérito<br>No hay Méritos | o / Propuesta* ≑ Descripo | sión del Centro / Propuesta* ≑ | F.Inicio 🗢 | F.Fin/Obt \$ |  |
| Página 1 de 1 (0 Merito                  | S) < < >                  |                                |            |              |  |
| *) Descripción Propuesta                 |                           |                                |            |              |  |

49

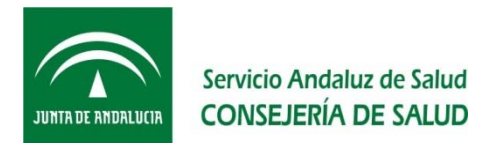

A partir de aquí debes seguir los pasos que te marca la VEC e introducir la información que te va solicitando.

Recuerda que los campos marcados con \* tienes que informarlos obligatoriamente.

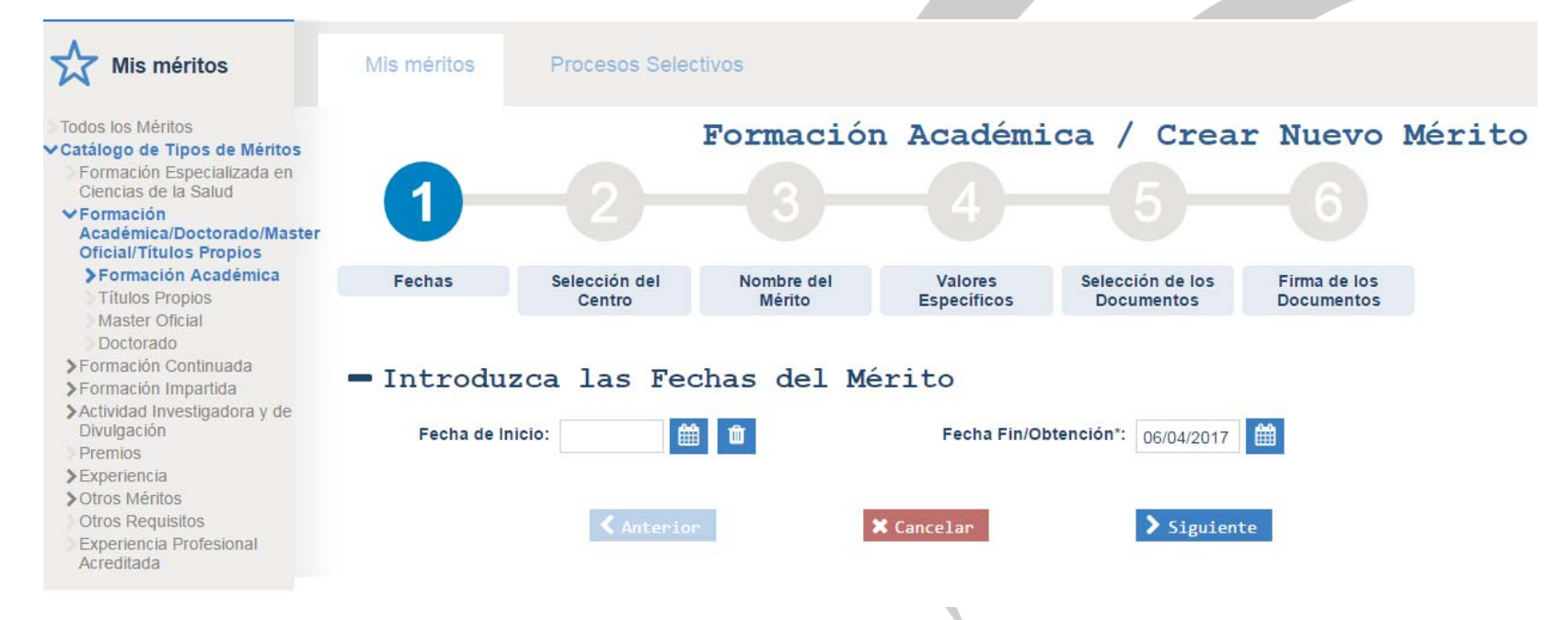

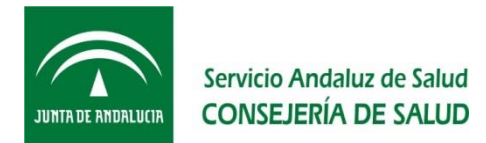

Hay tres fases en el proceso de alta de un mérito (Información, Adjuntar documento y Firmar mérito). Al final de cada fase puedes seleccionar guardar y seguir con la siguiente fase, o bien guardar y cerrar, para continuar hasta completar el alta del mérito en otro momento:

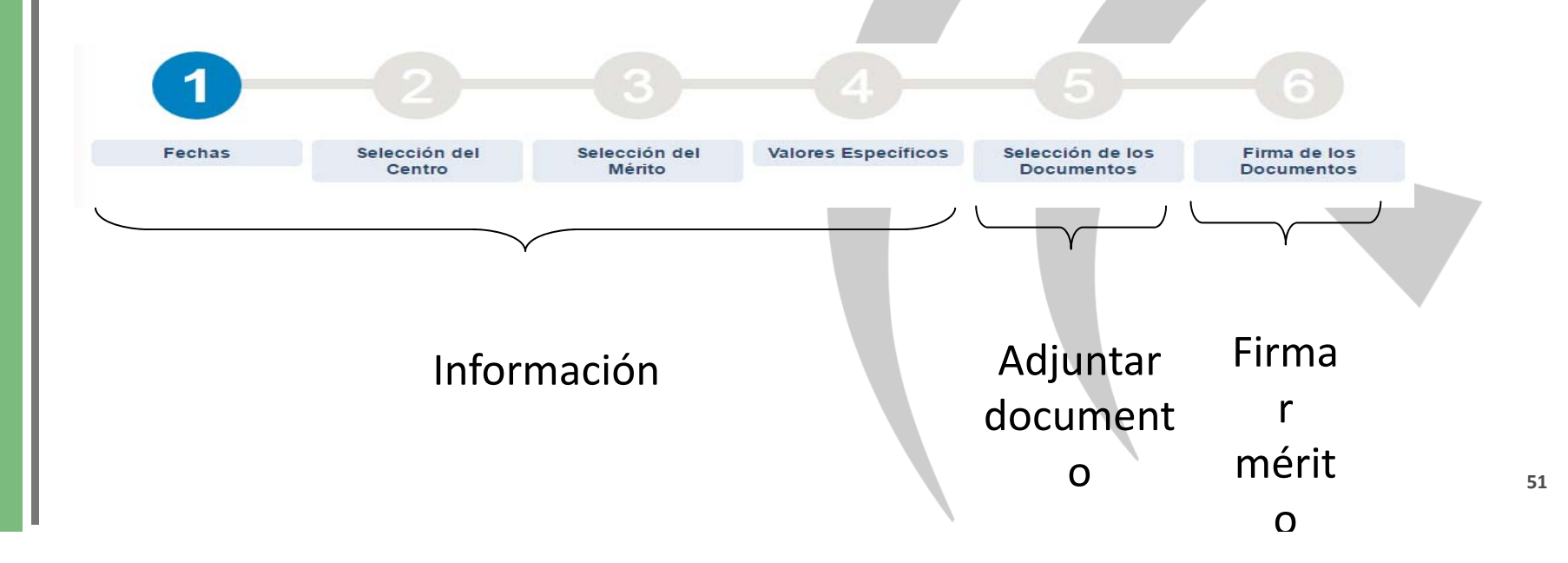

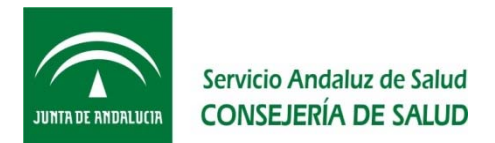

- Fase "Información del mérito": Esta fase consta de los pasos 1 al 4, en la que irás completando la información que la VEC te va mostrando siempre en el mismo orden:
  - 1. "Fechas": Las fechas de obtención del mérito.

ión Privada Descripción

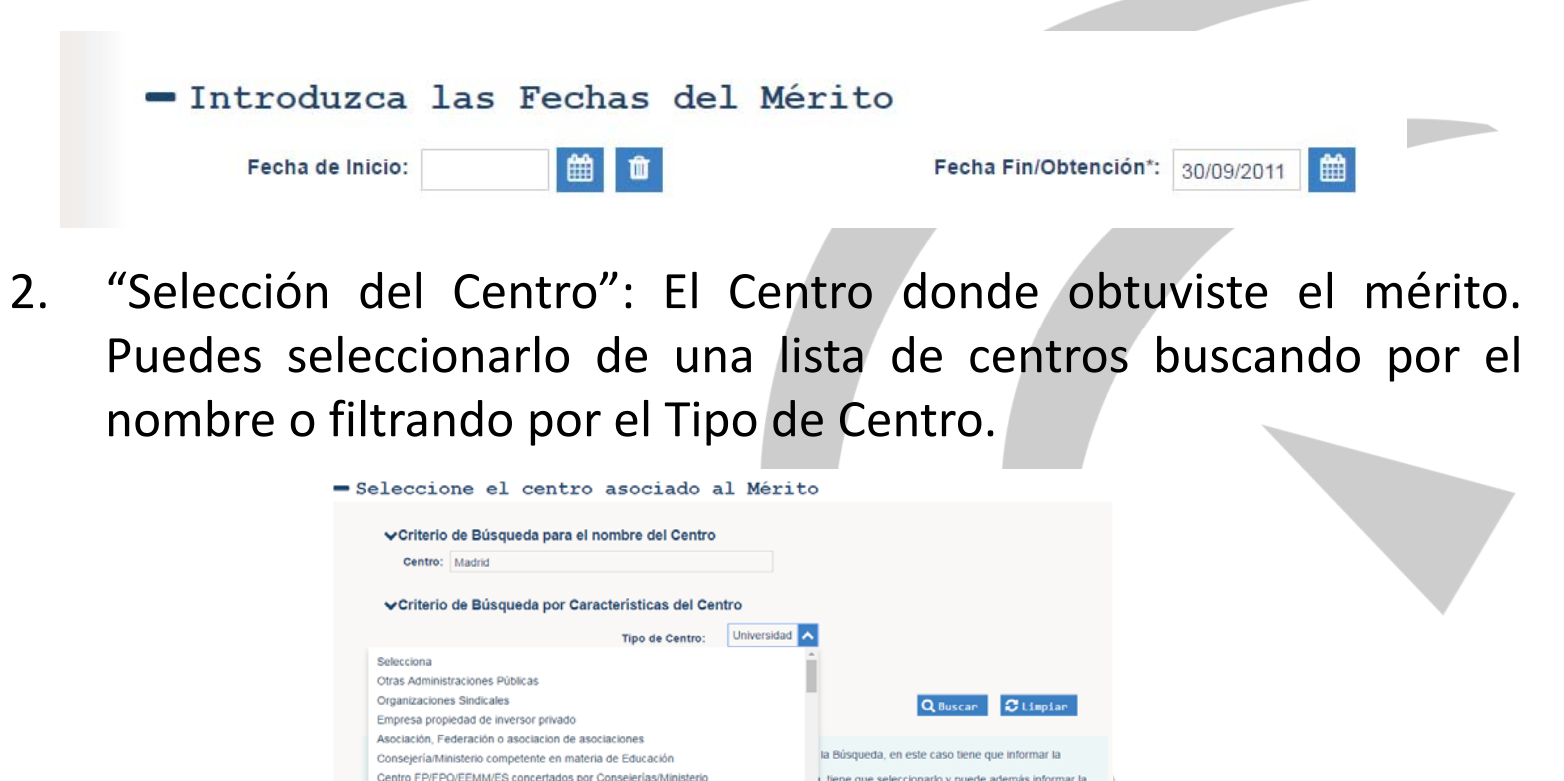

I, tiene que seleccionarlo y puede además informar

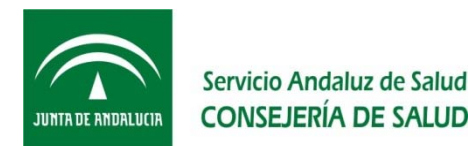

Si no encuentras el centro en la lista de resultados de la búsqueda, puedes proponer un nuevo valor, para ello marca "Centro no Incluido en el Catálogo" y escribe el nombre del centro en "Descripción Adicional".

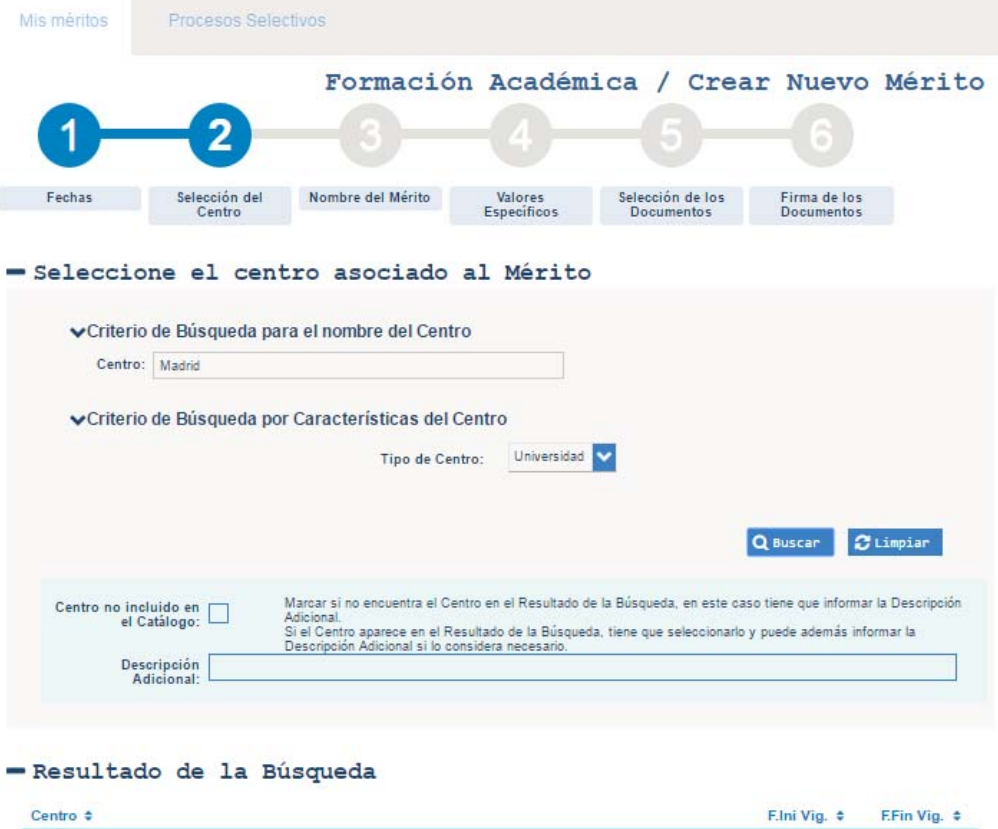

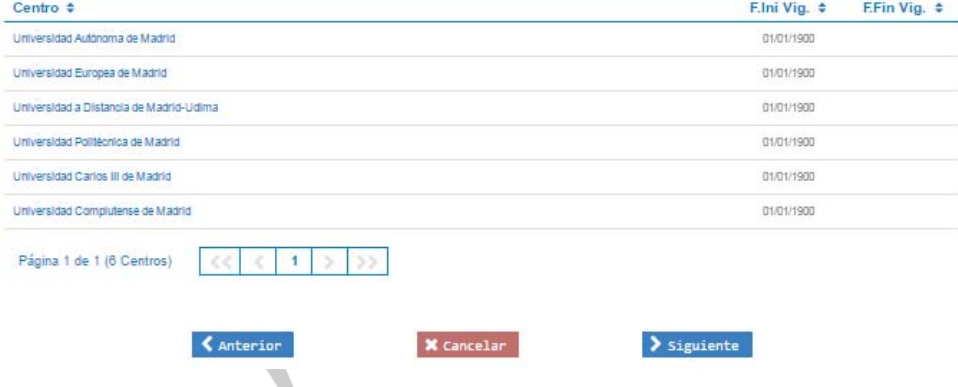

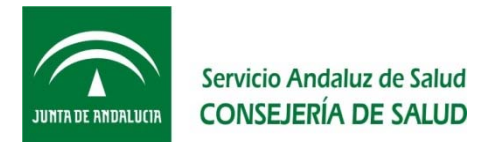

Si has encontrado el centro al realizar la búsqueda por nombre o tipo, márcalo en el resultado de la búsqueda pulsando sobre el nombre (se destacará con un sombreado en azul).

| entro ≑                                           | F.Ini Vig. ♦ F.Fin Vig. ♦ |
|---------------------------------------------------|---------------------------|
| niversidad Internacional de Canarias Pérez Galdós | 01/01/1900                |
| Universidad                                       | 01/01/1900                |
| niversidad a Distancia de Madrid-Udima            | 01/01/1900                |
| niversidad Alfonso X el Sabio                     | 01/01/1900                |
| niversidad Antonio de Nebrija                     | 01/01/1900                |
| niversidad Autónoma de Barcelona                  | 01/01/1900                |
| niversidad Autónoma de Madrid                     | 01/01/1900                |
| niversidad Camilo José Cela                       | 01/01/1900                |
| niversidad CEU Cardenal Herrera                   | 01/01/1900                |
| niversidad Carlos III de Madrid                   | 01/01/1900                |
| Página 1 de 10 (95 Centros)                       | <b>&gt;&gt;</b>           |

#### - Resultado de la Búsqueda

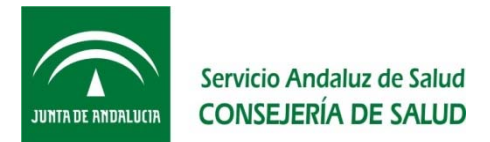

Si además quieres incluir más información del nombre del centro, puedes escribirla en "Descripción Adicional".

| <ul> <li>Criterio de Búsqueda</li> </ul> | para el nombre del Centro                                                                                                    |              |
|------------------------------------------|----------------------------------------------------------------------------------------------------|--------------|
| Centro: Madrid                           |                                                                                                    |              |
| ✓Criterio de Búsqueda                    | i por Características del Centro                                                                                                    |              |
|                                          | Tipo de Centro: Universidad 🗸                                                                                                    |              |
|                                          | Q Buscar 🤂 Limpi                                                                                                    | iar          |
| Centro no incluido en el Catálogo:       | Marcar si no encuentra el Centro en el Resultado de la Búsqueda, en este caso tiene que informar la Des<br>Adicional.<br>Si el Centro aparece en el Resultado de la Búsqueda, tiene que seleccionarlo y puede además informar la<br>Descripción Adiainenal el la poercidora accesario. | scripci<br>a |

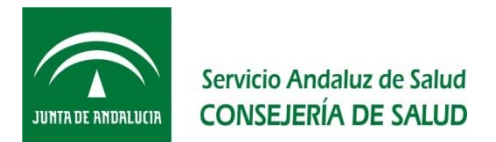

3. "Selección del Mérito"/"Nombre del Mérito": En este paso debes seleccionar el Mérito de la lista proporcionada o introducir el Nombre del mismo si no hay listado disponible.

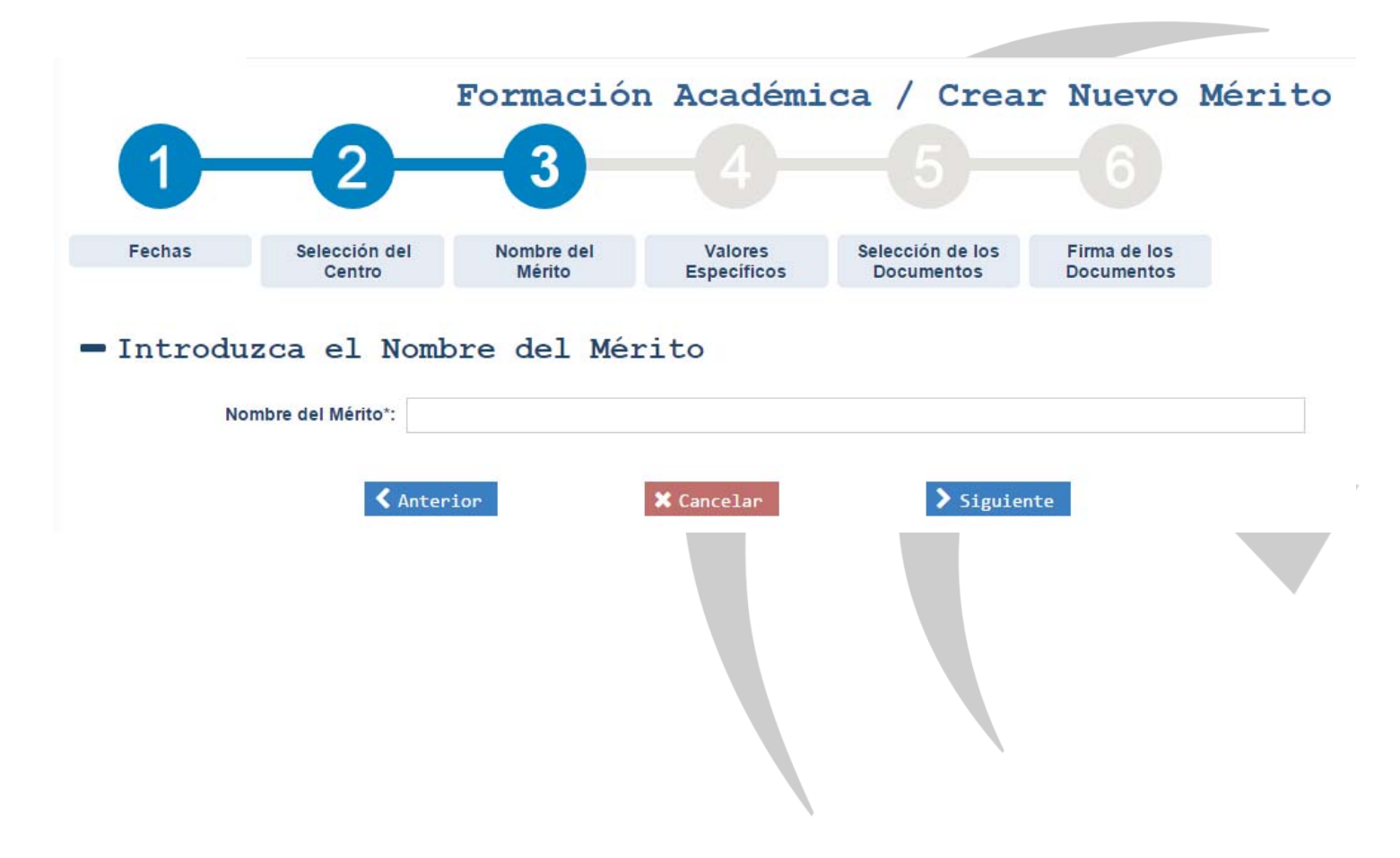

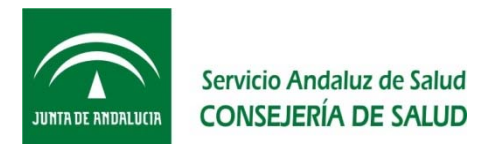

4. "Valores Específicos". La VEC te irá mostrando la información que puedes rellenar en función del Tipo de Mérito y de lo que vayas informando (recuerda que solo los campos marcados con \* son obligatorios).

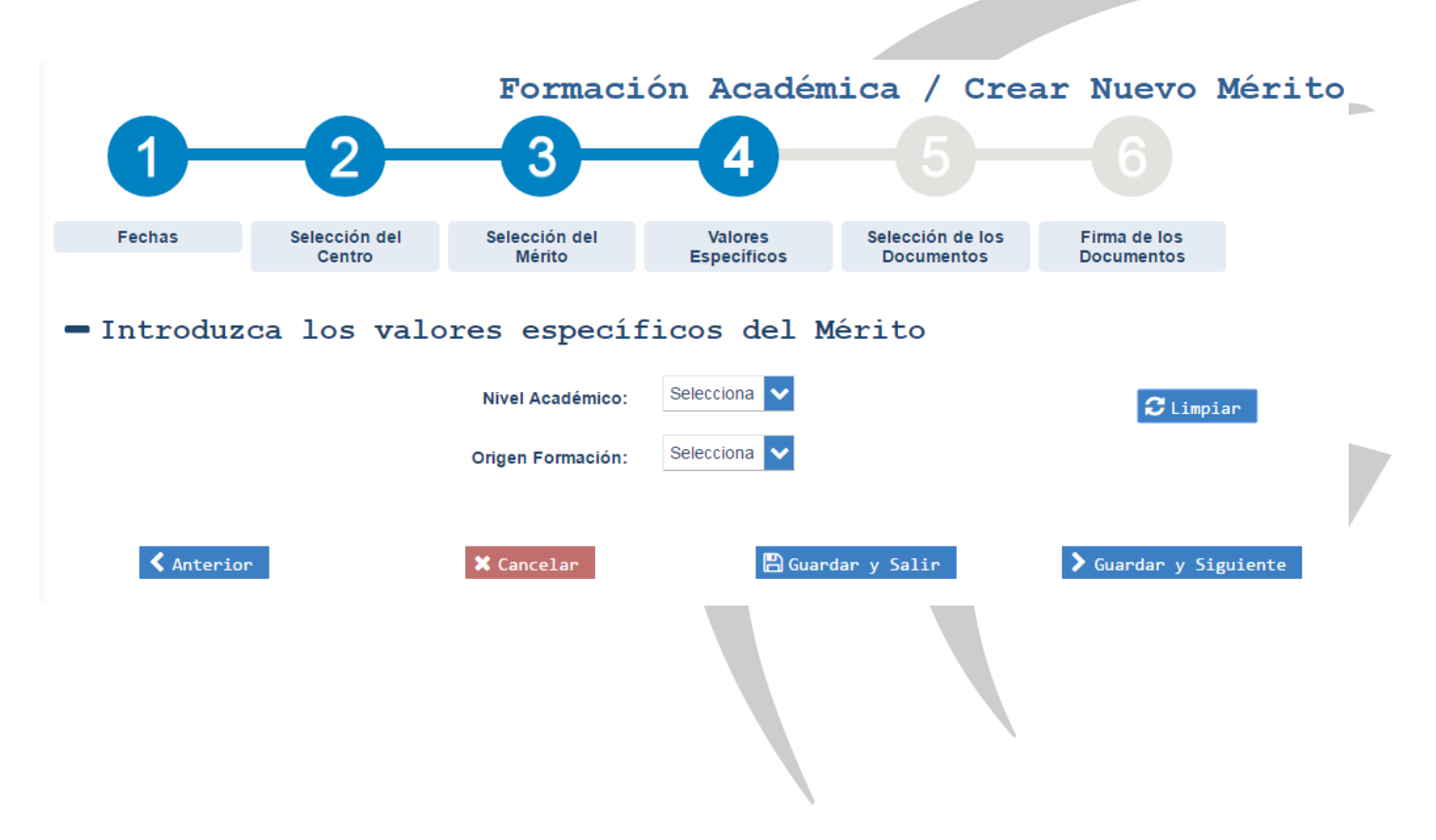

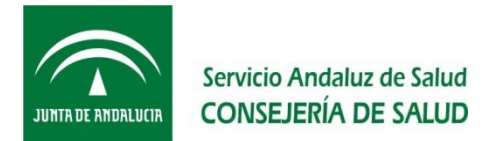

Si al incluir la información del mérito te equivocas y quieres rectificarlo y modificar algún valor, puedes pulsar sobre el botón "Limpiar", que eliminará los datos del mérito incluidos hasta el momento para que

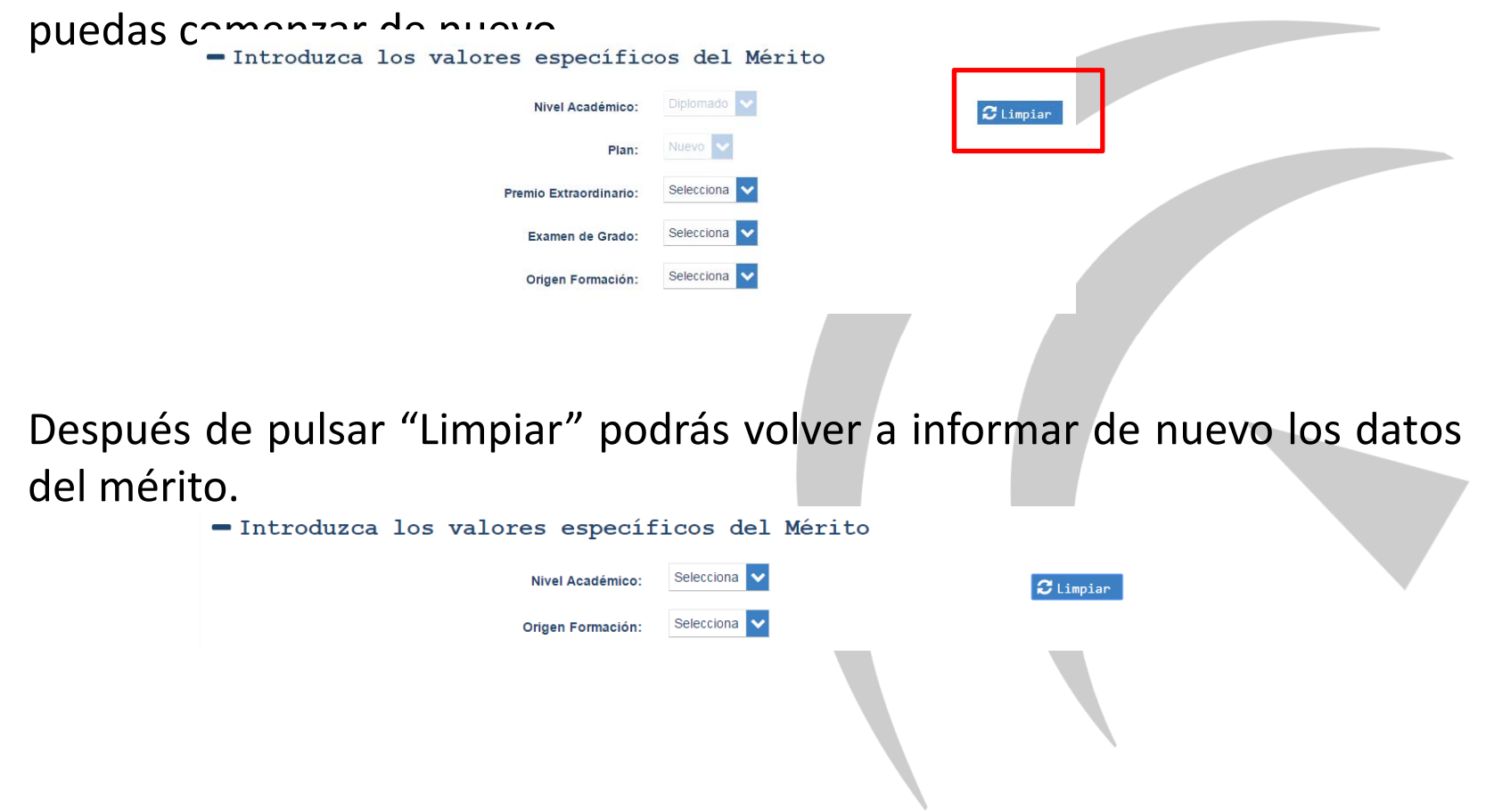

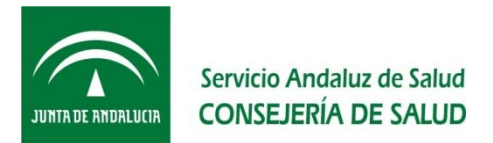

Una vez introducida toda la información del Mérito, debes guardarla para no perderla. Podrás:

 "Guardar y Siguiente", para continuar con la siguiente fase y Adjuntar la documentación acreditativa del Mérito

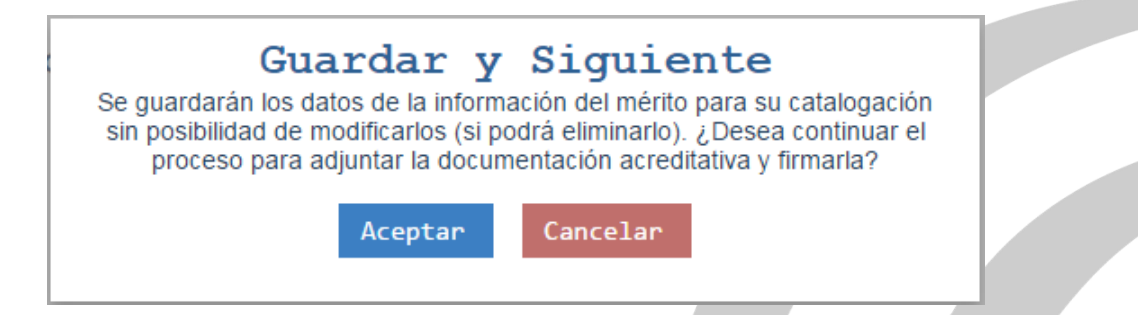

 "Guardar y Salir", si prefieres Adjuntar la documentación en otro momento, guardándose el mérito en estado borrador, ya que el alta del mérito no finaliza hasta que no subas la documentación y la firmes

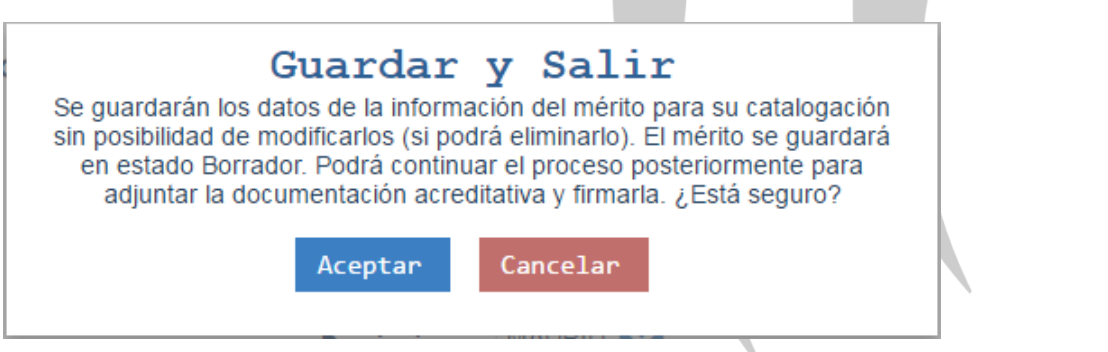

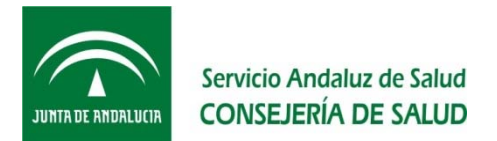

• <u>Fase "Adjuntar documento"</u>: Esta fase consta del paso 5, en la que seleccionarás los documentos y los adjuntarás al mérito.

| Mis méritos      | Procesos Selec                                                                               | tivos                                         |                                           |                                 |                            |          |  |
|------------------|----------------------------------------------------------------------------------------------|-----------------------------------------------|-------------------------------------------|---------------------------------|----------------------------|----------|--|
|                  | 0                                                                                            | Formació                                      | n Académi                                 | .ca / Crea:                     | r Nuevo I                  | Mérito   |  |
|                  | 2                                                                                            | 0                                             | 4                                         |                                 |                            |          |  |
| Fechas           | Selección del<br>Centro                                                                      | Nombre del<br>Mérito                          | Valores<br>Específicos                    | Selección de los<br>Documentos  | Firma de los<br>Documentos |          |  |
| — IIICLOQU       | Seleccionar<br>Seleccionar<br>Marque en el cas<br>sólo el justificant<br>mérito:<br>Adjuntar | o en que la documen<br>le de haber solicitado | ación adjunta sea<br>la certificación del | Iduos al Me                     | IILO                       |          |  |
| Descripción      | A                                                                                            | rchivo                                        | Docun<br>det                              | nentación Tipo Firma<br>initiva | a Original                 | Eliminar |  |
| No hay registros |                                                                                              |                                               |                                           |                                 |                            |          |  |
| Página 1 de 1 (0 | ) Documentos)                                                                                | < > >>                                        |                                           |                                 |                            |          |  |
|                  | 🗶 Cancelar                                                                                   |                                               |                                           | > Firmar Doo                    | cumentos                   |          |  |
|                  |                                                                                              |                                               |                                           |                                 |                            |          |  |

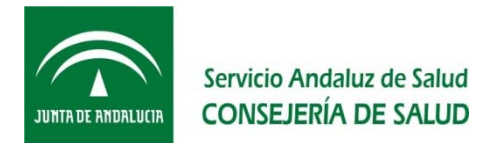

Debes tener la documentación escaneada en formato pdf y cada archivo debe ocupar como máximo 2Mb. Puedes adjuntar todos los documentos (pdf de 2 Mb) que consideres necesarios para la acreditación de un mismo mérito.

El archivo pdf debe tener un nombre que contenga menos de 50 caracteres y te recomendamos no uses espacios ni tildes a la hora de nombrarlo.

Si no tienes la documentación acreditativa del mérito, debes adjuntar el justificante de baberla solicitado, y en este caso es necesario que marques la cas — Introduzca los nuevos documentos asociados al Mérito ción del mérito

| Descripción*: |                                                                                                    |  |
|---------------|----------------------------------------------------------------------------------------------------|--|
|               | Marque en el caso en que la documentación adjunta sea<br>sólo el justificante de haber solicitado la certificación del<br>mérito: |  |
|               | Adjuntar                                                                                                    |  |

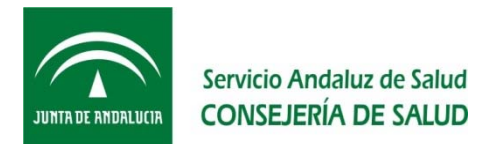

Debes escanear el documento original, sin ningún tipo de alteración. Es decir, no se debe escribir sobre el documento original. Una vez subido el documento pdf, se suscribirá de forma electrónica mediante certificado digital de la Fábrica Nacional de Moneda y Timbre o mediante el usuario y contraseña que ha servido de acceso.

Para subir un documento:

- Pulsa en "Seleccionar", se te abrirá una ventana en la que podrás seleccionar el documento que quieres adjuntar en tu ordenador
- Debes darle un nombre con el que se identificará en "Mis méritos" al archivo pdf, en el campo "Descripción" del documento. Te recomendamos escribir una descripción que te sea de utilidad para identificar el documento.
- Para terminar, debes pulsar "Adjuntar"

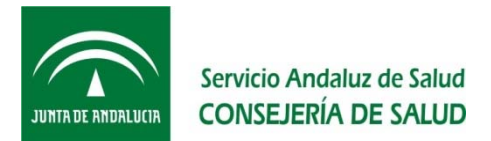

Una vez adjuntado, el documento aparecerá en la tabla inferior:

| Mis méritos            | Procesos Selectivos                                                                                                    |                                           |                                           |               |  |
|------------------------|----------------------------------------------------------------------------------------------------|-------------------------------------------|-------------------------------------------|---------------|--|
|                        | Formaciór                                                                                                    | Académica /                               | Crear Nuevo                               | Mérito        |  |
| 1                      | -2-3-                                                                                                    | -4                                        | 5 6                                       |               |  |
| Fechas                 | Selección del Nombre del<br>Centro Mérito                                                                                         | Valores Seleccio<br>Específicos Docur     | n de los Firma de los<br>nentos Documento | 5<br>5        |  |
| Descripc               | Seleccionar<br>sión*:<br>Marque en el caso en que la documenta<br>sólo el justificante de haber solicitado<br>mérito:<br>Adjuntar | ación adjunta sea<br>la certificación del |                                           |               |  |
| Descripción            | Archivo                                                                                                    | Documentación<br>definitiva               | Tipo Firma Orig                           | inal Eliminar |  |
| Certificado titulacion |                                                                                                    | SI                                        | No Firmado                                |               |  |
| Página 1 de 1 (1       | Documento)                                                                                                    |                                           |                                           |               |  |
|                        | 🗙 Cancelar                                                                                                    | >                                         | Firmar Documentos                         |               |  |
|                        |                                                                                                    |                                           |                                           |               |  |

63

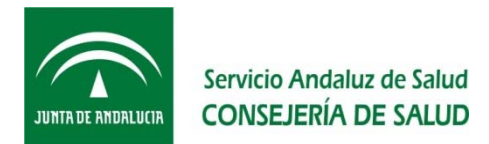

Repite este procedimiento por cada uno de los documentos que desees incluir.

Irás viendo todos los documentos que adjuntas en la tabla inferior, si te equivocas al adjuntar un documento puedes borrarlo pulsando en el botón "Eliminar".

En esta fase, podrás "Cancelar" para continuar anexando/firmando la documentación en otro momento (el mérito se guarda en estado Borrador) o "Firmar documentos" para continuar con la siguiente fase y firmar la documentación anexada.

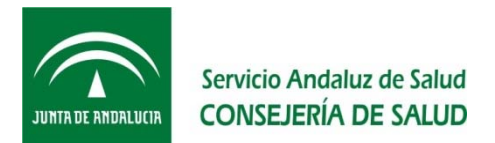

 <u>Fase "Firmar mérito"</u>: El paso final del proceso de alta de un mérito es "Firma de los Documentos". Con este acto de "firmar" la documentación adjunta lo que haces es suscribir bajo tu responsabilidad que el documento aportado se corresponde con el original que obra en tu noder

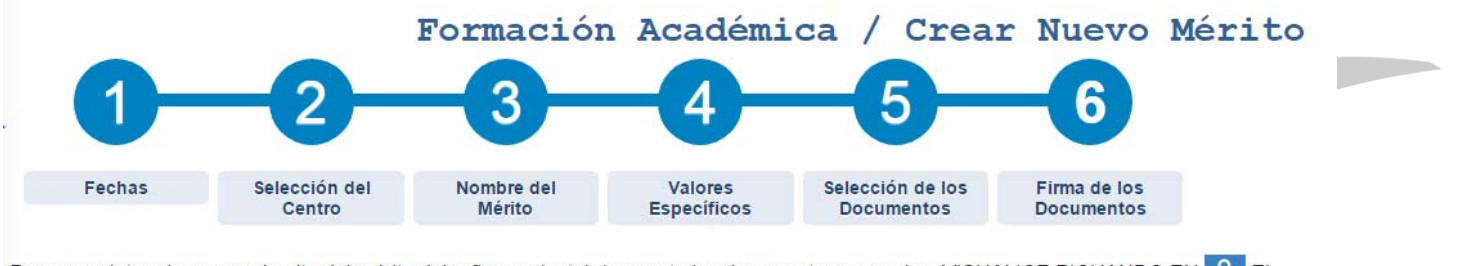

Para completar el proceso de alta del mérito debe firmar electrónicamente los documentos anexados. VISUALICE PICHANDO EN OCUMENTO ANEXADO ANTES DE FIRMARLO. Los documentos que requieren su firma son los siguientes:

#### - Listado de documentos

| Descripción                   | Archivo                                 | Tipo Firma      | Original |  |
|-------------------------------|-----------------------------------------|-----------------|----------|--|
| Título de Doctorado           | TitDoctor.pdf                           | No Firmado      | ٩        |  |
| Página 1 de 1 (1 Documento)   | < < 1 > >>                              |                 |          |  |
| Jna vez firmados el/los docun | ento/s, podrá completar el proceso de a | lta.            |          |  |
| 1 Andrewstern                 | Secondary 1                             | A river T       |          |  |
| Anterior                      | Cancelar                                | ♂ Firmar y Term | Inar     |  |
|                               |                                         |                 |          |  |
|                               |                                         |                 |          |  |

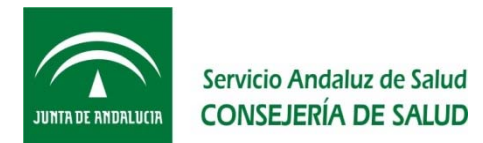

Antes de firmar los documentos de un mérito es necesario que compruebes dichos documentos, ya que debes asegurarte que has escaneado correctamente la documentación (por ejemplo de un certificado todas las hojas que lo componen o anverso y reverso si éste contiene información, y que se visualicen correctamente) y que has adjuntando la documentación que se corresponde con el mérito que estás dando de alta.

Para visualizar los documentos tienes que pulsar sobre se mostrará en pantalla el documento que has adjuntado.

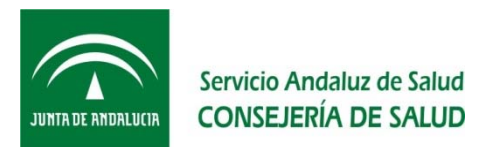

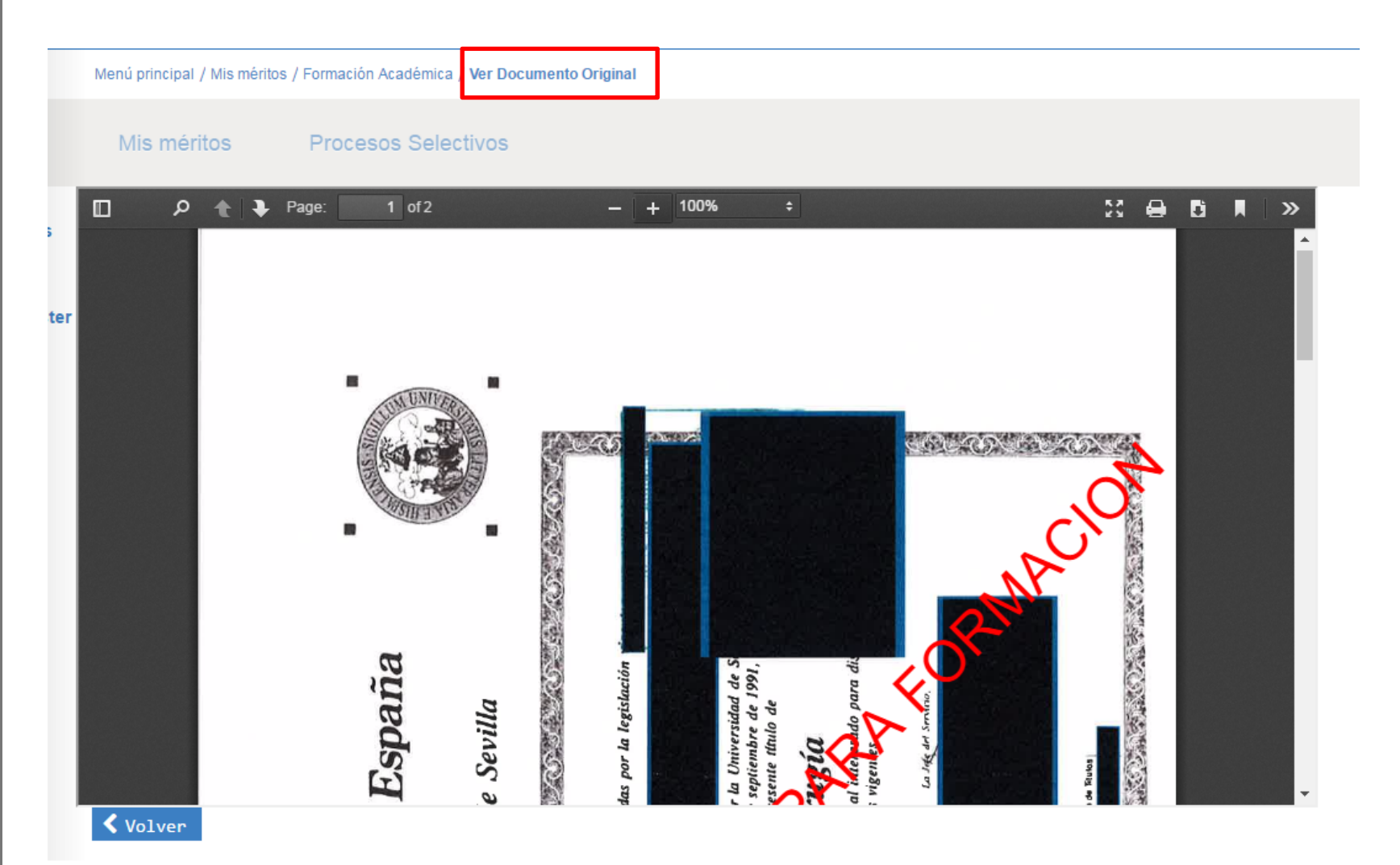

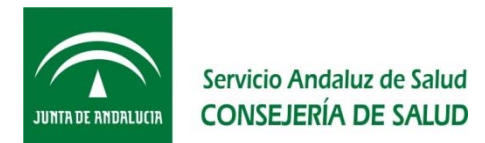

Un Mérito no estará completo y listo para entregarlo hasta que firmes la documentación acreditativa del mismo. En ese momento ya estará disponible para su inclusión en los trámites de los procesos selectivos en los que participes como persona Candidata.

Para firmar el mérito pulsa en "Firmar Documentos" (botón que aparece en el paso 5 Selección de los documentos), la VEC te enseñará una ventana con el listado de documentos que vas a firmar, pulsa "Firmar y Terminar" y podrás seleccionar si vas a hacerlo con Certificado digital (recomendable) o mediante usuario y clave (los mismos con los que has accedido a la aplicación).

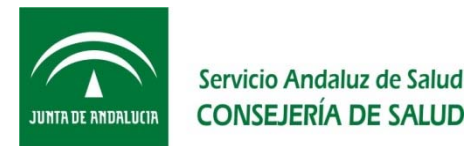

| Fec<br>Para compl<br>DOCUMEN<br>- Li: | Firmar<br>Seleccione el mod<br>Mediante esta acción va a fir<br>corresponde fielmente con<br>FIRMAR SO | Formación A<br>documentación<br>o de firma de la documentación<br>mar bajo su responsabilidad que<br>el original. RECUERDE QUE LO<br>N LOS QUE HA VISUALIZADO F<br>irmar con Certificado Dig | Académica<br>anexada<br>acreditativa anexada<br>e la documentación aport<br>S DOCUMENTOS QUE N<br>PREVIAMENTE<br>gital<br>Cancelar | / Crea | r Nuevo<br>6<br>Firma de los<br>Documentos | Mérito   |
|---------------------------------------|----------------------------------------------------------------------------------------------------|----------------------------------------------------------------------------------------------------|----------------------------------------------------------------------------------------------------|--------|--------------------------------------------|----------|
| Descrip                               | oción                                                                                                  | Archivo                                                                                                    |                                                                                                    | Т      | ipo Firma                                  | Original |
| Página<br>Una ve:                     | 1 de 1 (1 Documento)                                                                                   | ento/s, podrá completar                                                                                                    | el proceso de alta.                                                                                                    |        | Elomon y Toomi                             |          |
|                                       | <b>Anterior</b>                                                                                        | , Ca                                                                                                    |                                                                                                    |        | Filmmar y termil                           |          |

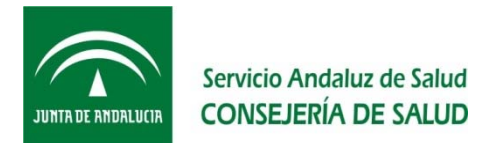

Una vez firmado ya tienes el mérito listo para aportarlo al proceso selectivo en el que participes como persona Candidata.

Una vez dado de alta un mérito, cambiará su estado de "Borrador" a "Pendiente de solicitar". Cuando ese mérito lo aporte en una Solicitud de un Proceso selectivo (por ejemplo, para la aportación de requisitos y méritos de la OEP 2013-15), cambiará su estado a "Incluido en Proceso".

## IMPORTANTE

- Hay tres fases para el ALTA de un MÉRITO:
- •<u>Información del mérito</u>: Se trata de describir el mérito (pasos 1, 2, 3 y 4). Debes guardar la información y no puede modificarse (sí borrar).
- •<u>Adjuntar documento</u>: para aportar la documentación acreditativa del mérito.
- •<u>Firmar mérito</u>: los documentos aportados para responsabilizarte de su veracidad.
- Al completar cada fase, puedes elegir "Guardar y seguir" hasta completar el alta del mérito o "Guardar y cerrar" si quieres hacerlo en otro momento. Mientras no completes el alta de un mérito, este se encontrará en estado "Borrador" y podrás completar el alta editándolo.
- Si no tienes la documentación acreditativa del mérito, debes adjuntar el justificante de haberla solicitado, y en este caso es necesario que marques la casilla de "Solo justificante de haber solicitado la certificación del mérito".
- Antes de firmar la documentación acreditativa de un mérito debes visualizarla para comprobar que la has escaneado correctamente y que es la que se corresponde con el mérito.
- Hasta que no completes el alta del mérito no puedes aportarlo en un

71

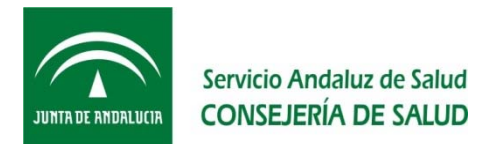

# ¿Cómo puedo firmar la Documentación del Mérito?

Para firmar la Documentación que adjunte a un Mérito tienes dos opciones:

- Mediante Certificado Digital
- Mediante usuario/clave

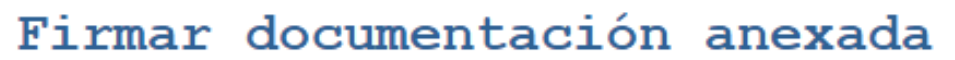

Seleccione el modo de firma de la documentación acreditativa anexada Mediante esta acción va a firmar bajo su responsabilidad que la documentación aportada se corresponde fielmente con el original. RECUERDE QUE LOS DOCUMENTOS QUE VA HA FIRMAR SON LOS QUE HA VISUALIZADO PREVIAMENTE

🖋 Firmar con Certificado Digital

Firmar con Usuario/NºSolicitud

Cancelar
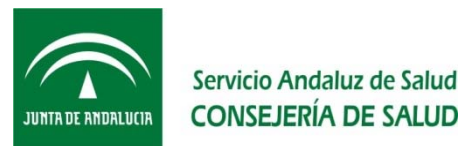

### ¿Cómo puedo firmar la Documentación del Mérito?

### • Mediante Certificado Digital

Si dispones de certificado digital y lo deseas, puedes firmar los documentos electrónicamente. Esta opción te dará la posibilidad de obtener una copia del documento firmado digitalmente, así como un justificante de la firma del mismo.

Antes de firmar, es aconsejable que compruebes si tu equipo y navegador son compatibles con la firma electrónica. Dicha comprobación se puede realizar pulsando sobre el enlace proporcionado en la VEC.

Tras esa comprobación te indicarán si tu navegador puede realizar la firma o si es necesario que instales el software Autofirma (se proporciona en la misma página el enlace para que lo descargues).

### • Mediante usuario/clave

Si no dispones de certificado digital o no quieres us puedes firmar los documentos usando el usuario/c con el que accediste a la VEC (eAtención o Usuario/Nº Solicitud)

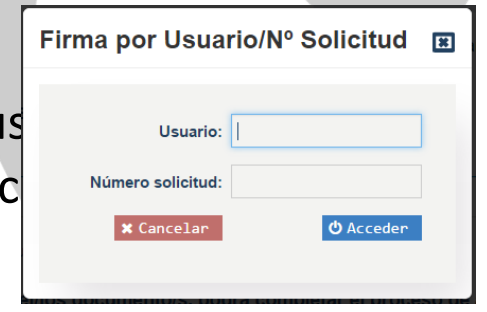

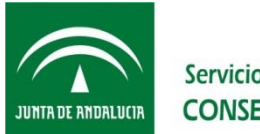

Servicio Andaluz de Salud CONSEJERÍA DE SALUD

# •IMPORTANTE

Con la Firma has completado el Alta de un mérito, pero aún no has presentado ninguna solicitud a un Proceso Selectivo (por ejemplo, la aportación de requisitos y méritos de la OEP 2013-15).

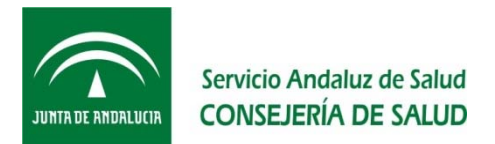

### ¿Puedo modificar un Mérito?

Sí, puedes modificar parcialmente un mérito si no lo has incluido en ninguna solicitud (es decir, en estado "Borrador" o en estado "No incluido en Proceso"), mediante la opción de Editarlo.

No puedes modificar la descripción del mérito (pasos 1, 2 y 3) pero sí añadir/borrar documentos y/o firmarlos.

Para modificar un Mérito:

- Accede al apartado "Mis Méritos"
- Bien en la opción de "Todos los méritos" o seleccionando el Tipo de Mérito, busca el Mérito en el listado "En Borrador" o "No incluidos en Proceso" y pulsa para ver el detalle del mismo
- En el detalle del Mérito pulsa "Editar"

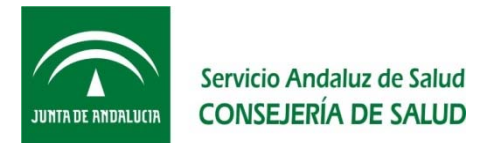

# ¿Puedo modificar un Mérito?

|                                                      |                                       |             | (          | 14-1         |  |  |
|------------------------------------------------------|---------------------------------------|-------------|------------|--------------|--|--|
|                                                      |                                       | Formaci     | on Aca     | demica       |  |  |
| Datos Pr                                             | incipales                             |             |            |              |  |  |
| Descripción                                          | Diplomado Universitario en Enfermería |             |            |              |  |  |
| Fecha Inicio:                                        | Fecha 06/0<br>Fin/Obtención:          | 4/2017      |            |              |  |  |
| Centro                                               |                                       |             |            |              |  |  |
| Descripción:                                         | Universidad Carlos III de Madrid      |             |            |              |  |  |
| Descripción                                          |                                       |             |            |              |  |  |
| Adicional:                                           | Otros Datos del Centro                |             |            |              |  |  |
| Tipo de centro:                                      | Universidad                           |             |            |              |  |  |
| Nivel académico:<br>Nº matrículas de                 | Diplomado<br>1                        |             |            |              |  |  |
| N° matriculas de<br>honor:                           | 1                                     |             |            |              |  |  |
| Nº notektore                                         | 5                                     |             |            |              |  |  |
| Nº total                                             | 20                                    |             |            |              |  |  |
| asignaturas:                                         | 30                                    |             |            |              |  |  |
| extraordinario:                                      | 110                                   |             |            |              |  |  |
| Ambito:                                              | Autonómico                            |             |            |              |  |  |
| Provincia:                                           | MADRID                                |             |            |              |  |  |
| Document                                             | o                                     |             |            |              |  |  |
|                                                      |                                       | Tipo Firma  | Original   | Justificante |  |  |
| Descripción                                          | IE                                    | Certificado | Q          | Q            |  |  |
| Descripción<br>Certificado titulación DU             |                                       |             |            |              |  |  |
| Descripción<br>Certificado titulación DL<br>(1 of 1) | < 1 > >>                              |             |            |              |  |  |
| Descripción<br>Certificado titulación DU<br>(1 of 1) |                                       | -           | X Flimina  |              |  |  |
| Descripción<br>Certificado titulación DL<br>(1 of 1) | <                                     |             | ¥ Eliminar |              |  |  |

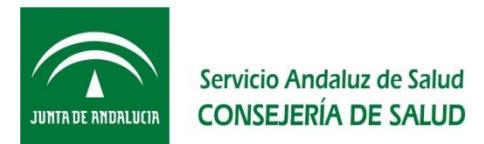

### ¿Cómo puedo consultar mis Méritos?

Para consultar un Mérito sigue estos pasos:

- Accede al apartado "Mis Méritos"
  - Selecciona en el menú lateral la opción "Todos los méritos". Podrás filtrar por distintos valores
  - Selecciona en el menú lateral el Tipo de Mérito que quieras consultar
- Una vez seleccionado el Tipo de Mérito busca el Mérito en el listado "En Borrador", "No incluidos en Proceso", "Incluidos en Proceso" o "De Oficio"
- Pulsa para ver el detalle del mismo

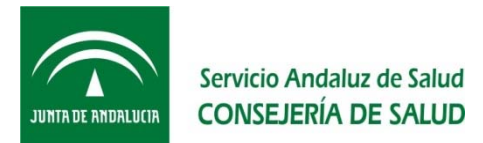

# ¿Cómo puedo consultar mis Méritos?

| Mis méritos                                                                               | Mis méritos            | Procesos Selectivos                   |                        |                          |             |  |
|-------------------------------------------------------------------------------------------|------------------------|---------------------------------------|------------------------|--------------------------|-------------|--|
| <ul> <li>&gt; Todos los Méritos</li> <li>&gt; Catálogo de Tipos de<br/>Méritos</li> </ul> |                        |                                       |                        | Listado de               | Méritos     |  |
|                                                                                           | - Búsqueda             | de Méritos                            |                        |                          |             |  |
|                                                                                           | Tipo de Mé<br>Cer      | rito: Selecciona                      | ×                      |                          |             |  |
|                                                                                           | Obtención              | del:                                  | :                      |                          |             |  |
|                                                                                           |                        |                                       |                        | <b>Q</b> Buscar          | • C Limpiar |  |
|                                                                                           | - Listado<br>En Borrad | de Méritos<br>or No incluidos en Proc | eso Incluidos en P     | roceso De Oficio         |             |  |
|                                                                                           | Tipo de Mérito         | Descripción del Mérito / Propu        | esta* \$ Descripción d | el Centro / Propuesta* 🗢 | F.Fin/Obt ¢ |  |
|                                                                                           | No hay Méritos         |                                       |                        |                          |             |  |
|                                                                                           | Página 1 de 1 (0       | Meritos)                              |                        |                          |             |  |
|                                                                                           | (*) Descripciór        | Propuesta                             |                        |                          |             |  |
|                                                                                           | < Volver               |                                       |                        |                          |             |  |
|                                                                                           |                        |                                       |                        |                          |             |  |
|                                                                                           |                        |                                       |                        | v                        |             |  |

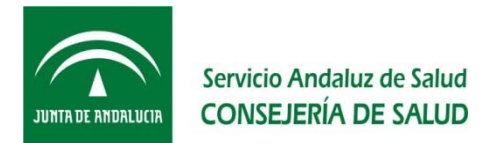

### ¿Qué ocurre con la experiencia SAS recogida en GERHONTE?

Conforme establecen las Resoluciones de 23 de febrero de 2017 de la DGP: Los servicios prestados en el Servicio Andaluz de Salud, que figuren inscritos en el

Sistema de Información de Personal del Servicio Andaluz de Salud (GERHONTE) se acreditarán mediante la certificación mostrada de oficio, no siendo necesario, en este caso, presentar la certificación.

Por tanto dichos servicios prestados serán méritos que se encontrarán en VEC registrados "de oficio", sin necesidad de adjuntar documentación acreditativa.

Cuando se realice la solicitud de aporte de documentación deben tratarse como un mérito más (como se verá a continuación) y adjuntarse a la solicitud, ya que la única diferencia es que no es necesario aportar la certificación (se encuentran acreditados en la VEC de oficio).

Deben comprobarse y si es necesario, incluir aquella que no se encuentre recogida: en ese caso, se actuará como un mérito más, siguiendo todos

79

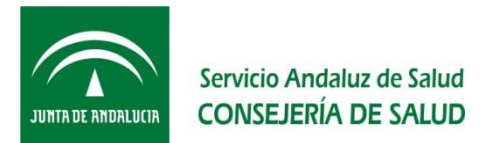

### ¿Qué ocurre con la experiencia SAS recogida en GERHONTE?

| Mis méritos                                                                               | Mis méritos Procesos Selectivos                                                                                                    |
|-------------------------------------------------------------------------------------------|----------------------------------------------------------------------------------------------------|
| <ul> <li>&gt; Todos los Méritos</li> <li>&gt; Catálogo de Tipos de<br/>Méritos</li> </ul> | Listado de Méritos                                                                                                    |
|                                                                                           | Tipo de Mérito: Selecciona<br>Centro:<br>Obtención del:<br>@ Buscar @ Limpiar                                                                                                    |
|                                                                                           | Listado de Méritos     En Borrador No incluidos en Proceso Incluidos en Proceso De Oficio     Tipo de Mérito      Descripción del Mérito / Propuesta*      Descripción del Centro / Propuesta*      F.Fin/Obt |
|                                                                                           | Página 1 de 1 (0 Meritos)<br>(*) Descripción Propuesta                                                                                                    |
|                                                                                           | ✓ Volver                                                                                                    |

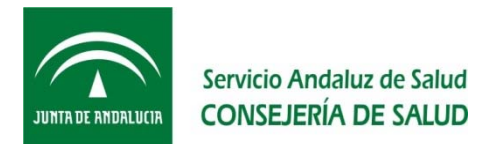

# ¿Puedo usar el mismo Mérito en distintos Trámites?

Sí, puedes anexar el mismo Mérito a tantos Trámites como sea necesario (por ejemplo el trámite de aportar documentación acreditativa de requisitos y méritos de la OEP 2013-15, a varias convocatorias en las que se te haya requerido documentación).

# ¿Estarán disponibles los Méritos en Trámites futuros?

Sí. Los Méritos que des de alta en esta ocasión quedarán incluidos en el "Registro Unificado de Méritos" y estarán disponibles para futuros Trámites que realices a través de la VEC.

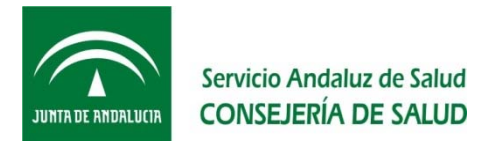

### ¿Qué es "Procesos Selectivos"?

"Procesos Selectivos" es el apartado de la VEC en el que puedo dar de alta, modificar y/o consultar los datos y Solicitudes asociadas a los distintos Procesos Selectivos en los que participo como Candidato.

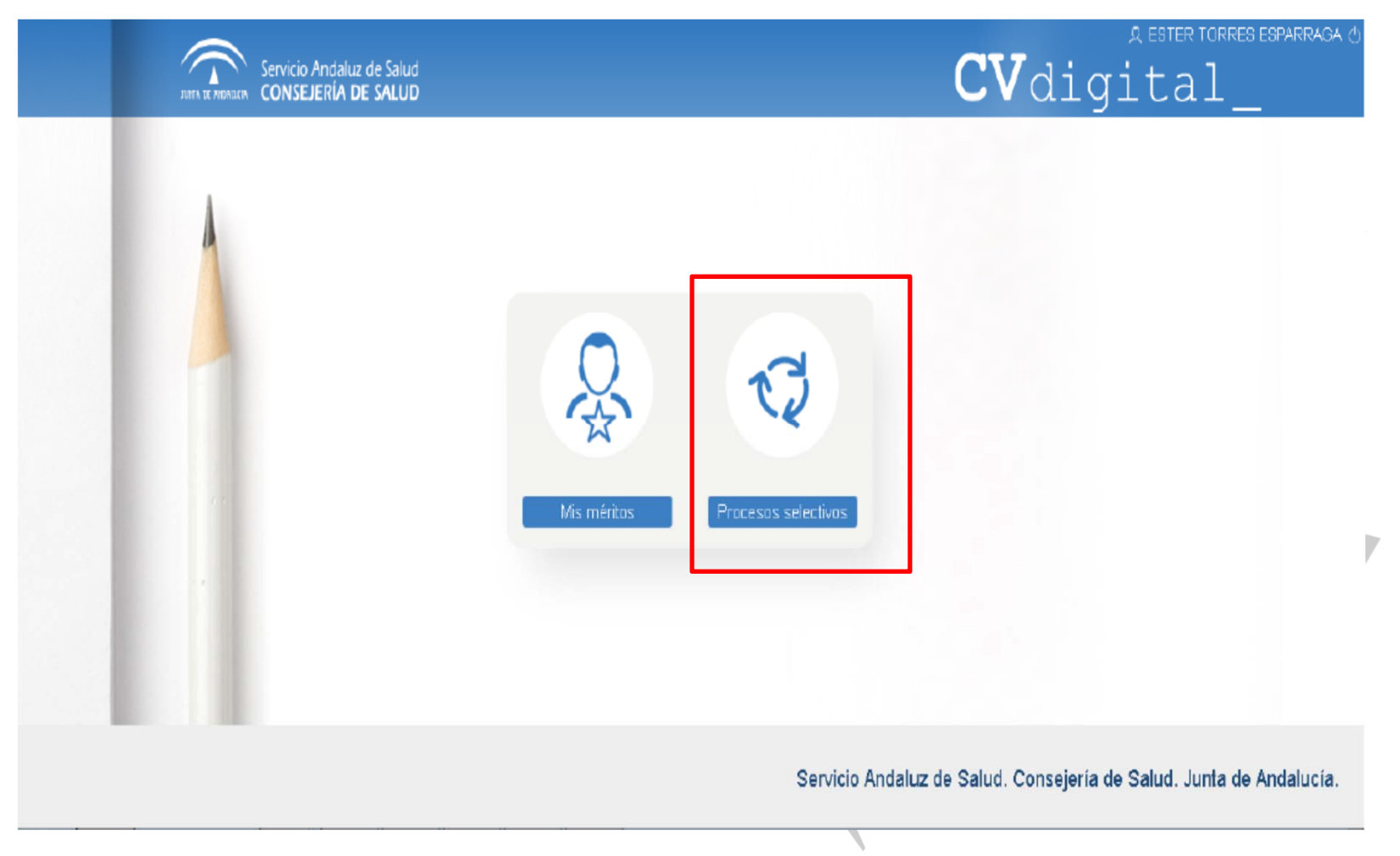

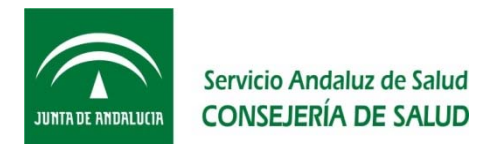

### ¿Qué Procesos Selectivos están disponibles?

En esta ocasión está disponible la "Oferta de Empleo Público 2013-2015".

### ¿Qué es un Trámite?

Es cada una de las fases de las que consta un Proceso Selectivo. Por ejemplo: un trámite del Proceso Selectivo "Oferta de Empleo Público 2013-2015" es el de "Aportación de Documentación OEP2013-2015".

### ¿Qué es una "Solicitud"?

Es la presentación oficial de los datos y documentación necesarios para la realización de un Trámite asociado a un Proceso Selectivo.

### ¿Para qué tipo de Trámites puedo realizar una Solicitud?

En esta ocasión puedes realizar el Trámite de la fase de "Aportación de Documentación OEP2013-2015"

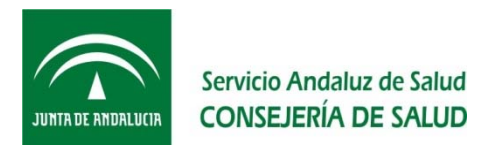

Para crear una Solicitud tienes que:

• Acceder al apartado "Procesos Selectivos"

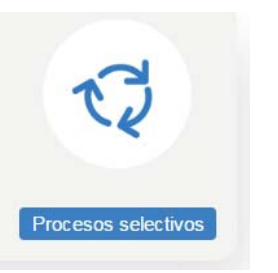

- En el menú lateral, selecciona "Nueva Solicitud"
- En el formulario, selecciona los datos relativos al Proceso Selectivo, Categoría y/o Especialidad para el que se vas a realizar la Solicitud

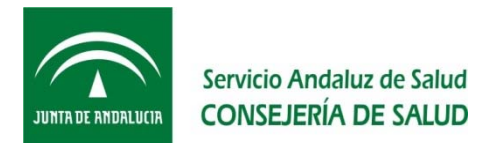

En esta ocasión solo puedes realizar el Trámite de la fase de "Aportación de Documentación OEP2013-2015", por lo que aparecerá en Proceso selectivo "Oferta de Empleo Público", y en Año "2015". En Categoría, y Especialidad en su caso, solo podrás seleccionar aquellas en las que se te ha requerido la entrega de documentación. Y por último, la Reserva de discapacidad se te mostrará conforme figuras inscrito en la convocatoria

### Pulsa "Siguiente"

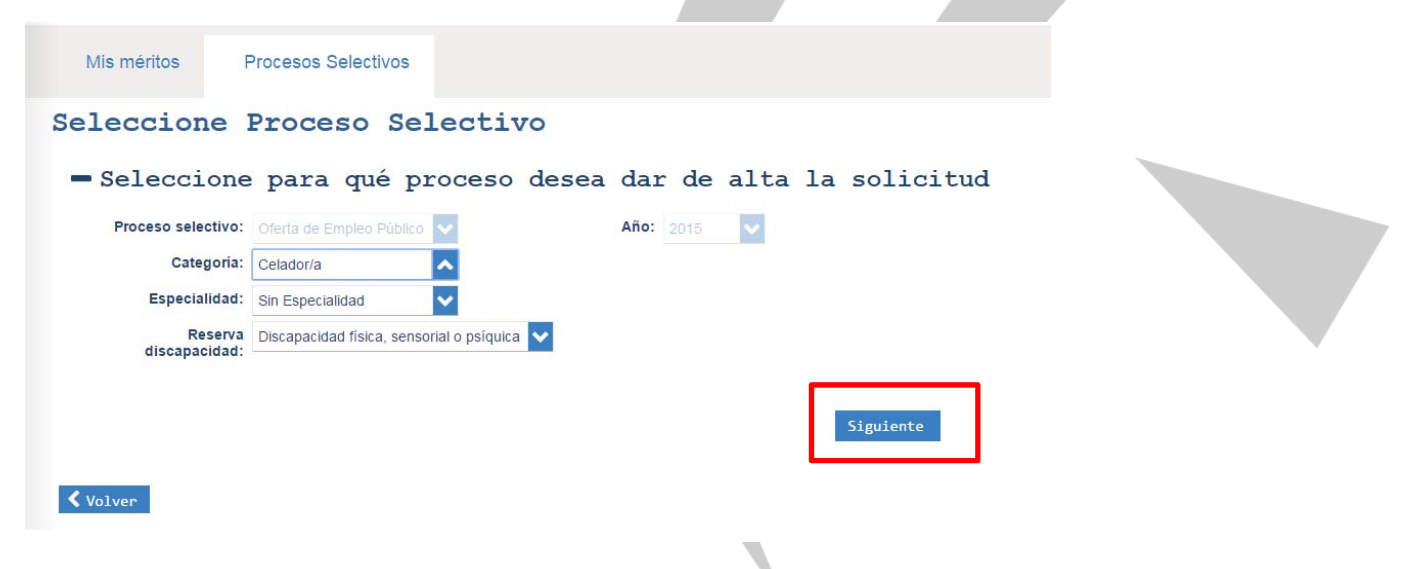

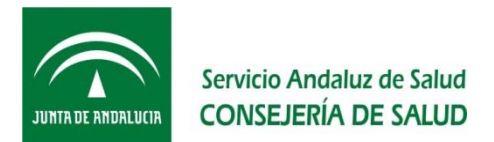

Verás el listado de Requisitos del Proceso Selectivo y los datos del Autobaremo que presentaste para el mismo

|                                                                                                 | 16001100                                                                                                    |                                                  |                             |                                               |                  |   |
|-------------------------------------------------------------------------------------------------|----------------------------------------------------------------------------------------------------|--------------------------------------------------|-----------------------------|-----------------------------------------------|------------------|---|
| Proces                                                                                          | CELADOR/A/PromInterna/FSS                                                                                                    | Año: 2015                                        |                             |                                               |                  |   |
| Categori                                                                                        | a: Celador/a                                                                                                    |                                                  |                             |                                               |                  |   |
| Especialida                                                                                     | J: Sin Especialidad                                                                                                    |                                                  |                             |                                               |                  |   |
| Reserva discapacida                                                                             | 1: Discapacidad física, sensorial o psíquica                                                                                                    |                                                  |                             |                                               |                  |   |
| - Requisitos                                                                                    | y Autorizaciones                                                                                                    |                                                  |                             |                                               |                  |   |
| Requisito                                                                                       |                                                                                                    |                                                  |                             | Autorizar<br>Consulta                         | Anexar<br>Mérito |   |
| <ol> <li>Nombramiento</li> </ol>                                                                | en el que conste la diligencia de toma de posesión, o diligencia de l                                                                                                    | la última toma de posesión, que acredite s       | u                           | <b>-</b>                                      | +                |   |
| DNI, Pasaporte                                                                                  | o Número de Identidad Extranjero, en vigor                                                                                                    |                                                  |                             | <b>.</b>                                      | +                | , |
| Título exigido p                                                                                | ara el acceso a la categoría/especialidad a la que opta o, en su caso                                                                                                    | o, la justificación acreditativa de haberlo      |                             | -                                             | +                |   |
| Certificado Gra                                                                                 | do Discapacidad                                                                                                    |                                                  |                             | <b>\$</b>                                     | +                |   |
| Nacionalidad                                                                                    |                                                                                                    |                                                  |                             | <b>_</b>                                      | +                |   |
| Descripción del Mér                                                                             | to / Propuesta* ≑                                                                                                    |                                                  |                             | Autoriza Consulta                             | a                |   |
|                                                                                                 |                                                                                                    |                                                  |                             |                                               |                  |   |
| No hay Requisitos                                                                               | ·                                                                                                    |                                                  |                             |                                               |                  |   |
| No hey Requisitos                                                                               | ICIA PROFESIONAL. (máxim                                                                                                    | o 45 puntos)                                     |                             |                                               |                  |   |
| No hey Requisitos Autobaremo EXPERIEN                                                           | ICIA PROFESIONAL. (máxim                                                                                                    | o 45 puntos)                                     |                             |                                               |                  |   |
| No hay Requisitos  Autobaremo EXPERIEN Descripción                                              | ICIA PROFESIONAL. (máxim                                                                                                    | o 45 puntos)                                     | Cantidad                    | Puntuación<br>Total: 24.400                   |                  |   |
| No hay Requisitos Autobaremo EXPERIEN Descripción 1.1 - Servicios presta                        | ICIA PROFESIONAL. (máximo                                                                                                    | o 45 puntos)                                     | Cantidad<br>21.000          | Puntuación<br>Total: 24.400<br>6.300          |                  |   |
| No hay Requisitos Autobaremo EXPERIEN Descripción 1.1 - Servicios presta 1.2 - Servicios presta | ICIA PROFESIONAL. (máximu<br>los en la misma categoría, en centros sanitarios públicos del Sistem<br>los en la misma categoría, en centros sanitarios públicos del Sistem | o 45 puntos)<br>18 Nacional de<br>18 Nacional de | Cantidad<br>21.000<br>0.000 | Puntuación<br>Total: 24.400<br>6.300<br>0.000 | •                |   |

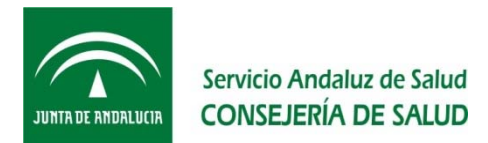

Anexa los Requisitos y/o Méritos según corresponda, para ello tienes que pulsar el botón + en la línea del autobaremo al que quieras presentar los méritos. La VEC te mostrará una ventana con los méritos que diste de alta en "Mis méritos" y podrás seleccionar los que quieras incluir.

La VEC te permite, en lugar de anexar algunos Requisitos, autorizar a que el SAS los consulte, así te evitas el tener que incluirlos.

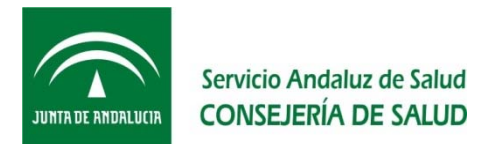

### ¿Qué son los "Requisitos"?

En el apartado "Requisitos" de una Solicitud verás aquellas condiciones exigidas para acceder al Proceso Selectivo.

|         | Requisito                                                                                                    | Autorizar<br>Consulta | Anexa<br>Mérito |
|---------|----------------------------------------------------------------------------------------------------|-----------------------|-----------------|
| (i)     | Nombramiento, en el que conste la diligencia de toma de posesión, o diligencia de la última toma de posesión, que acredite su   | - <b>6</b>            | +               |
| 6       | DNI, Pasaporte o Número de Identidad Extranjero, en vigor                                                                       | - <b>-</b> ••         | +               |
| 0       | Título exigido para el acceso a la categoría/especialidad a la que opta o, en su caso, la justificación acreditativa de haberlo | <b>•</b>              | +               |
| ø       | Certificado Grado Discapacidad                                                                                                  | - <b>P</b>            | +               |
| ø       | Nacionalidad                                                                                                    | <b>.</b>              | +               |
| Descrip | ción del Mérito / Propuesta* ≑                                                                                                  | Autoriza<br>Consulta  |                 |

Para aquellas personas que están incluidas en un cupo de reserva de discapacidad, se ha incluido, dentro de los requisitos, el "Certificado Grado Discapacidad", solo a efectos de si quieren aportar la documentación de forma electrónica, ya que durante el proceso de inscripción solo tuvieron la oportunidad de hacerlo en papel, o bien prefieren autorizar la consulta y así evitar futuros trámites (por ejemplo, si éste tenía fecha de caducidad y se produce antes de finalizar el proceso selectivo). En cualquier caso, no es necesario que para este requisito realices la subida de documentación o autorización

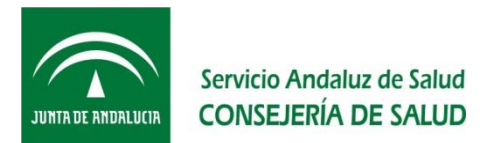

### ¿Qué son los "Requisitos"?

Para acreditar los Requisitos tienes dos opciones:

• Autorizar al SAS para la consulta de los datos relativos al Requisito en cuestión. Esta opción no estará disponible para todos los Requisitos.

| Autorizo al Servicio Andaluz o<br>de identificación personal en<br>febrero – BOJA nº 43, de 3 de | Autori:<br>de Salud de la Jur<br>el Sistema de veri<br>e marzo de 2008) | zación<br>nta de Andalucía<br>ificación de date | a a la comprobación de datos<br>os (Decreto 68/2008 de 26 de |
|--------------------------------------------------------------------------------------------------|-------------------------------------------------------------------------|-------------------------------------------------|--------------------------------------------------------------|
|                                                                                                  | Autorizar                                                               | Cancelar                                        |                                                              |
|                                                                                                  |                                                                         |                                                 |                                                              |

 Anexar el Mérito correspondiente, previamente lo habrás tenido que dar de alta en "Mis méritos". Si te confundes y anexas un mérito equivocado puedes borrarlo con el botón Borrar.

|          | Requisito                                                                                                    | Autorizar<br>Consulta | Anex<br>Mérit |
|----------|----------------------------------------------------------------------------------------------------|-----------------------|---------------|
| 0        | Nombramiento, en el que conste la diligencia de toma de posesión, o diligencia de la última toma de posesión, que acredite su   | . • •                 | +             |
| 6        | DNI, Pasaporte o Número de Identidad Extranjero, en vigor                                                                       | × .                   | +             |
| 0        | Título exigido para el acceso a la categoria/especialidad a la que opta o, en su caso, la justificación acreditativa de haberto | <b>.</b>              | +             |
| 0        | Certificado Grado Discapacidad                                                                                                  | <b>••</b>             | +             |
| 0        | Nacionalidad                                                                                                    | - <b>- - -</b>        | +             |
| escri    | pción del Mérito / Propuesta* 🗢                                                                                                 | Autoriza<br>Consulta  |               |
| NI, Pas  | aporte o Número de Identidad Extranjero, en vigor - *                                                                           | Si                    | ۵             |
| ertifica | do Grado Discapacidad - Requisito 1 *                                                                                           | No                    | Û             |

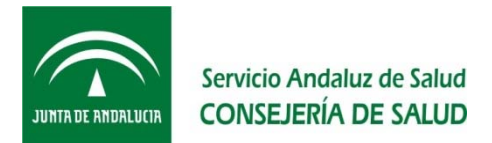

### ¿Cómo anexo Méritos al Autobaremo?

En el apartado "Autobaremo" de una Solicitud verás el Baremo correspondiente al Proceso Selectivo con la puntuación que indicaste para cada nivel del mismo en la fase de Autobaremo.

Puedes plegar y desplegar los apartados si te resulta más cómodo.

#### - Autobaremo

+ EXPERIENCIA PROFESIONAL. (máximo 45 puntos)

- ACTIVIDADES FORMATIVAS (máximo 55 puntos)

| President for                                                                                           | Querti de d | Puntuación    |   |   |
|----------------------------------------------------------------------------------------------------|-------------|---------------|---|---|
| Descripcion                                                                                             | Cantidad    | Total: 17.700 |   |   |
| 2.1 - Por cada titulación académica, de igual o superior nivel académico a la exigida para acceder a la | 0.000       | 0.000         | + |   |
| 22 - Cursos, relacionados directamente con el programa de materias generales o específicas o            | 0.000       | 17.700        | + |   |
| 2.2.a - Por cada hora de formación como discente                                                        | 590.000     | 17.700        | + |   |
| 2.2.b - Por cada crédito de formación como discente                                                     | 0.000       | 0.000         | + |   |
| 2.3 - Por cada hora como docente relacionado con el programa de materias o con las herramientas         | 0.000       | 0.000         | + |   |
| Méritos Asociados                                                                                       |             |               |   |   |
| Nivel Descripción del Mérito / Propuesta* 🗢                                                             | Т           | ïpo Firma     |   |   |
| Ningún mérito asociado                                                                                  |             |               |   | _ |
|                                                                                                    |             |               |   |   |
|                                                                                                    |             |               |   |   |
|                                                                                                    |             |               |   |   |

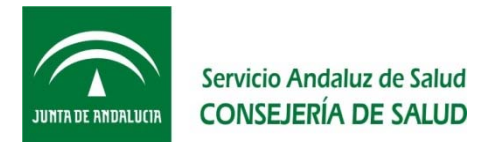

### ¿Cómo anexo Méritos al Autobaremo?

En aquellos niveles para los que indicaste puntuación tendrás que anexar aquel/aquellos Méritos que lo acrediten, para ello:

- Pulsa sobre la opción de "Anexar Méritos" del subapartado correspondiente.
- Selecciona el/los Mérito/s deseado/s en la ventana que te muestra la VEC. Tendrás disponible todos los que añadiste desde "Mis méritos"

| que | Mis méritos                | Procesos Selectivo:                 | 5                                   |            |            |   |  |
|-----|----------------------------|-------------------------------------|-------------------------------------|------------|------------|---|--|
|     | << < 1                     | > >>                                |                                     |            |            |   |  |
|     | ✓Formación Aca             | adémica                             |                                     |            |            |   |  |
|     | Descripció                 | on del Mérito / Propuesta*          | Descripción del Centro / Propuesta* | F.Fin/Obt  | Tipo Firma |   |  |
|     | Diplomado U                | niversitario en Enfermería *        | Universidad Carlos III de Madrid    | 06/04/2017 |            | Q |  |
|     | ✓Experiencia No Descripció | o SAS<br>on del Mérito / Propuesta* | Descripción del Centro / Propuesta* | F.Fin/Obt  | Tipo Firma |   |  |
|     | Experiencia e              | en residencia de ancianos *         | Residencia Regina Mundi             | 03/03/2017 |            | Q |  |
|     | Volver y Guardar           | r cancelar                          |                                     |            |            |   |  |

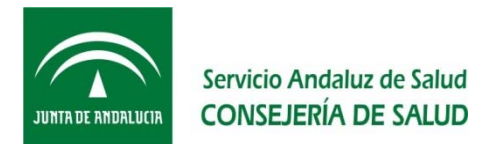

# ¿Cómo anexo Méritos al Autobaremo?

- Pulsa "Guardar y Volver"
- Verás los Méritos anexados al apartado del Baremo

Si sales de la ventana de la Solicitud, ésta se queda en estado Borrador. La VEC te permite acceder a una solicitud en Borrador para continuar añadiendo méritos en otro momento. Sólo puedes tener una solicitud en Borrador.

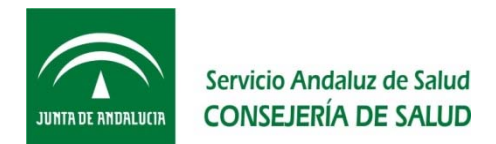

# ¿Qué hago si los Datos Personales o los Datos de Contacto que salen en mi Solicitud no son correctos o quiero modificarlos?

Los datos de personales y de contacto que se muestran en la VEC no pueden modificarse en la aplicación. Si detectas un error en los mismos o necesitas actualizarlos, debes dirigir un escrito a través de un Registro Oficial a la Dirección General de Profesionales, a la dirección que establece la convocatoria, solicitando expresamente dicha modificación y aportando la documentación que en su caso acredite dicho cambio (por ejemplo, el DNI si existe un error en el orden de los apellidos).

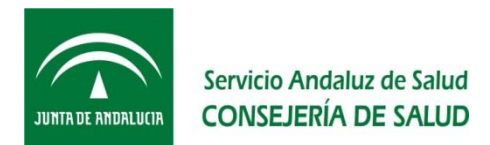

# He rellenado mi Solicitud ¿cómo puedo presentarla?

Una vez aportados todos los méritos, y documentación en su caso, a los apartados de los Requisitos y Autobaremo puedes realizar la presentación de la Solicitud de forma telemática u ofimática. Ambas modalidades son excluyentes para una misma solicitud.

Según el modo que elijas para la presentación de la Solicitud tendrás que pulsar sobre "Presentación telemática" o "Presentación ofimática".

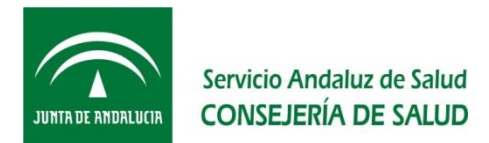

### ¿Qué es la "Presentación ofimática"?

Para la presentación ofimática de una Solicitud tendrás que Imprimir en Papel, firmar y acudir para su presentación a cualquiera de los Registros oficiales habilitados a tal efecto, dentro del plazo establecido para ello.

Debes presentar en el Registro Oficial solo la Solicitud que has impreso y firmado, no la documentación que has incluido a esa solicitud en la VEC, ya que la misma se encuentra incorporada en el sistema y se relaciona en la solicitud que has impreso.

Al pulsar "Presentación ofimática" verás el detalle de la Solicitud que vas a generar.

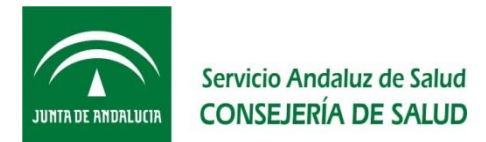

# ¿Qué es la "Presentación ofimática"?

| Proceso selectivo Proceso selectivo Proceso sel | pel a través de Registro por lo que no podrá ser<br>Teléfono 3: 600111333<br>Año: 2015<br>Reserva discapacidad:                                                                     | <pre>rinking</pre>                                                                                                    | <pre>rinking</pre>                                                                                                    | <pre>rinections Processo Selectives processo Selectives processo S</pre> |
|----------------------------------------------------------------------------------------------------|----------------------------------------------------------------------------------------------------|----------------------------------------------------------------------------------------------------|----------------------------------------------------------------------------------------------------|----------------------------------------------------------------------------------------------------|
| DVERTENCIA Si continua, la solicitud se marcarà para su presentación en papel a través de Registro por lo que no podrá ser         dataos Personales         lombre:       Apellidos:         micilio:       CALLE CONSTITUCIÓN, Piso 5, Puerta A, C.P. 41001. SEVILLA (SEVILLA)         héfono:       60011111         Teléfono 2:       600111222         remail:       Teléfono 2:         Proceso:       PINCHE/Libre         Año:       2015         Categoría:       Pinche         Especialidad:       Sin Especialidad         Tipo de acceso:       L                                                                                                    | pel a través de Registro por lo que no podrá ser Teléfono 3: 600111333 Año: 2015 Reserva discapacidad: _ Autoriza Consulta                                                          | DVERTENCIA Sicontinia, la solchud se marcará para su presentación en papel a través de Registro por lo que no podrá ser   datos Personales   Inter: <ul> <li>Apelidas:</li> <li>Material Sicontinia, la solchud se marcará para su presentación en papel a través de Registro por lo que no podrá ser</li> </ul> Presentiadas identificamentes Presentiadas identificamentes Presentiadas identidas identificamentes Present                                                                                                    | Dependent more and a factor fragment and a part as up presentation on papel a través de Registro por lo que no podrá ser<br>deces prioremitada telemitáticamente<br>matrix:                                                                                                    | Description del Mérito / Propuesta' Descripción del Centro / Propuesta' Encico Principal de Centro / Propuesta' Encico Principal de Centro / Propuesta' Encico Principal Centro / Propuesta' Encico Principal C       |
| Datos Personales Nombre: Apellidos: mmioliio: CALLE CONSTITUCIÓN, Piso 5, Puerta A, C.P. 41001. SEVILLA (SEVILLA) elefono: 600111111 Teléfono 2: 600111222 Teléfono 3: 600111333 e-mail: Proceso selectivo Proceso selectivo Proceso: PINCHE/Libre Año: 2015 Categoría: Pinche Especialidad: Sin Especialidad Tipo de acceso: L Reserva discapacidad: _                                                                                                    | Teléfono 3: 600111333<br>Año: 2015<br>Reserva discapacidad:                                                                                                    | Datos Personales   Nomire: Aplildos:   minifie: CALLE CONSTITUCIÓN, Reo 5, Pueta A. C.P. 41001. SEVILLA (SEVILLA)   leideno: 0011111   Teléfono 2: 600111023   e-mail:      Process: Process: Pr                                                                                                    | Datos Personales   Nome: Aplidos:   omidii: CALE CONSTITUCIÓN, Pao S, Pueta A. C.P. 41001. SEVILA (SEVILA)   index os constituit: Teléfono 2: 60011122   evail:   Proceso: selectivo   Proceso: Proceso:   Proceso: Proceso:<                                                                                                    | Datos Personales     Nome: Apelidos:      multil:   contelliti: CALLE CONSTITUCIÓN, Piso 3, Puetra A, C P. 41001. SEMULA (SEMULA)   beféro: 20011111   terial: Teléfono 2: 60011133   ental:   Proceso: Selectivo   Proceso: Proceso:   Categoria: Proceso:   Proceso: Proceso:   Proceso: Proceso:   Arterize Selectivo   Proceso: Proceso:   Proceso: Proceso:   Proceso: Proceso:   Proceso: Proceso:   Arterize Selectivo   Requisitions y Autorizactioness   etarition   féreitos - 1 EXPERIENCIA PROFESIONAL. (máximo 45 puntos) 14. Servicios prestados en la misma categoría, ouerpofespecialidad, o grupolecategoría homólogos en centros no canactoria:   Patrezio: Patrezio:   Proceso: Proceso:   Chatrize Sincola Medifich (Propuesta' Encio   Antorize Consulta                                                                                                    |
| Nombre: Apellidos:<br>bomicilio: CALLE CONSTITUCIÓN, Piso 5, Puerta A, C.P. 41001. SEVILLA (SEVILLA)<br>Teléfono 2: 600111222 Teléfono 3: 600111333<br>e-mail:<br>Proceso selectivo<br>Proceso selectivo<br>Categoria: Pinche<br>Especialidad: Sin Especialidad<br>Tipo de acceso: L Reserva discapacidad: _                                                                                                    | Teléfono 3: 600111333<br>Año: 2015<br>Reserva discapacidad: _<br>Autoriza Consulta                                                                                                  | Nome: Apellida:   Instruct CALLE CONSTITUCIÓN, Piso 8, Puera A. C. P. 41001: SEVILLA (SEVILLA)   Telécono: 20011111 Telécono 2: 60011122   Telécono: 20011112 Telécono 2: 60011122   Termali:   Processo selectivo    Process: PiNCHELbire   Año: 2015   Categoria: Pencie   Especialidad: Sin Especialidad   Tpo de acceso: L   Requisitos y Autorizaciones   Descripción del Mérito / Propuesta*   Autoriza Consulta   voray Republic   Atoriza Consulta Servicios prestadosen el amisma categoría, o en categoría, cuerpolespecialidad, o grupo/categoría homólogos en centros no analization del Mérito / Propuesta* Lescripción del Mérito / Propuesta* Descripción del Mérito / Propuesta* Descripción del Mérito / Propuesta* Lescripción del Mérito / Propuesta* Descripción del Mérito / Propuesta* Descripción del Mérito / Propuesta* Descripción del Mérito / Propuesta* Descripción del Mérito / Propuesta* Descripción del Mérito / Propuesta* Descripción del Mérito / Propuesta* Descripción del Mérito / Propuesta* Descripción del Mérito / Propuesta* Descripción del Mérito / Propuesta* Descripción del Mérito / Propuesta* Descripción del Mérito / Propuesta* Descripción del Mérito / Propuesta* Descripción del Centro / Propuesta* Fincio Fincio El NO Descripción del Mérito / Propuesta* Descripción del Centro / Propuesta* Fincio Fincio Fincio                                                                                                    | Nome: Apellide:   Instruction: CALLE CONSTITUCIÓN, PEO 8, Puera A C.P. 41001. SEVILLA (BEVILLA)   Teléno:: Teléno::   Constructión: Teléno::   Constructión: Teléno::   Constructión: Teléno::   Proceso:: Proceso::   Proceso:: Año::   Categoriz:: Proceso::   Categoriz:: Proceso::   Proceso:: Telerara artíca consultation:   Tipo de acceso:: Latoriza Consultation:   Proceso:: Autoriza Consultation:   Proceso:: Autoriza Consultation:   Proceso:: Proceso::   Proceso:: Autoriza Consultation:   Proceso:: Autoriza Consultation:   Proceso:: Proceso::   Proceso:: Proceso::   Proceso:: P                                                                                                    | Nome: Apelidis:   Lonstellito: CALLE CONSTITUCIÓN, Fixo S. Puena A. C. P. 41001. SEVILLA (SEVILLA)   Telédon: Soldinita:   telédon: Soldinita:   e-mail: Proceso:   Proceso: Selectivo   Proceso: Proceso:   Proceso: Proceso:   Proceso: Proceso:   Proceso: Proceso:   Proceso: Añe:   2010 Seperalatida:   Sin Especialida: Sin Especialida:   Tipo de acceso: L   Requisitos y Autorizaciones   Postipeido del Mérito / Propuesta*   Adoriza Consulta   Notar Regatas   Postipeido del Mérito / Propuesta*   Adoriza Consulta   Statista del a Adorizationes   Postipeido del Mérito / Propuesta*, o en categoría, o en categoría, o en categoría, o en categoría, o en categoría, o en categoría, o en categoría, o en categoría, o en categoría, de grupo/categoría bomólogos en centros no   Statista de la Adorizationes   Descripción del Mérito / Propuesta*   Fabricios prestados en la misma categoría, o en categoría, o en categoría, o en categoría, o en categoría, de grupo/categoría bomólogos en centros no   Statista de la Adorizationa del Mérito / Propuesta*   Experipción del Mérito / Propuesta*   Esperipción del Mérito / Propuesta*   Esperipción del Mérito / Propuesta*   Esperipción del Mérito / Propuesta*   Esperipción del Mérito / Propuesta*   Esperipción del Mérito / Propuesta*   Esperipción del Mérito / Propuesta*   Es                                                                                                    |
| Domicilio: CALLE CONSTITUCIÓN, Piso 5, Puerta A. C.P. 41001. SEVILLA (SEVILLA)<br>Teléfono 2: 600111222 Teléfono 3: 600111333<br>e-mail:<br>Proceso selectivo<br>Proceso: PINCHE/Lbre Año: 2015<br>Categoria: Pinche<br>Especialidad: Sin Especialidad<br>Tipo de acceso: L Reserva discapacidad: _                                                                                                    | Teléfono 3: 600111333<br>Año: 2015<br>Reserva discapacidad: _<br>Autoriza Consulta                                                                                                  | Demicilie: CALLE CONSTITUICIÓN, Piso 5, Puera A, C. P. 41001, SEVILLA (SEVILLA)<br>Teléfono: 600111111 Teléfono 2: 60011122 Teléfono 3: 600111333<br>e-mail:<br>Processo Selectivo<br>Processo Selectivo<br>Categoria: Pnoche<br>Especialidad: Sin Especialidad<br>Tipo de acceso: L Reserva discapacidad: _<br>Requisitos y Autorizaciones<br>Descripción del Mérito / Propuesta* Descripción del Centro / Propuesta* Fincio Finotot                                                                                                    | Demicilie: CALLE CONSTITUICIÓN, Paso 8, Puera A, C. P. 41001, SEVILLA (SEVILLA)<br>Teléfono: 600111111 Teléfono 2: 60011122 Teléfono 2: 600111333<br>email:<br>Processo: selectivo<br>Processo: selectivo<br>Categoria: Pnohe<br>Especialidad: Sin Especialidad<br>Sin Especialidad: Sin Especialidad<br>Tipo de acceso: L Reserva discapacidad: _<br>Reserva discapacidad: _<br>Reserva discapacidad:                                                                                                    | Demeidlik: CALLE CONSTITUCIÓN, Piso 5, Puerta A, C.P. 41001. SEVILLA (SEVILLA)   Telécnos: 600111111   Telécnos 2: 000111222   e-mail:   Proceso: Selectivo   Proceso: PINCHELUbre   Año: 2015   Categoria: Penbe   Especialidad: Sin Especialidad   Tpo de acceso: L   Requisitos y Autorizacioness   Descripción del Mérito / Popuesta*   Autoriza Consulta   Autoriza Consulta   Nón Repatos   Autoriza Consulta   Servicios prestados en la misma categoria, o un categoria, o un categoria, o un cupofespecialidad, o grupofestegoria homólogos en centros no sinsmores de la Mérito / Popuesta*   Descripción del Mérito / Propuesta*   Descripción del Mérito / Propuesta*                                                                                                    |
| Teléfono 3: 600111222 Teléfono 3: 600111333 e-mail:  Proceso selectivo Proceso: PINCHE/Libre Año: 2015 Categoria: Pinche Especialidad: Sin Especialidad Tipo de acceso: L Reserva discapacidad: _                                                                                                    | Teléfono 3: 600111333 Año: 2015 Reserva discapacidad: _ Autoriza Consulta                                                                                                    | teléone: coutiristi teléone 2: coutirize2 teléone 3: coutirista<br>e-mail:<br>Proceso selectivo<br>Proceso FINCHELLore Anio: 2015<br>Categoria: Finche<br>Especialidad: Sin Especialidad<br>Tipo de acceso: L Reserva discapacidad: _<br>Requisitos y Autorizaciones<br>Descripción del Mérito / Propuesta* Autoriza Consulta<br>Notri Regatos<br>Méritos<br>- 1 EXPERIENCIA PROFESIONAL. (máximo 45 puntos)<br>1.6 servicios prestados en la misma categoría, o en categoría, o unpro/categoría homólogos en centros no<br>santarios Descripción del Mérito / Propuesta* Descripción del Centro / Propuesta* Finicio FinivObt                                                                                                    | Telébons: Telébons 2: 00011122   tentall:   Processo: Processo:   Processo: Processo: <td>teléne: commini teléne 2 commini teléne 2 commini 2 teléne 2 commini 2 teléne 2 commini 2 teléne 2 commini 2 teléne 2 commini 2 teléne 2 commini 2 teléne 2 teléne 2</td> | teléne: commini teléne 2 commini teléne 2 commini 2 teléne 2 commini 2 teléne 2 commini 2 teléne 2 commini 2 teléne 2 commini 2 teléne 2 commini 2 teléne 2 teléne 2        |
| e-mail:  Proceso selectivo  Proceso: PINCHE/Libre Año: 2015 Categoria: Pinche Especialidad: Sin Especialidad Tipo de acceso: L Reserva discapacidad: _                                                                                                    | Año: 2015<br>Reserva discapacidad:<br>Autoriza Consulta                                                                                                    | emili:  Proceso selectivo Proceso relactivo Proceso relactivo Proc | emili: Proceso selectivo Proceso proceso selectivo Proceso proceso selectivo Proceso proceso se proceso se pro                                                                                                    | emil:<br>Process electivo<br>Process flichEle Año: 2015<br>Categoria: Pache<br>Especialidad: Sin Especialidad<br>Strate access: L Reserva discapacidad: _<br><b>Exectpolities y Autorizaciones</b><br><u>Postpolities y Autorizaciones</u><br><u>Postpolities y Autorizaciones</u><br><u>Norritos</u><br>-1 EXPERIENCIA PROFESIONAL. (máximo 45 puntos)<br>-1 EXPERIENCIA PROFESIONAL. (máximo 45 puntos)<br>Lasarcios prestatos en la misma categoria, o en categoria, o en categoria, suerpolespecialidad, o grupolecategoria homólogos en centros no<br><u>Exoritoción del Mérito / Propuesta* Descripción del Centro / Propuesta* Findio FinObt</u><br><u>Experienca en restoredo e aconos* Reservadas no al corcesta disconosta</u>                                                                                                    |
| Proceso selectivo Proceso: PINCHEILbre Año: 2015 Categoria: Pinche Especialidad: Sin Especialidad Tipo de acceso: L Reserva discapacidad: _                                                                                                    | Año: 2015<br>Reserva discapacidad:<br>Autoriza Consulta                                                                                                    | Proceso selectivo Proceso PINCHE/LBVE Año: 2015 Categoria: Pinche Especialidad: Sin Especialidad Tipo de acceso: L Reserva discapacidad: _  Reserva discapacidad: _  Reserv | Proceso selectivo Proceso FINCHELIbre Proceso FINCHELIbre Proceso FINCHELIBRE Proceso FINCHELIBRE Proceso                                                                                                    | Proceso selectivo Proceso FINCHELIbre Froeso: FINCHELIbre Froeso: FINCHELIbre Froeso: Finche Freedalidad: Sin Especialidad Froe de acceso: L Freedalidad: Sin Especialidad Froe de acceso: L Freedalidad: Sin Especialidad Froe de Mérito / Propuesta* Freedalidad: Autoriza Consulta No try Regatato Méritos  1 EXPERIENCIA PROFESIONAL. (máximo 45 puntos) 1 EXPERIENCIA PROFESIONAL. (máximo 45 puntos)  2 Escripción del Mérito / Propuesta* Freido e la Administration Probleso Freedalidad: o grupo/categoría homólogos en centros no santiarios for Edulation Freido del Mérito / Propuesta* Freido del Mérito / Propuesta* Freido del Mérito / Propuesta* Freido del Mérito / Propuesta* Freido del Mérito / Propuesta* Freido del Mérito / Propuesta* Freido del Mérito / Propuesta* Freido del Mérito / Propuesta* Freido del Mérito / Propuesta* Freido del Mérito / Propuesta* Freido del Mérito / Propuesta* Freido del Mérito / Propuesta* Freido del Mérito / Propuesta* Freido del Mérito / Propuesta* Freido de Mérito / Propuesta* Freido del Mérito / Propuesta* Freido de Mérito / Propuesta* Freido del Mérito / Propuesta* Freido del        |
| Proceso: PINCHE/Libre Año: 2015<br>Categoría: Pinche<br>Especialidad: Sin Especialidad<br>Tipo de acceso: L Reserva discapacidad: _                                                                                                    | Año: 2015<br>Reserva discapacidad:Autoriza Consulta                                                                                                    | Process: PINCHE/Libre Říc. 2015   Categorii: Pinche   Especialidad: Sin Especialidad   Tipo de access: L   Requisitos y Autorizaciones   Descripción del Mérito / Propuesta*   Notry Reguistos   Méritos  -1 EXPERIENCIA PROFESIONAL. (máximo 45 puntos)   1.6 Servicios prestados en la misma categoría, o en categoría, suerpo/especialidad, o grupo/categoría homólogos en centros no sanitarios de la Administración Pública   Descripción del Mérito / Propuesta*   Descripción del Mérito / Propuesta*   Descripción del Mérito / Propuesta*   Processa                                                                                                    | Preceso: PINCHE/Lbre   Categoria: Pinche   Expecialidad: Sin Especialidad:   Tpo de acceso: L   Requisitos y Autorizaciones   Descripción del Mérito / Propuesta*   Notra Registos     Méritos      1 EXPERTIENCIA PROFESIONAL. (máximo 45 puntos)   1.6 Servicios prestados en la misma categoría, o en categoría, cuerpo/especialidad, o grupo/categoría homólogos en centros no santarioris de la Administración Pública   Descripción del Mérito / Propuesta*   Energición del Mérito / Propuesta*   Pincio   Fincio   Exercipción del Mérito / Propuesta*   Pincio   Fincio   Percención del Mérito / Propuesta*   Pontarea Registrica                                                                                                    | Process: PINCHE/Lbre   Categoria: Pinche   Expecialidad: Sin Expecialidad:   Tipo de access: L   Requisitos y Autorizaciones   Descripción del Mérito / Propuesta*   Méritos   - 1 EXPERIENCIA PROFESIONAL. (máximo 45 puntos)   1.6 Servicios prestados en la misma categoría, o en categoría, cuerpolespecialidad, o grupo/categoría homólogos en centros no cantanístración Pública   Descripción del Mérito / Propuesta*   Descripción del Mérito / Propuesta   Reserva discapacidad, o grupo/categoría homólogos en centros no cantanístración Pública   Descripción del Mérito / Propuesta*   Descripción del Mérito / Propuesta*   Descripción del Mérito / Propuesta*   Descripción del Mérito / Propuesta*   Descripción del Mérito / Propuesta*   Descripción del Mérito / Propuesta*   Descripción del Mérito / Propuesta*   Descripción del Mérito / Propuesta*   Descripción del Mérito / Propuesta*   Descripción del Mérito / Propuesta*   Descripción del Mérito / Propuesta*   Descripción del Mérito / Propuesta*   Descripción del Mérito / Propuesta*   Noncestados en la misma categoría, cuerpolespecialidad, o grupo/categoría homólogos en centros no cantanís                                                                                                    |
| Categoría: Pinche<br>Especialidad: Sin Especialidad<br>Tipo de acceso: L Reserva discapacidad: _                                                                                                    | Reserva discapacidad:Autoriza Consulta                                                                                                    | Categoria: Pinche   Especialidad: Sin Especialidad   Tipo de acceso: L   Requisitos y Autorizaciones   Descripción del Mérito / Propuesta*   Notray Reguistos   Méritos    -1 EXPERIENCIA PROFESIONAL. (máximo 45 puntos)   1.6 Servicios prestados en la misma categoría, o en categoría, suerpo/especialidad, o grupo/categoría homólogos en centros no sanitarios de la Administración Pública   Descripción del Mérito / Propuesta*   Descripción del Mérito / Propuesta*   Descripción del Mérito / Propuesta*   Descripción del Mérito / Propuesta*   Encorportation del Mérito / Propuesta*                                                                                                    | Categoria: Pinche   Especialidad: Sin Especialidad:   Tipo de acceso: L   Requisitos y Autorizaciones   Descripción del Mérito / Propuesta*   Notar Registos    Méritos                                                                                                    | Categoria: Pinche   Especialidad: Sin Especialidad:   Tipo de acceso: L   Requisitos y Autorizaciones   Descripción del Mérito / Propuesta*   Notray Regulatos     Méritos   - 1 EXPERIENCIA PROFESIONAL. (máximo 45 puntos)   1.6 Servicios prestados en la misma categoría, o en categoría, ouerpo/especialidad, o grupo/categoría homólogos en centros no cantanistración Pública   Descripción del Mérito / Propuesta*   Descripción del Mérito / Propuesta*                                                                                                    |
| Especialidad: Sin Especialidad Tipo de acceso: L Reserva discapacidad: _                                                                                                    | Reserva discapacidad: Autoriza Consulta                                                                                                    | Especialidad: Sin Especialidad<br>Tipo de acceso: L Reserva discapacidad: _<br>Requisitos y Autorizaciones<br>Descripción del Mérito / Propuesta* Autoriza Consulta<br>No tay Regulatos<br>Méritos<br>- 1 EXPERIENCIA PROFESIONAL. (máximo 45 puntos)<br>1.6 Servicios prestados en la misma categoría, o en categoría, ouerpo/especialidad, o grupo/categoría homólogos en centros no<br>sanitarios de la Administración Pública<br>Descripción del Mérito / Propuesta* Descripción del Centro / Propuesta* Filnicio FilniObt                                                                                                    | Especialidad: Sin Especialidad:<br>Tipo de acceso: L Reserva discapacidad: _<br>Requisitos y Autorizaciones<br>Descripción del Mérito / Propuesta* Autoriza Consulta<br>Nortay Regulatos<br>Méritos<br>-1 EXPERIENCIA PROFESIONAL. (máximo 45 puntos)<br>1.6 Servicios prestados en la misma categoría, o en categoría, ouerpo/especialidad, o grupo/categoría homólogos en centros no<br>sanitarios de la Administración Pública<br>Descripción del Mérito / Propuesta* Descripción del Centro / Propuesta* Eincio EFin/Obt<br>Experientes resources a reagonas * Reserva Farma Mural 0 0072015 00302017                                                                                                    | Especialidad: Sin Especialidad:<br>Tipo de acceso: L Reserva discapacidad: _<br>Requisitos y Autorizaciones<br>Descripción del Mérito / Propuesta* Autoriza Consulta<br>Notay Regulatos<br>Méritos<br>- 1 EXPERIENCIA PROFESIONAL. (máximo 45 puntos)<br>1.6 Servicios prestados en la misma categoría, o en categoría, ouerpo/especialidad, o grupo/categoría homólogos en centros no<br>sanitarios de la Administración Pública<br>Descripción del Mérito / Propuesta* Descripción del Centro / Propuesta* Finicio FFiniObt<br>Eggranda en residencia de andanos* Resta Nund 01072015 0030217                                                                                                    |
| Tipo de acceso: L Reserva discapacidad: _                                                                                                    | Reserva discapacidad: Autoriza Consulta                                                                                                    | Tipo de acceso: L     Requisitos y Autorizaciones   Descripción del Mérito / Propuesta*   Notary Regulatos     Méritos   -1 EXPERIENCIA PROFESIONAL. (máximo 45 puntos)   1.6 Servicios prestados en la misma categoría, o en categoría, ouerpo/especialidad, o grupo/categoría homólogos en centros no sanitarios de la Administración Pública   Descripción del Mérito / Propuesta*   Descripción del Mérito / Propuesta*   Encipción del Mérito / Propuesta* Descripción del Centro / Propuesta* Flincio FlinObt                                                                                                    | Tipo de acceso: L     Requisitos y Autorizaciones     Descripción del Mérito / Propuesta*     Autoriza Consulta     Notary Regulatos     Méritos       -1 EXPERIENCIA PROFESIONAL. (máximo 45 puntos)   1.6 Servicios prestados en la misma categoría, o en categoría, suerpo/especialidad, o grupo/categoría homólogos en centros no santarios de la Administración Pública   Descripción del Mérito / Propuesta*   Energiención del Mérito / Propuesta*   Energiención del Mérito / Propuesta*   Partición del Mérito / Propuesta*   Postoria entergencia genergiencia de actegoría, o en categoría tomólogos en centros no santarios de la Administración Pública   Descripción del Mérito / Propuesta*   Partición del Mérito / Propuesta*   Postoria entergencia genergie*   Reserva discapacidad:   Distripción del Mérito / Propuesta*   Partición del Mérito / Propuesta*   Postoria entergencia genergie*   Reserva fatoria dura dura dura dura dura dura dura dur                                                                                                    | Tipo de acceso: L     Requisitos y Autorizaciones     Descripción del Mérito / Propuesta*     Autoriza Consulta     Notary Regulatos     Méritos     -1 EXPERIENCIA PROFESIONAL. (máximo 45 puntos)     1.6 Servicios prestados en la misma categoría, ouerpo/especialidad, o grupo/categoría homólogos en centros no santarios de la Administración Pública     Descripción del Mérito / Propuesta*   Descripción del Mérito / Propuesta*                                                                                                    |
|                                                                                                    | Autoriza Consulta                                                                                                    | Requisitos y Autorizaciones         Descripción del Mérito / Propuesta*         Notay Regulatos    Méritos          -1 EXPERIENCIA PROFESIONAL. (máximo 45 puntos)         1.6 Servicios prestados en la misma categoría, o en categoría, cuerpo/especialidad, o grupo/categoría homólogos en centros no sanitarios de la Administración Pública          Descripción del Mérito / Propuesta*       Descripción del Centro / Propuesta*                                                                                                    | Requisitos y Autorizaciones         Descripción del Mérito / Propuesta*         Notra Regulation         Notra Regulation         Méritos         -1 EXPERIENCIA PROFESIONAL. (máximo 45 puntos)         1.6 Servicios prestados en la misma categoría, o en categoría, ouerpo/especialidad, o grupo/categoría homólogos en centros no sanitarios de la Administración Pública         Descripción del Mérito / Propuesta*       Fincio         Experiente respensad e aparanos*       Respensa ferma lung                                                                                                    | Requisitos y Autorizaciones         Descripción del Mérito / Propuesta*       Autoriza Consulta         Notay Regulatos       Méritos         - 1 EXPERIENCIA PROFESIONAL. (máximo 45 puntos)       1.6 Servicios prestados en la misma categoría, o en categoría, cuerpo/especialidad, o grupo/categoría homólogos en centros no santarios de la Administración Pública         Descripción del Mérito / Propuesta*       Descripción del Centro / Propuesta*         Experiencia en residencia de andanos*       Residencia Regna Mund                                                                                                    |
| No hay Reguisitos                                                                                                    |                                                                                                    | Méritos - 1 EXPERIENCIA PROFESIONAL. (máximo 45 puntos) 1.6 Servicios prestados en la misma categoría, o en categoría, cuerpo/especialidad, o grupo/categoría homólogos en centros no sanitarios de la Administración Pública Descripción del Mérito / Propuesta* Descripción del Centro / Propuesta* E.Inicio E.Fin/Obt                                                                                                    | Méritos         -1 EXPERIENCIA PROFESIONAL. (máximo 45 puntos)         1.6 Servicios prestados en la misma categoría, o en categoría, cuerpo/especialidad, o grupo/categoría homólogos en centros no sanitarios de la Administración Pública         Descripción del Mérito / Propuesta* Descripción del Centro / Propuesta* Finicio FFin/Obt         Experiendo ar residendo a enclarador a enclarador a enclarado a residendo a enclarador a residendo a enclarador a enclarador enclarador a enclarador enclarador a enclarador a enclarador enclarador enclar                                                                                                    | Méritos         -1 EXPERIENCIA PROFESIONAL. (máximo 45 puntos)         1.6 Servicios prestados en la misma categoría, o en categoría, ouerpo/especialidad, o grupo/categoría homólogos en centros no sanitarios de la Administración Pública         Descripción del Mérito / Propuesta* Descripción del Centro / Propuesta* F.Inicio F.Fin/Obt         Experiencia en residencia de andanos* Regra Mund 01/07/2015 03/03/2017                                                                                                    |
| Méritos                                                                                                    |                                                                                                    |                                                                                                    | Experiencia en residencia de ancianos * Residencia Resina Mundi 01/07/2015 03/03/2017                                                                                                    | Experiencia en residencia de anclanos * Residencia Regina Mundi 01.07/2015 03/03/2017                                                                                                    |
| 1.6 Servicios prestados en la misma categoría, o en categoría, cuerpo/especialidad, o grupo/categoría homólogos en centros no sanitarios de la Administración Pública<br>Descritoción del Mérito / Procuesta* Descritoción del Centro / Procuesta* Elnicio EFin/Obt                                                                                                    | recialidad, o grupo/categoría homólogos en centros no<br>a* Elnicio E.Fin/Obt                                                                                                    | Experiencia en residencia de ancianos * Residencia Regina Mundi 01/07/2015 03/03/2017                                                                                                    |                                                                                                    |                                                                                                    |
| 1.6 Servicios prestados en la misma categoría, o en categoría, cuerpo/especialidad, o grupo/categoría homólogos en centros no sanitarios de la Administración Pública         Descripción del Mérito / Propuesta*       Descripción del Centro / Propuesta*       F.Inicio       F.Fin/Obt         Experiencia en residenda de ancianos *       Residenda Regina Mund       01/07/2015       03/03/2017                                                                                                    | a* F.Inicio F.Fin/Obt<br>01072015 033032017                                                                                                    |                                                                                                    |                                                                                                    |                                                                                                    |
| 1.6 Servicios prestados en la misma categoría, o en categoría, ouerpo/especialidad, o grupo/categoría homólogos en centros no sanitarios de la Administración Pública         Descripción del Mérito / Propuesta* Descripción del Centro / Propuesta* F.Inicio F.Fin/Obt         Experiencia en residencia de ancianos* Residencia Regna Mund       0107/2015         - 2 ACTIVIDADES FORMATIVAS (máximo 55 puntos)         2.1 Por cada titulación académica, de igual o superior nivel académico a la exigida para acceder a la categoría a la que se opte, relacionado con el programa de materias, diferente a la exigida como requisito de acceso.                                                                                                    | a exigida para acceder a la categoria a la que se opte,<br>iisito de acceso.                                                                                                    | <ul> <li>2 ACTIVIDADES FORMATIVAS (máximo 55 puntos)</li> <li>2.1 Por cada titulación académica, de igual o superior nivel académico a la exigida para acceder a la categoría a la que se opte, relacionado con el programa de materias, diferente a la exigida como requisito de acceso.</li> </ul>                                                                                                    | <ul> <li>- 2 ACTIVIDADES FORMATIVAS (máximo 55 puntos)</li> <li>2.1 Por cada titulación académica, de igual o superior nivel académico a la exigida para acceder a la categoría a la que se opte, relacionado con el programa de materias, diferente a la exigida como requisito de acceso.</li> </ul>                                                                                                    | <ul> <li>2 ACTIVIDADES FORMATIVAS (máximo 55 puntos)</li> <li>2.1 Por cada titulación académica, de igual o superior nivel académico a la exigida para acceder a la categoría a la que se opte, relacionado con el programa de materias, diferente a la exigida como requisito de acceso.</li> </ul>                                                                                                    |
| 1.6 Servicios prestados en la misma categoría, o en categoría, cuerpolespecialidad, o grupoleategoría homólogos en centros no sanitarios de la Administración Pública         Descripción del Mérito / Propuesta*       Descripción del Centro / Propuesta*       Finicio         Experiencia en residencia de santarios       Residencia Regna Munos       0107/2015       0303/2017         - 2 ACTIVIDADES FORMATIVAS (máximo 55 puntos)       2.1 Por cada titulación académica, de igual o superior nivel académico a la exigida para acceder a la categoría a la que se opte, relacionado con el programa de materias, diferente a la exigida como requisito de acceso.       Descripción del Mérito / Propuesta*       Descripción del Centro / Propuesta*         Descripción del Mérito / Propuesta*       Descripción del Centro / Propuesta*       Finicio       Fini/Obt                                                                                                    | a exigida para acceder a la categoria a la que se opte,<br>isito de acceso.<br>a* F.Inicio F.Fin/Obt<br>a exigida para acceder a la categoria a la que se opte,<br>isito de acceso. | 2 ACTIVIDADES FORMATIVAS (máximo 55 puntos) 2.1 Por cada itiulación académica, de igual o superior nivel académico a la exigida para acceder a la categoria a la que se opte, relacionado con el programa de materias, diferente a la exigida como requisito de acceso. Descripción del Mérito / Propuesta* Descripción del Centro / Propuesta* F.Inicio F.Fin/Obt                                                                                                    | <ul> <li>2 ACTIVIDADES FORMATIVAS (máximo 55 puntos)</li> <li>2.1 Por cada fitulación académica, de igual o superior nivel académico a la exigida para acceder a la categoria a la que se opte, relacionado con el programa de materias, diferente a la exigida como requisito de acceso.</li> <li>Descripción del Mérito / Propuesta* Descripción del Centro / Propuesta* F.Inicio F.Fin/Obt</li> </ul>                                                                                                    | - 2 ACTIVIDADES FORMATIVAS (máximo 55 puntos)         2.1 Por cada titulación académica, de igual o superior nivel académico a la exigida para acceder a la categoría a la que se opte, relacionado con el programa de materias, diferente a la exigida como requisito de acceso.         Descripción del Mérito / Propuesta*       Descripción del Centro / Propuesta*       Fini/Obt                                                                                                    |
| = 1 EXPERIENCIA PROFESIONAL. (máximo 45 puntos)                                                                                                    |                                                                                                    | 1.6 Servicios prestados en la misma categoría, o en categoría, cuerpo/especialidad, o grupo/categoría homólogos en centros no<br>sanitarios de la Administración Pública<br>Descripción del Mérito / Propuesta* Descripción del Centro / Propuesta* F.Inicio F.Fin/Obt                                                                                                    | 1.6. Servicios prestados en la misma categoría, o en categoría, cuerpo/especialidad, o grupo/categoría homólogos en centros no sanitarios de la Administración Pública       Descripción del Mérito / Propuesta*     Descripción del Centro / Propuesta*       F.Fin/Obt       Exercine an residencia e acotence*     Residencia Resina Mund       0.002017                                                                                                    | 1.6. Servicios prestados en la misma categoría, o en categoría, ouerpo/especialidad, o grupo/categoría homólogos en centros no santarios de la Administración Pública       Descripción del Mérito / Propuesta*     Descripción del Centro / Propuesta*     F.Fin/Obt       Experiencia en residencia de ancianos*     Residencia Regina Mund     01070215     03030217                                                                                                    |
|                                                                                                    |                                                                                                    | Descripcion del Mento / Propuesta* Descripcion del Centro / Propuesta* F.Inicio F.Fin/Obt                                                                                                    | Descripcion del Merito / Propuesta* Descripcion del Centro / Propuesta* F.Inicio F.F.Ini/Obt  Experienda en reldenda de andanos * Reidenda Redina Mund 01/07/2015 03/30/2017                                                                                                    | Descripcion del Mento / Propuesta*         Descripcion del Centro / Propuesta*         F.Inicio         F.FiniObt           Experiencia en residencia de anclanos*         Residencia Regina Mundi         01/07/2015         03/03/2017                                                                                                    |
| <ol> <li>Servicios prestados en la misma categoría, o en categoría, cuerpo/especialidad, o grupo/categoría homólogos en centros no<br/>sanitarios de la Administración Pública</li> </ol>                                                                                                    | secialidad, o grupo/categoría homólogos en centros no                                                                                                    | Eventionals as sociated a sociated in Easternia Easternia Education (Contraction Contraction)                                                                                                    | Experience of encoding the intervence of the intervence of the int                                                                                                    | Erfeliejna el Leonelina de almanos - Heorelina Heñral - Antonia - Antonia                                                                                                    |
| 1.6 Servicios prestados en la misma categoría, o en categoría, cuerpo/especialidad, o grupo/categoría homólogos en centros no<br>sanitarios de la Administración Pública<br>Descripción del Mérito / Propuesta* Descripción del Centro / Propuesta* F.Inicio F.Fin/Obt                                                                                                    | ecialidad, o grupo/categoría homólogos en centros no<br>a* Elnicio E.Fin/Obt                                                                                                    | Experiencia en residencia de anclanos * Residencia Regina Mundi 01.07/2015 03.03.2017                                                                                                    |                                                                                                    |                                                                                                    |

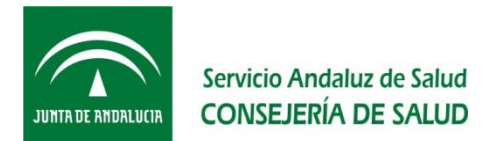

### ¿Qué es la "Presentación ofimática"?

Si estás de acuerdo pulsa "Aceptar", la VEC pasará tu solicitud de estado Borrador a Impresa.

Obtendrás el documento en formato PDF que podrás imprimir en el momento y/o descargar para imprimirlo después. Ese documento impreso es el que debes firmar manualmente y presentar en un Registro Oficial.

| ሥ 👔 🖶 Page         | e: 1 of 3 — + Automati                           | c Zoom÷ *                                   | : 🖶 🖪  | ■ ≫ |  |
|--------------------|--------------------------------------------------|---------------------------------------------|--------|-----|--|
| JUHIA DE ANDALUCIA | Servicio Andaluz de Salud<br>CONSEJERÍA DE SALUD | Espacio reservado para el sello de Registro |        | ľ   |  |
|                    | Aporte de documentació                           | on OEP2013-2015                             |        |     |  |
| Datos Personal     | es                                               |                                             |        |     |  |
| Documento:         | 28641801Q                                        |                                             |        |     |  |
| Nombre:            | MABILIA                                          |                                             |        |     |  |
| Apellidos:         | GARCÍA DE LEANIZ TOMÁS                           |                                             |        |     |  |
| Domicilio:         | CALLE CONSTITUCIÓN № 202, Piso 5, Pue            | erta A, C.P. 41001. SEVILLA (SEVILLA)       |        |     |  |
|                    |                                                  | 000444000 <b>T</b> V/C <b>0</b>             | 444000 |     |  |

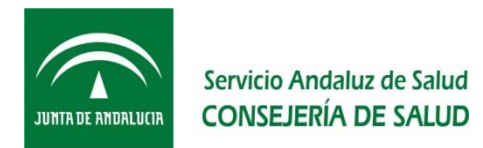

# RECUERDA

•Si has seleccionado presentación ofimática, la fecha y hora que consta en la Solicitud que se genera es la de creación del documento, no de presentación en Registro Oficial.

•Para presentar la Solicitud generada debes imprimirla, firmarla y acudir a un Registro Oficial dentro del plazo establecido para ello.

•Solo tienes que presentar en el Registro Oficial la Solicitud que se genera, que has impreso y firmado, no la documentación que has incluido a esa solicitud en la VEC, ya que la misma se encuentra incorporada en el sistema y se relaciona en la solicitud que has impreso.

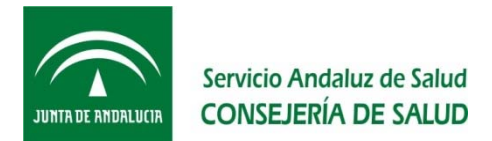

### ¿Qué es la "Presentación telemática"?

La presentación telemática de un trámite se realiza en 2 pasos: firma y registro de la solicitud, y la obtención del justificante de presentación en el registro.

Al pulsar "Presentación telemática" primero se muestra la Solicitud que vas a firmar y registrar, con una leyenda que te recuerda que no debes acudir a una Oficina de Re

| Compruebe si su equipo es compatible con la firma electrónica     Antes de intentar firmar cualquier documento debe comprobar que su equipo y su navegador son compatibles con los     componentes para la firma electrónica. <u>Comprobar</u>                                                                                                 |   |
|----------------------------------------------------------------------------------------------------|---|
| Internación<br>Esta solicitud se ha generado para su presentación telemática. Para continuar pulse "Firmar y Registrar", una vez<br>firmada y realizado el proceso de registro en @ries no es necesaria su presentación en un Registro físico.<br>Si desea presentarla en papel, cancele esta operación y escoja <i>Presentación ofimática</i> | F |
| Page:       1 of 3       - + Automatic Zome       2000       >>>>>>>>>>>>>>>>>>>>>>>>>>>>>>                                                                                                    |   |
| ★ Cancelar                                                                                                    |   |

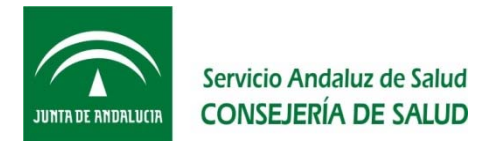

### ¿Qué es la "Presentación telemática"?

Si estás de acuerdo pulsa "Firmar y Registrar"

Procederás a firmar digitalmente la solicitud y a registrarla en el registro de la Junta de Andalucía @ries, generándose un asiento en el que consta el número de registro, y la fecha y la hora de presentación

Obtendrás tras esto el justificante de presentación. En él podrás ver los datos del registro oficial anteriormente citados, así como los datos del certificado digital con al ano has firmado

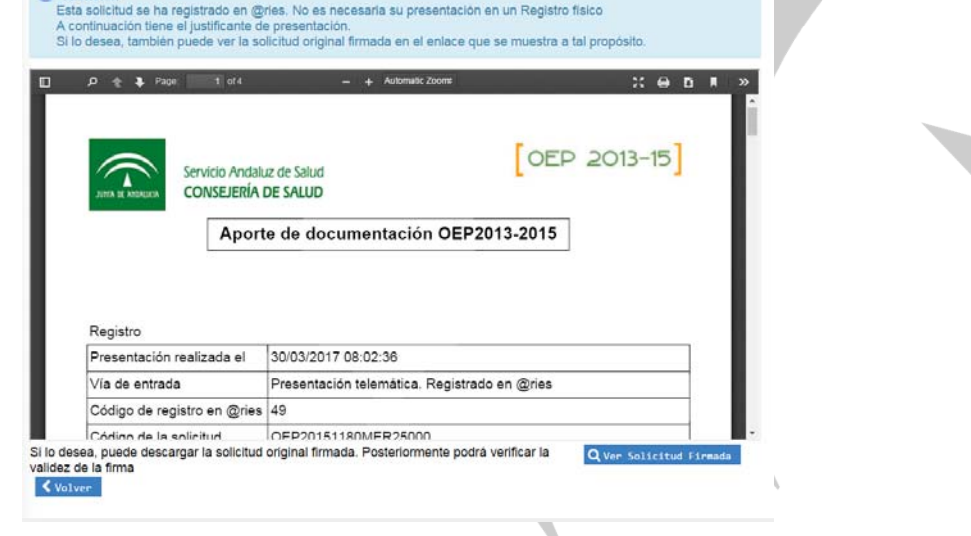

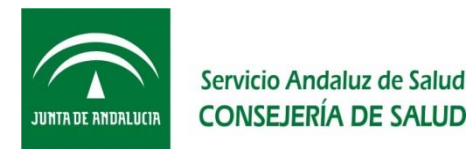

# RECUERDA

•No debes presentar en papel una Solicitud presentada telemáticamente.

•Si presentas más de una Solicitud telemática, sólo será válida la última presentada, la anterior quedará en `estado Anulada.....

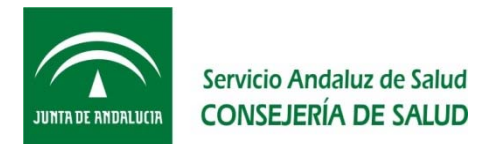

### ¿Es necesario firmar digitalmente la Solicitud?

Sí si has elegido la Presentación Telemática.

Si has elegido Presentación Ofimática la VEC no te solicitará la firma digital, pero deberás imprimirla, firmarla y acudir para su presentación a un Registro Oficial.

### ¿Cómo puedo firmar digitalmente la Solicitud?

Para firmar digitalmente una Solicitud es necesario que dispongas de Certificado Digital.

Antes de firmar, es aconsejable que compruebes si tu equipo y navegador son compatibles con la firma electrónica. Dicha comprobación se puede realizar pulsando sobre el enlace proporcionado en la VEC.

Tras esa comprobación te indicarán si tu navegador puede realizar la firma o si es necesario que instales el software Autofirma (se proporciona en la misma página el enlace para que lo descargues).

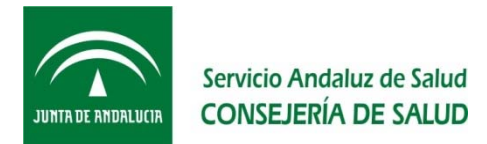

# ¿Qué hago si tengo problemas con mi Certificado Digital y no puedo Presentar Telemáticamente?

Puedes seleccionar la opción de "Presentación ofimática", imprimirla, firmarla y presentarla en un Registro Oficial dentro del plazo establecido para ello.

Ten en cuenta los horarios de atención de los Registros oficiales.

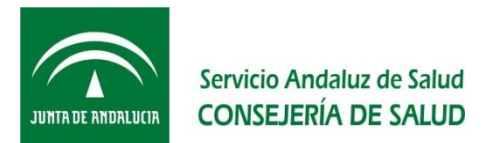

### ¿Cómo puedo consultar Mis Solicitudes?

Para consultar tus Solicitudes tienes que:

• Acceder al apartado "Procesos Selectivos"

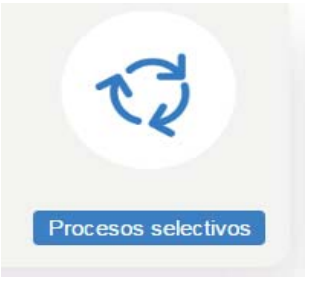

- En el menú lateral, seleccionar "Mis Procesos Selectivos"
- En el formulario, seleccionar los datos relativos al Proceso Selectivo para el que quieres consultar la Solicitud

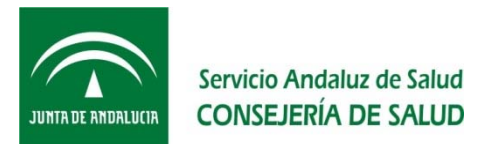

### ¿Cómo puedo consultar Mis Solicitudes?

| CV                                             |                                                                                                    | 8                                        | Ð                  |
|------------------------------------------------|----------------------------------------------------------------------------------------------------|------------------------------------------|--------------------|
|                                                | Menú principal / Procesos selectivos / Mis Procesos Selectivos                                                                               |                                          |                    |
| Solicitudes                                    | Mis méritos Procesos Selectivos                                                                                                    |                                          |                    |
| > Mis Procesos Selectivos<br>> Nueva Solicitud | Mis Procesos Selectivos<br>- Búsqueda de procesos selectivo<br>Proceso selectivo:<br>Categoria: Selecciona<br>Q Buscar Cimpiar               | Ano:<br>Especialidad: Selecciona         | ¥                  |
|                                                | Listado de procesos selectivo     Proceso selectivo     Año Categoria E     No hay Solicitudes     Página 1 de 1 (0 Solicitudes)     Incluse | S<br>specialidad Reserva<br>discapacidad | Ver<br>Solicitudes |

- Pulsa "Buscar"
- Verás el listado de Procesos Selectivos que cumplen los criterios de la búsqueda
- Pulsa sobre 🔍 para ver las solicitudes asociadas al Proceso Selectivo
- Verás el listado de Solicitudes

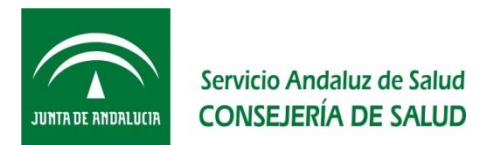

### ¿Cómo puedo consultar Mis Solicitudes?

- Según el Trámite y estado de cada Solicitud:
  - Autobaremo El estado es siempre "Presentada". Es la solicitud que presentaste en la fase de Autobaremo, para que puedas ver el número de la solicitud que se considera como válida.
  - Para el trámite "Entrega méritos acreditativos", se pueden mostrar estos Estados:
    - Borrador Te dirige al formulario para la cumplimentación de la Solicitud de Entrega de méritos que tienes en estado Borrador.
    - Impresa Puedes obtener una nueva copia de la Solicitud que generaste para presentación ofimática.
    - Presentada Puedes obtener una copia del justificante (la presentaste telemáticamente)
    - Anulada No puedes consultar el detalle.

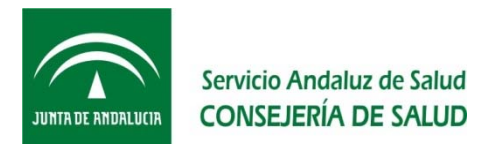

### ¿Puedo modificar una solicitud?

Sí, si se encuentra en estado Borrador.

Durante el proceso de creación de una Solicitud puedes guardarla sin completar su presentación, quedando en estado Borrador. Más tarde podrás completar dicha solicitud.

Para modificar un borrador de una solicitud puedes:

- Seleccionarla desde el listado de Solicitudes que obtienes en la opción de menú "Mis procesos selectivos"
- Seleccionar "Nueva solicitud". El sistema detectará que ya tienes una Solicitud en estado Borrador y te ofrecerá la opción de modificarla o descartarla

No podrás modificar las Solicitudes en estado Impresa, Presentada o Anulada.

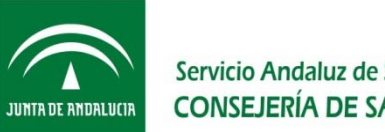

#### Servicio Andaluz de Salud **CONSEJERÍA DE SALUD**

# **RECUERDA**

•Si no puedes o no deseas seguir adelante con el trámite, puedes guardar la solicitud y seguir más adelante con su cumplimentación.
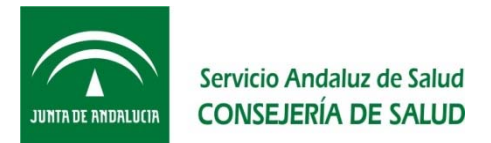

## ¿Puedo crear más de una Solicitud?

Sí.

Si ves que te has equivocado, o quieres añadir Requisitos/Méritos que antes no tenías disponibles, puedes crear otra Solicitud.

## IMPORTANTE

•Si presentas más de una solicitud (telemática y/u ofimática) sólo será válida la última presentada dentro del plazo establecido para ello.

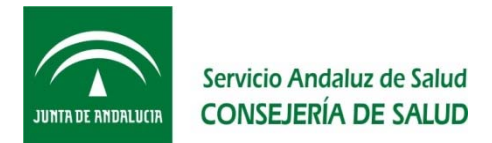

### ¿Puedo presentar más de una solicitud?

Sí, puedes presentar tantas Solicitudes como quieras, pero sólo será válida la última que presentaste dentro del plazo establecido para ello.

Si presentas la Solicitud telemáticamente, la nueva presentación anulará automáticamente la solicitud telemática anterior.

Si presentas la Solicitud ofimáticamente, se considerarán anuladas todas las solicitudes registradas anteriormente.

| Listado de                    | solicitudes          |             |                            |                           |            |     |              |  |
|-------------------------------|----------------------|-------------|----------------------------|---------------------------|------------|-----|--------------|--|
| Trámite                       | Identificador        | Nº Registro | Fecha/hora<br>presentación | Fecha/hora de<br>registro | Estado     | Ver | Justificante |  |
| Entrega méritos acreditativos | OEP201510180MER24028 | 1234567890  |                            | 27/03/2017 15:03:13       | Anulada    |     |              |  |
| Entrega méritos acreditativos | OEP201510180MER24033 |             |                            |                           | Impresa    | Q   |              |  |
| Entrega méritos acreditativos | OEP201510180MER24034 | 1234567890  |                            | 29/03/2017 06:59:12       | Anulada    |     |              |  |
| Autobaremo                    | OEP201510180AUB102   | 1234567890  |                            |                           | Presentada |     |              |  |
| Entrega méritos acreditativos | OEP201510180MER24022 |             |                            |                           | Impresa    | Q   |              |  |
| Entrega méritos acreditativos | OEP201510180MER24023 | 1234567890  |                            | 27/03/2017 14:30:10       | Anulada    |     |              |  |
| Entrega méritos acreditativos | OEP201510180MER24024 | 1234567890  |                            | 27/03/2017 14:31:39       | Anulada    |     |              |  |
| Entrega méritos acreditativos | OEP201510180MER24025 |             |                            |                           | Impresa    | ٩   |              |  |
| Entrega méritos acreditativos | OEP201510180MER24026 | 1234567890  |                            | 27/03/2017 14:38:57       | Anulada    |     |              |  |
| Entrega méritos acreditativos | OEP201510180MER24027 |             |                            |                           | Impresa    | Q   |              |  |
| Entrega méritos acreditativos | OEP201510180MER24037 | 1234567890  |                            | 29/03/2017 07:01:58       | Presentada |     | Q            |  |

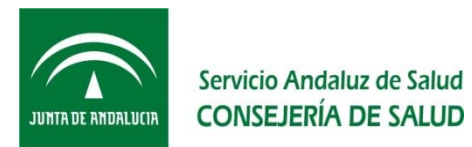

Mis méritos

Procesos Selectivos

### Ver Solicitudes

#### - Listado de solicitudes

| Trámite                       | Identificador        | Nº Registro | Fecha/hora<br>presentación | Fecha/hora de<br>registro | Estado     | Ver | Justificante |
|-------------------------------|----------------------|-------------|----------------------------|---------------------------|------------|-----|--------------|
| Entrega méritos acreditativos | OEP201510180MER24028 | 1234567890  |                            | 27/03/2017 15:03:13       | Anulada    |     |              |
| Entrega méritos acreditativos | OEP201510180MER24033 |             |                            |                           | Impresa    | Q   |              |
| Entrega méritos acreditativos | OEP20151018DMER24034 | 1234567890  |                            | 29/03/2017 06:59:12       | Anulada    |     |              |
| Autobaremo                    | OEP201510180AUB102   | 1234567890  |                            |                           | Presentada |     |              |
| Entrega méritos acreditativos | OEP201510180MER24022 |             |                            |                           | Impresa    | Q   |              |
| Entrega méritos acreditativos | OEP201510180MER24023 | 1234567890  |                            | 27/03/2017 14:30:10       | Anulada    |     |              |
| Entrega méritos acreditativos | OEP201510180MER24024 | 1234567890  |                            | 27/03/2017 14:31:39       | Anulada    |     |              |
| Entrega méritos acreditativos | OEP201510180MER24025 |             |                            |                           | Impresa    | Q   |              |
| Entrega méritos acreditativos | OEP201510180MER24026 | 1234567890  |                            | 27/03/2017 14:38:57       | Anulada    |     |              |
| Entrega méritos acreditativos | OEP201510180MER24027 |             |                            |                           | Impresa    | Q   |              |
| Entrega méritos acreditativos | OEP201510180MER24037 | 1234567890  |                            | 29/03/2017 07:01:58       | Presentada |     | Q            |

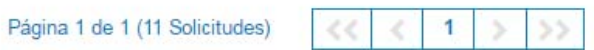

< Volver

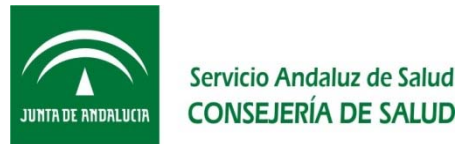

# RECUERDA

•La última Solicitud que registres dentro del plazo establecido para ello, bien de forma telemática, bien de forma ofimática en Registro Oficial, será la Solicitud válida.